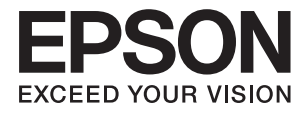

# Ръководство на администратора

# Съдържание

## Авторско право

## Търговски марки

# Относно това ръководство

| Знаци и символи                           |
|-------------------------------------------|
| Описания, използвани в това ръководство 6 |
| Справки за операционните системи 6        |

# Въведение

| Ръчен компонент                           |
|-------------------------------------------|
| Дефиниции на термините, използвани в това |
| ръководство                               |

# Подготовка

| Последователност на настройките и       |
|-----------------------------------------|
| управление на скенера                   |
| Примерна мрежова среда                  |
| Представяне на пример за настройка на   |
| връзката на скенера                     |
| Подготовка за свързване към мрежата 12  |
| Събиране на информация в настройката    |
| за свързване                            |
| Спецификации на скенера                 |
| Използване на номер на порт             |
| Тип назначаване на IP адрес             |
| DNS сървър и прокси сървър 13           |
| Метод за настройка на мрежова връзка 13 |
|                                         |

# Свързване

| Свързване към мрежата                 |
|---------------------------------------|
| Свързване към мрежата от контролния   |
| панел 15                              |
| Свързване към мрежата с използване на |
| програмата за инсталиране             |
|                                       |

# Настройки на функции

| Софтуер за настройка                        |
|---------------------------------------------|
| Web Config (уебстраница за устройството) 22 |
| Използване на функции за сканиране 24       |
| Сканиране от компютър                       |
| Сканиране с помощта на контролния панел 26  |
| Настройки на системата                      |

| Настройки на системата от контролния   |    |
|----------------------------------------|----|
| панел                                  | 28 |
| Настройки на системата чрез Web Config | 30 |

# Основни настройки за сигурност

| Въведение в основни настройки за сигурност 32                |
|--------------------------------------------------------------|
| Конфигуриране на администраторска парола 33                  |
| Конфигуриране на администраторска парола от контролния панел |
| Конфигуриране на администраторска<br>парола с Web Config     |
| Елементи, които да бъдат заключени с                         |
| администраторска парола                                      |
| Управляващи протоколи                                        |
| Протоколи, които можете да разрешите                         |
| или забраните                                                |
| Елементи за настройка на протоколи 37                        |
|                                                              |

# Настройки за работа и управление

| Проверка на информация на устройството 40                                                                                           |
|----------------------------------------------------------------------------------------------------|
| Управление на устройства (Epson Device<br>Admin)                                                                                    |
| Получаване на имейл известия при<br>възникване на събития                                                                           |
| Относно известяванията по имейл 41<br>Конфигуриране на известяванията по имейл. 41<br>Конфигуриране на сървър за електронна<br>поща |
| Обновяване на фърмуер                                                                                                    |
| Архивиране на настройките                                                                                                    |
|                                                                                                    |

# Отстраняване на проблеми

| Съвети за отстраняване на проблеми 49     |
|-------------------------------------------|
| Проверка на регистъра за сървър и мрежово |
| устройство                                |
| Инициализиране на мрежовите настройки 49  |
| Възстановяване на мрежовите настройки     |
| от контролния панел                       |

### Съдържание

| Проверка на комуникацията между<br>устройства и компютри |
|----------------------------------------------------------|
| Проверка на връзката чрез команда Ping<br>— Windows      |
| Проверка на връзката чрез команда Ping<br>— Mac OS       |
| Проблеми при използване на мрежов софтуер 52             |
| Няма достъп до Web Config                                |
|                                                          |

# Приложение

| Въведение в мрежов софтуер                   |
|----------------------------------------------|
| Epson Device Admin                           |
| EpsonNet Config                              |
| EpsonNet SetupManager                        |
| Присвояване на IP адрес с EpsonNet Config 56 |
| Присвояване на IP с партидни настройки 56    |
| Задаване на IP адрес за всяко устройство 59  |
| Използване на порт за скенера                |

# Разширени настройки за сигурност за корпорации

| Настройки за сигурност и предпазване от |
|-----------------------------------------|
| опасност                                |
| Настройки на функции за сигурност 63    |
| SSL/TLS комуникация със скенера         |
| Относно цифрово сертифициране           |
| Получаване и импортиране на             |
| сертификат, подписан от сертифициращ    |
| орган                                   |
| Изтриване на сертификат, подписан от    |
| сертифициращ орган                      |
| Актуализиране на самоподписан           |
| сертификат                              |
| Конфигурирайте CA Certificate 69        |
| Криптирана комуникация с IPsec/IP       |
| филтриране                              |
| Относно IPsec/IP Filtering              |
| Конфигуриране на Default Policy 72      |
| Конфигуриране на Group Policy           |
| Примери за конфигурация на IPsec/IP     |
| Filtering                               |
| Конфигуриране на сертификат за IPsec/IP |
| Filtering                               |
| Използване на SNMPv3 протокол 83        |
|                                         |
| Относно SNMPv3                          |

| Свързване на скенера към мрежа IEEE802.1Х 85 |
|----------------------------------------------|
| Конфигуриране на мрежа IEEE802.1X 85         |
| Конфигуриране на сертификат за               |
| IEEE802.1X                                   |
| Решаване на проблеми за повишена защита 87   |
| Възстановяване на настройките за             |
| сигурност                                    |
| Проблеми при използване на функциите         |
| за мрежова сигурност                         |
| Проблеми при използване на цифров            |
| сертификат                                   |

# Авторско право

Никоя част от тази публикация не може да се възпроизвежда, съхранява в система за обработка или да се прехвърля под каквато и да е форма или с каквито и да е средства — електронни, механични, фотокопиране, записване или по друг начин — без предварителното писмено разрешение от Seiko Epson Corporation. Не се поема никаква патентна отговорност по отношение на употребата на съдържащата се тук информация. Не се поема отговорност за повреди, дължащи се на използването на информацията тук. Информацията в настоящия документ е предназначена само за използване с този продукт на Epson. Epson не носи отговорност за използването на тази информация по отношение на други продукти.

Нито Seiko Epson Corporation, нито нейните свързани дружества носят отговорност към купувача на този продукт или към трети страни за щети, загуби или разходи, понесени от купувача или от трети страни, в резултат на инцидент, неправилна употреба или злоупотреба с този продукт, или неупълномощени модификации, ремонти или промени на този продукт, или (с изключение на САЩ) липса на стриктно спазване на инструкциите за експлоатация и поддръжка на Seiko Epson Corporation.

Seiko Epson Corporation и нейните филиали не носят отговорност за повреди или проблеми, възникнали от употребата на каквато и да е опция или консумативи, различни от указаните като оригинални продукти на Epson или одобрени от Epson продукти от Seiko Epson Corporation.

Seiko Epson Corporation не носи отговорност за повреди, възникнали в резултат на електромагнитни смущения, които възникват от употребата на интерфейсни кабели, различни от обозначените като одобрени от Epson продукти от Seiko Epson Corporation.

©Seiko Epson Corporation 2016.

Съдържанието на това ръководство и спецификациите на този продукт подлежат на промяна без предизвестие.

# Търговски марки

- □ EPSON® е регистрирана търговска марка, а EPSON EXCEED YOUR VISION или EXCEED YOUR VISION е търговска марка на Seiko Epson Corporation.
- **□** Epson Scan 2 software is based in part on the work of the Independent JPEG Group.
- □ Google Cloud Print<sup>™</sup>, Chrome<sup>™</sup>, Chrome OS<sup>™</sup>, and Android<sup>™</sup> are trademarks of Google Inc.
- □ Microsoft<sup>®</sup>, Windows<sup>®</sup>, Windows Server<sup>®</sup>, and Windows Vista<sup>®</sup> are registered trademarks of Microsoft Corporation.
- □ Apple, Macintosh, Mac OS, OS X, AirMac, Bonjour, and Safari are trademarks of Apple Inc., registered in the U.S. and other countries. AirPrint is a trademark of Apple Inc.
- Обща бележка: Другите имена на продукти, които се използват тук, са само за информация и е възможно да са търговски марки на съответните собственици. Ерѕоп не разполага с никакви права над тези марки.

# Относно това ръководство

# Знаци и символи

## \Lambda Внимание:

Инструкции, които трябва да се следват внимателно, за да се избегнат наранявания.

## Важно:

Инструкции, които трябва да се съблюдават, за да се избегнат повреди на оборудването.

#### Забележка:

Инструкции, които съдържат полезни съвети и ограничения за работата на скенера.

#### Още по темата

➡ Щракването върху тази икона ще ви отведе до съответната информация.

# Описания, използвани в това ръководство

- Екранните снимки от екраните на драйвера на скенера и екраните Epson Scan 2 (драйвер на скенера) са от Windows 10 или OS X El Capitan. Съдържанието, показвано на екраните, варира в зависимост от модела и ситуацията.
- Илюстрациите, използвани в това ръководство, са само примерни. Въпреки че може да има малки разлики в зависимост от модела, методът на работа е същият.
- □ Някои от елементите на менюто на LCD екрана се различават в зависимост от модела и настройките.

# Справки за операционните системи

#### Windows

В настоящото ръководство термини като "Windows 10", "Windows 8.1", "Windows 8", "Windows 7", "Windows Vista", "Windows XP", Windows Server 2016, "Windows Server 2012 R2", "Windows Server 2012", "Windows Server 2008 R2", "Windows Server 2008 R2", "Windows Server 2008", "Windows Server 2003 R2" и "Windows Server 2003" се отнасят до следните операционни системи. В допълнение, "Windows" се отнася към всички версии.

- □ Операционна система Microsoft® Windows® 10
- □ Операционна система Microsoft® Windows® 8.1
- Операционна система Microsoft® Windows® 8
- Операционна система Microsoft<sup>®</sup> Windows<sup>®</sup> 7
- Операционна система Microsoft® Windows Vista®
- Операционна система Microsoft® Windows® XP

#### Относно това ръководство

- Операционна система Microsoft® Windows® XP Professional x64 Edition
- Операционна система Microsoft® Windows Server® 2016
- Операционна система Microsoft® Windows Server® 2012 R2
- Операционна система Microsoft® Windows Server® 2012
- Операционна система Microsoft<sup>®</sup> Windows Server<sup>®</sup> 2008 R2
- Операционна система Microsoft® Windows Server® 2008
- Операционна система Microsoft® Windows Server® 2003 R2
- Операционна система Microsoft® Windows Server® 2003

#### Mac OS

В настоящето ръководство "Mac OS" се отнася към macOS Sierra, OS X El Capitan, OS X Yosemite, OS X Mavericks, OS X Mountain Lion, Mac OS X v10.7.х и Mac OS X v10.6.8.

# Въведение

# Ръчен компонент

Това ръководство е за администратора на устройството, който отговаря за свързването на принтера или скенера към мрежата, и съдържа информация как да се направят настройките за използване на функциите.

Вижте Ръководство на потребителя за информация за използване на функциите.

#### Подготовка

Описва задачите на администратора, как да настроят устройствата и софтуера за управление.

#### Свързване

Описва как да се свърже устройството към мрежата или към телефонна линия. Описва също и мрежовата среда, като например използването на порт за устройството, информация за DNS и прокси сървър.

#### Настройки на функции

Разяснява настройките за всяка функция на устройството.

#### Основни настройки за сигурност

Описва настройките за всяка функция, например печат, сканиране и факсове.

#### Настройки за работа и управление

Описва задачите след започване на използването на устройството, например информационна проверка и поддръжка.

#### Разрешаване на проблеми

Описва инициализацията на настройките и отстраняването на неизправности в мрежата.

#### Разширени настройки за сигурност за корпорации

Описва начина за настройка с цел подобряване на сигурността на устройството, например използване на сертификат на сертифициращ орган, SSL/TLS комуникация и IPsec/IP филтриране.

В зависимост от модела някои функции в тази глава не се поддържат.

# Дефиниции на термините, използвани в това ръководство

В това ръководство са използвани следните термини.

#### Въведение

#### Администратор

Лицето, което отговаря за инсталиране и настройка на устройството или мрежата в офиса или организацията. За малки организации това лице може да отговаря за администрирането на устройствата и на мрежата. За големи организации администраторите управляват мрежата или устройствата в група в отдела или подразделението, а мрежовите администратори отговарят за комуникационните настройки извън организацията, например интернет.

#### Мрежов администратор

Лицето, което отговаря за управление на мрежовите комуникации. Лицето, което настройва маршрутизатора, прокси сървъра, DNS сървъра и имейл сървъра за управление на комуникациите с интернет или в мрежата.

#### Потребител

Лице, което използва устройствата, например принтери и скенери.

#### Web Config (уебстраницата на устройството)

Уебсървър, който е вграден в устройството. Нарича се Web Config. Можете да проверите и да промените състоянието на устройството през браузър.

#### Инструмент

Общ термин за софтуер за настройка или управление на устройството, например Epson Device Admin, EpsonNet Config, EpsonNet SetupManager и др.

#### Сканиране по заявка

Общ термин за сканиране от контролния панел на устройството.

#### ASCII (американски стандартен код за обмен на информация)

Една от стандартните кодировки на символи. Дефинирани са 128 символа, включително букви (а – z, A – Z), арабски цифри (0 – 9), символи, празни символи и контролни символи. Когато в това ръководство е използвано "ASCII", това показва 0x20 – 0x7Е (шестнадесетично число), описано по-долу, и не включва контролните символи.

| SP* | ! | n | # | \$ | % | & | ı | ( | ) | * | + | , | - | • | / |
|-----|---|---|---|----|---|---|---|---|---|---|---|---|---|---|---|
| 0   | 1 | 2 | 3 | 4  | 5 | 6 | 7 | 8 | 9 | : | ; | < | = | > | ? |
| @   | A | В | с | D  | E | F | G | Н | I | J | к | L | М | N | 0 |
| Р   | Q | R | S | т  | U | v | w | х | Y | Z | [ | ١ | ] | ^ | _ |
| `   | а | b | с | d  | e | f | g | h | i | j | k | I | m | n | ο |
| р   | q | r | s | t  | u | v | w | x | у | z | { |   | } | 2 |   |

#### \* Символ за интервал.

#### Unicode (UTF-8)

Международна стандартна кодировка, която покрива главните световни езици. Когато "UTF-8" е използвано в това ръководство, то показва кодиране на символи в UTF-8 формат.

# Подготовка

Тази глава описва ролята на администратора и подготовката преди настройките.

# Последователност на настройките и управление на скенера

Администраторът прави настройките за мрежова връзка, първоначалната настройка и поддръжката на скенера, за да са достъпни за потребителите.

- 1. Подготовка
  - 🖵 Събиране на информация за настройки на връзката
  - 🖵 Решение за начин на свързване
- 2. Свързване
  - 🖵 Мрежова връзка от контролния панел на скенера
- 3. Настройка на функциите
  - 🖵 Настройка на драйвера на скенера
  - Други разширени настройки
- 4. Настройки за сигурност
  - 🖵 Настройки на администратора
  - □ SSL/TLS
  - □ Управление на протоколи
  - 🖵 Разширени настройки за сигурност (опция)
- 5. Работа и управление
  - 🖵 Проверка на състоянието на устройството
  - Реакция при аварийни ситуации
  - 🖵 Архивиране на настройките на устройството

#### Още по темата

- 🕈 "Подготовка" на страница 10
- ➡ "Свързване" на страница 15
- ➡ "Настройки на функции" на страница 22
- ➡ "Основни настройки за сигурност" на страница 32
- ➡ "Настройки за работа и управление" на страница 40

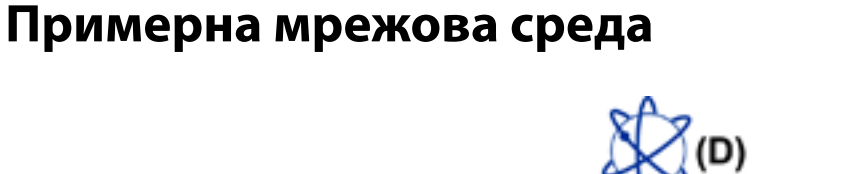

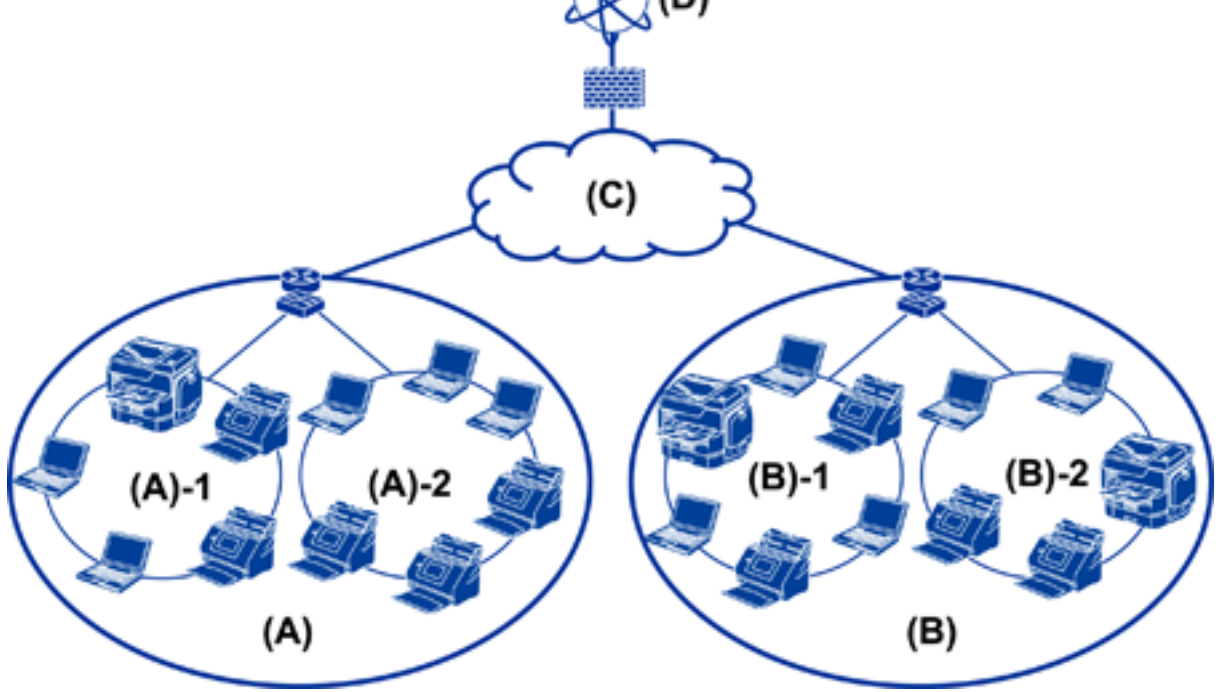

(А): офис 1
(А) – 1: LAN 1
(А) – 2: LAN 2
(В): офис 2
(В) – 1: LAN 1
(В) – 2: LAN 2
(С): WAN

(D): интернет

# Представяне на пример за настройка на връзката на скенера

Основно има два типа връзки в зависимост от начина на използване на скенера. Свържете скенера към мрежата с компютъра чрез концентратора.

- Връзка сървър/клиент (скенер с помощта на сървър на Windows, управление на задания)
- Връзка тип "Peer to Peer" (директна връзка чрез клиентски компютър)

#### Още по темата

- ➡ "Връзка сървър/клиент" на страница 12
- ➡ "Връзка тип "Peer to Peer"" на страница 12

#### Подготовка

### Връзка сървър/клиент

Централизирано управление на скенер и задание с инсталиран Document Capture Pro Server на сървъра. Най-подходящо е за работа, която използва няколко скенера за сканиране на голям брой документи в конкретен формат.

#### Още по темата

"Дефиниции на термините, използвани в това ръководство" на страница 8

## Връзка тип "Peer to Peer"

Използвайте отделен скенер с драйвер за скенер като Epson Scan 2, инсталиран на клиентския компютър. Инсталирането на Document Capture Pro (Document Capture) на клиентския компютър ви позволява да извършвате задания на отделните клиентски компютри на скенера.

#### Още по темата

"Дефиниции на термините, използвани в това ръководство" на страница 8

# Подготовка за свързване към мрежата

# Събиране на информация в настройката за свързване

Трябва да имате IP адрес, адрес на шлюз и др. за мрежова връзка. Проверете следните предварително.

| Раздели                             | Елементи                                                                                  | Забележка                                                                                                    |
|-------------------------------------|-------------------------------------------------------------------------------------------|----------------------------------------------------------------------------------------------------|
| Начин на свързване<br>на устройство | 🗅 Ethernet                                                                                | Използвайте STP кабел (с екранирана усукана двойка) от<br>категория 5е или по-висока за Ethernet връзка.                                                                                                    |
| Информация за LAN<br>връзка         | <ul> <li>IIP адрес</li> <li>Подмрежова маска</li> <li>Шлюз по<br/>подразбиране</li> </ul> | Ако настроите автоматично IP адреса с DHCP функцията на маршрутизатора, това не се изисква.                                                                                                    |
| Информация за DNS<br>сървър         | <ul> <li>IP адрес за<br/>първичен DNS</li> <li>IP адрес за<br/>вторичен DNS</li> </ul>    | Ако използвате статичен IP адрес като IP адрес, конфигурирайте<br>DNS сървъра.<br>Конфигурирайте, когато присвоявате автоматично чрез DHCP<br>функцията и когато DNS сървърът не може да се зададе<br>автоматично. |
| Информация за<br>прокси сървър      | <ul> <li>Име на прокси<br/>сървър</li> <li>Номер на порт</li> </ul>                       | Конфигурирайте, когато използвате прокси сървър за връзка с<br>интернет и когато използвате услугата Epson Connect или<br>функцията за автоматично обновяване на фърмуера.                                         |

# Спецификации на скенера

Спецификациите, които скенерът поддържа стандартно или в режим на свързване, вижте *Ръководство на* потребителя.

# Използване на номер на порт

Вижте "Приложение" за номера на порта, който използва скенерът.

#### Още по темата

➡ "Използване на порт за скенера" на страница 60

# Тип назначаване на IP адрес

Има два вида назначаване на IP адрес на скенера.

#### Статичен IP адрес:

Задаване на предварително определен уникален IP адрес на скенера.

IP адресът не се променя, дори при изключване на скенера или на маршрутизатора, затова можете да управлявате устройството по IP адрес.

Този тип е подходящ за мрежи, в които се управляват много скенери, например големи офиси или училища.

#### Автоматично присвояване с DHCP функция:

Правилният IP адрес се присвоява автоматично, когато комуникацията между скенера и маршрутизатора, който поддържа DHCP функция, е успешна.

Ако не е удобно да се сменя IP адресът за конкретно устройство, запазете IP адрес предварително и след това го присвоете.

# DNS сървър и прокси сървър

Ако използвате услуга за интернет връзка, конфигурирайте DNS сървъра. Ако не го конфигурирате, трябва да укажете IP адрес за достъп, защото преобразуването на имена може да е неуспешно.

Прокси сървърът е поставен на шлюза между мрежата и интернет и комуникира с компютъра, скенера и интернет (срещуположен сървър) вместо всеки от тях. Срещуположният сървър комуникира само с прокси сървъра. Следователно, информацията за скенера, например IP адрес и номер на порт, не може да бъде прочетена и се очаква увеличена сигурност.

Можете да разрешите достъп до конкретен URL адрес, като използвате функцията за филтриране, защото прокси сървърът може да провери съдържанието на комуникацията.

# Метод за настройка на мрежова връзка

За настройка на IP адреса на скенера, подмрежова маска и шлюз по подразбиране процедирайте както следва.

#### Използване на контролния панел:

Конфигурирайте настройките за всеки скенер от контролния панел на скенера. Свържете към мрежата след конфигуриране на мрежовите настройки на скенера.

#### Използване на програма за инсталиране:

Ако се използва програма за инсталиране, мрежата на скенера и клиентският компютър се настройват автоматично. Настройката е възможна чрез следване на инструкциите на програмата за инсталиране дори ако нямате сериозни познания за мрежата.

#### Използване на инструмент:

Използвайте инструмент от компютъра на администратора. Можете да намерите скенера и после да го настроите или да създадете SYLK файл, за да направите партидни настройки на скенерите. Можете да настроите много скенери, но те трябва да са физически свързани с Ethernet кабел преди настройката. Затова се препоръчва да изградите Ethernet връзка за настройката.

#### Още по темата

- "Свързване към мрежата от контролния панел" на страница 15
- ➡ "Свързване към мрежата с използване на програмата за инсталиране" на страница 19
- ➡ "Присвояване на IP адрес с EpsonNet Config" на страница 56

#### Свързване

# Свързване

Тази глава описва средата или процедурата за свързване на скенера към мрежата.

# Свързване към мрежата

## Свързване към мрежата от контролния панел

Свържете скенера към мрежа от контролния панел на скенера.

Относно контролния панел на скенера вижте Ръководство на потребителя за подробности.

## Задаване на IP адрес

Настройка на основни елементи като IP адрес, Маска на подмрежата и Шлюз по подразбиране.

- 1. Включете скенера.
- 2. Плъзнете бързо наляво по екрана на контролния панел на скенера и докоснете Настройки.

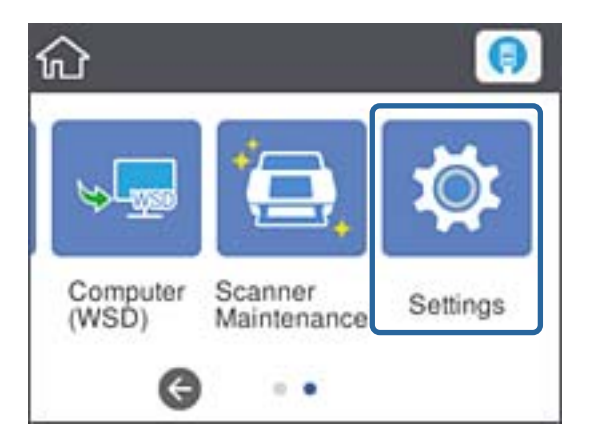

3. Докоснете Настройки на мрежата > Промяна на настройки.

Ако елементът не се показва, плъзнете бързо по екрана нагоре, за да се покаже.

Свързване

4. Натиснете ТСР/ІР.

| G            | Advanced |
|--------------|----------|
| Device Name  |          |
| TCP/IP       |          |
| IPv6 Address |          |
| Link Speed & | Duplex   |

5. Изберете Ръчно за Получаване на IР адрес.

| Cancel        | TCP/IP      |   |
|---------------|-------------|---|
| Obtain IP Add | Iress       |   |
| Manual        |             |   |
| IP Address    |             | 0 |
|               | Start Setup |   |

Забележка:

Когато зададете IP адреса автоматично чрез DHCP функцията на маршрутизатора, изберете Автоматично. В този случай IP адрес, Маска на подмрежата и Шлюз по подразбиране в стъпка 6 до 7 също се настройват автоматично, затова продължете към стъпка 8.

6. Докоснете полето **IP адрес**, въведете IP адреса, като използвате клавиатурата, показана на екрана, после докоснете **OK**.

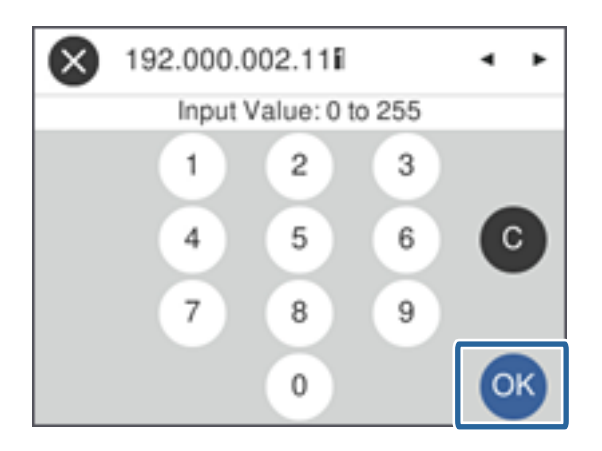

Потвърдете стойността от предишния екран.

7. Настройте Маска на подмрежата и Шлюз по подразбиране.

Потвърдете стойността от предишния екран.

#### Забележка:

Ако комбинацията от IP адрес, Маска на подмрежата и Шлюз по подразбиране е неправилна, **Старт на** настройката не е активно и не можете да продължите с настройките. Проверете дали няма грешка при въвеждането.

8. Докоснете полето **Главен DNS** за **DNS сървър**, въведете IP адреса на първичния DNS сървър, като използвате клавиатурата, показана на екрана, после докоснете **OK**.

Потвърдете стойността от предишния екран.

#### Забележка:

Когато изберете **Автоматично** за настройка за задаване на IP адрес, можете да изберете настройки на DNS сървъра от **Ръчно** или **Автоматично**. Ако не можете да получите адреса на DNS сървъра автоматично, изберете **Ръчно**, после въведете адреса на DNS сървъра. След това въведете директно адреса на вторичния DNS сървър. Ако изберете **Автоматично**, отидете на стъпка 10.

9. Докоснете полето **Вторичен DNS**, въведете IP адреса на вторичния DNS сървър, като използвате клавиатурата, показана на екрана, после докоснете **OK**.

Потвърдете стойността от предишния екран.

- 10. Натиснете Старт на настройката.
- 11. Докоснете Затвори на екрана за потвърждение.

Екранът се затваря автоматично след определен период от време, ако не натиснете Затвори.

# Свързване към Ethernet

Свържете скенера към мрежата с Ethernet кабел и проверете връзката.

1. Свържете скенера и концентратора (L2 превключвател) с Ethernet кабел.

Иконата на началния екран се променя на

2. Докоснете 回 от началния екран.

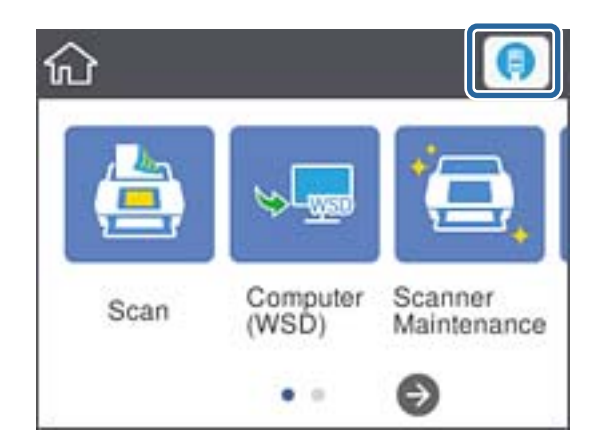

3. Плъзнете екрана нагоре и след това се уверете, че състоянието на връзката и IP адресът са правилни.

| Close Wired LAN Status |   |
|------------------------|---|
| Connection             |   |
| Obtain IP Address      | 1 |
| Manual                 |   |
| IP Address             |   |
| 192.168.111.4          |   |
| Change Settings        |   |

### Настройка на прокси сървър

Прокси сървърът не може да бъде зададен на панела. Конфигурирайте чрез Web Config.

- 1. Влезте в Web Config и изберете Network Settings > Basic.
- 2. Изберете Use в Proxy Server Setting.
- 3. Посочете прокси сървъра в IPv4 адрес или FQDN формат в **Прокси сървър**, след което въведете номера на порта в **Proxy Server Port Number**.

За прокси сървъри, които изискват удостоверяване, въведете потребителското име и паролата за удостоверяване на прокси сървър.

4. Щракнете върху бутона Next.

| Administrator Logout                               | Primary DNS Server :                               |                             |   |
|----------------------------------------------------|----------------------------------------------------|-----------------------------|---|
| E Status                                           | Secondary DNS Server :                             |                             |   |
| E Scanner Settings                                 | DNS Host Name Setting :                            | O Auto   Manual             |   |
| Network Settings                                   | DNS Host Name Status :                             | Failed                      |   |
| Wired LAN                                          | DNS Host Name :                                    | EPSON884045                 |   |
| Basic                                              | DNS Domain Name Setting :                          | O Auto   Manual             |   |
| Metwork Security Settings                          | DNS Domain Name Status :                           | Failed                      |   |
| Services                                           | DNS Domain Name :                                  |                             |   |
| System Settings<br>Export and Import Setting Value | Register the network interface address to<br>DNS : | O Enable                    |   |
| Administrator Settings                             | Proxy Server Setting :                             | ○ Do Not Use                |   |
|                                                    | Proxy Server :                                     | www.sample.proxy            |   |
| lasic Settings                                     | Proxy Server Port Number :                         | 80                          |   |
| DNS/Proxy Setup                                    | Proxy Server User Name :                           | XXXXXXXX                    |   |
| Root Certificate Undate                            | Proxy Server Password :                            |                             | Ŷ |
| Product Status                                     | IPvo Setting :                                     | Enable     Uisable          |   |
|                                                    | IPv6 Privacy Extension :                           | O Enable                    |   |
|                                                    | IPv6 DHCP Server Setting                           | Do Not Use     O Use        |   |
|                                                    | IPv6 Address :                                     |                             |   |
|                                                    | IPv6 Address Default Gateway                       |                             |   |
|                                                    | IPv6 Link-Local Address                            | fe80 9eae d3ff fe88 4045/64 |   |
|                                                    | IPv6 Stateful Address                              |                             |   |
|                                                    | IPv6 Stateless Address 1                           |                             |   |
|                                                    | IPv6 Stateless Address 2                           |                             |   |
|                                                    | IDv6 Statelocs Address 3                           |                             |   |
|                                                    | ID & Dimon DNC Conver                              |                             |   |
|                                                    | IPvo Primary DNS Server                            |                             |   |
|                                                    | IPvo Secondary DNS Server :                        |                             |   |

5. Потвърдете настройките, след което щракнете върху Настройки.

#### Още по темата

➡ "Достъп до Web Config" на страница 23

# Свързване към мрежата с използване на програмата за инсталиране

Препоръчваме ви да използвате програмата за инсталиране за свързване на скенера към компютър. Можете да стартирате програмата за инсталиране по един от следните методи.

□ Инсталиране от уебсайта

Отидете на следния уебсайт и въведете името на продукта. Отидете на Конфигуриране, след което стартирайте инсталацията.

#### http://epson.sn

Инсталиране от диска със софтуер (само за модели, които имат диск със софтуер и потребители с компютри с дискови устройства).

Поставете диска със софтуер в компютъра, след което следвайте инструкциите на екрана.

#### Свързване

#### Избор на начини за свързване

Следвайте инструкциите на екрана, докато се покаже следния екран, после изберете начина на свързване на скенера към компютър.

#### □ Windows

Изберете вида връзка, след което щракнете върху Следващ.

| Install Navi [IIII-IIIIII]                                  |                                                                                                    | -        |      |   | × |
|-------------------------------------------------------------|----------------------------------------------------------------------------------------------------|----------|------|---|---|
| Start Setup                                                 | Connecting your Scanner                                                                                            |          |      |   |   |
| <ul> <li>License Agreement</li> <li>System Check</li> </ul> | Ethernet Connection<br>Select this if you are using a wired network<br>and wish to connect with an Ethernet cable. | <b>_</b> | ł    | - |   |
| <ul> <li>Installation</li> </ul>                            | Connect the Scanner to a computer using a USB cable.                                                               |          |      | - | 3 |
| Connection Setting                                          |                                                                                                    |          |      |   |   |
| Additional<br>Installation                                  |                                                                                                    |          |      |   |   |
| Finish                                                      |                                                                                                    |          |      |   |   |
|                                                             | Advanced configuration                                                                                             |          |      |   |   |
| Setup Complete                                              | Cancel                                                                                                    | 1        | Next |   |   |

#### □ Mac OS

Изберете вида връзка.

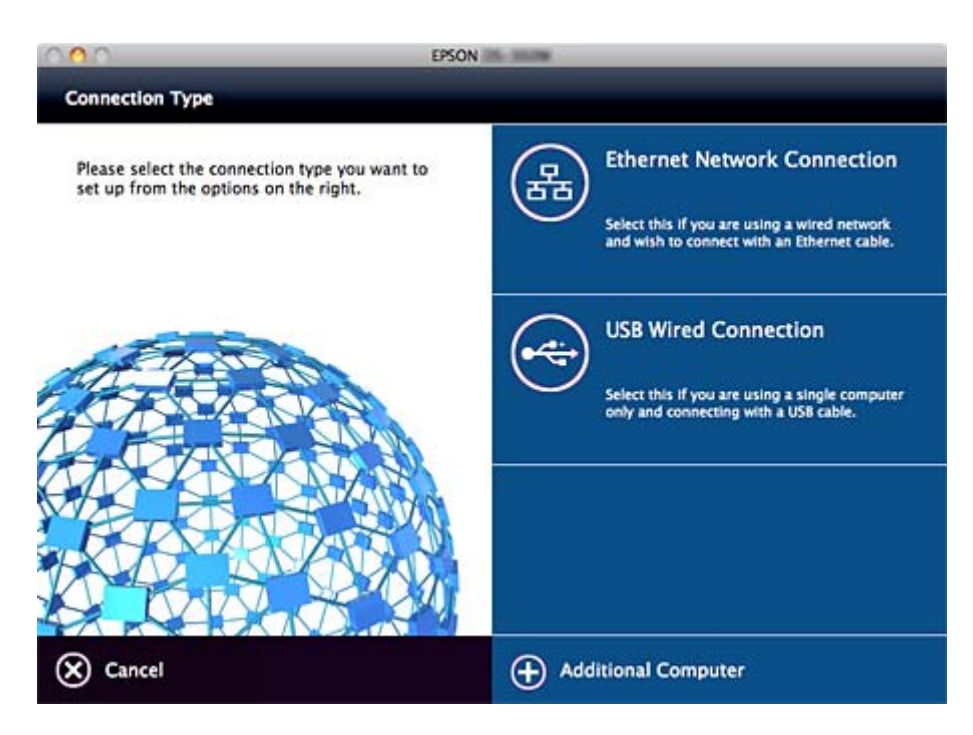

### Свързване

Следвайте инструкциите на екрана. Необходимият софтуер е инсталиран.

# Настройки на функции

Тази глава описва как да направите първите настройки за използване на всяка функция в устройството.

# Софтуер за настройка

В тази тема е обяснена процедурата за правене на настройки от компютъра на администратора чрез Web Config.

# Web Config (уебстраница за устройството)

# Относно Web Config

Web Config е браузър-базирано приложение за конфигуриране на настройките на скенера.

За достъп до Web Config трябва първо да имате присвоен IP адрес на скенера.

#### Забележка:

Можете да заключите настройките чрез конфигуриране на администраторска парола за скенера.

Има две страници за настройки като тези по-долу.

#### Basic Settings

Можете да конфигурирате основните настройки за скенера.

| EPSON    | 20.7998                  | Basic Settings V                                                                          |
|----------|--------------------------|-------------------------------------------------------------------------------------------|
| <b>a</b> | NS/Proxy Setup           | Configure DNS/Proxy settings.                                                             |
| JE Fit   | rmware Update            | Connect to the Internet and update the firmware to the latest version.<br>Current Version |
| 🔒 Ro     | oot Certificate<br>odate | Update the root certificate to use cloud services.<br>Current Version:01.01               |
| e Po     | oduct Status             | Check the product status and network status.                                              |
| Refresh  | Adm                      | inistrator Login                                                                          |
|          |                          |                                                                                           |
|          |                          |                                                                                           |
|          |                          |                                                                                           |
|          |                          |                                                                                           |
|          |                          |                                                                                           |

#### □ Advanced Settings

Можете да конфигурирате разширените настройки за скенера. Тази страница е основно за администратора.

| Administrator Login     | Status > Product Status                                                                                         |                            |   |
|-------------------------|----------------------------------------------------------------------------------------------------|----------------------------|---|
| El Status               | Transmission and the second second second second second second second second second second second second second |                            |   |
| Product Status          | English                                                                                                    |                            | ~ |
| Network Status          |                                                                                                    |                            |   |
| Maintenance             |                                                                                                    |                            |   |
| Hardware Status         | Scanner Status                                                                                                  |                            |   |
| Basic Settings          | Available.                                                                                                    |                            |   |
| DNS/Proxy Setup         |                                                                                                    |                            |   |
| Firmware Update         |                                                                                                    |                            |   |
| Root Certificate Update | Card Reader Status                                                                                              | Disconnected               |   |
| Product Status          |                                                                                                    |                            |   |
|                         | Firmware :                                                                                                    | 28.41.01938                |   |
|                         | Root Certificate Version :                                                                                      | 01.01                      |   |
|                         | Serial Number :                                                                                                 | The scorects               |   |
|                         | Scanner Type :                                                                                                  | Sheet Feed Scanner         |   |
|                         | MAC Address :                                                                                                   | KA018404                   |   |
|                         | Date and Time :                                                                                                 | 2016-11-22 19:26 UTC+09:00 |   |
|                         | Administrator Name/Contact                                                                                      |                            |   |
|                         |                                                                                                    |                            |   |

# Достъп до Web Config

Въведете IP адреса на скенера в уеббраузър. Трябва да е активиран JavaScript. При достъп до Web Config чрез HTTPS, в браузъра ще се появи предупредително съобщение, тъй като се използва самоподписан сертификат, запазен в скенера.

Достъп чрез HTTPS

IPv4: https://<IP адрес на скенера> (без < >)

IPv6: https://[IP адрес на скенера]/ (с [ ])

Достъп чрез НТТР

IPv4: http://<IP адрес на скенера> (без < >)

IPv6: http://[IP адрес на скенера]/ (с [ ])

#### Забележка:

 □ Примери
 IPv4: https://192.0.2.111/ http://192.0.2.111/ IPv6: https://[2001:db8::1000:1]/ http://[2001:db8::1000:1]/

Ако името на скенера е регистрирано в DNS сървъра, можете да използвате името на скенера вместо IP адреса на скенера.

#### Още по темата

- ➡ "SSL/TLS комуникация със скенера" на страница 63
- "Относно цифрово сертифициране" на страница 63

# Използване на функции за сканиране

В зависимост от начина на използване на скенера инсталирайте следния софтуер и извършете настройки с негова помощ.

#### 🗅 Сканиране от компютър

- □ Потвърдете валидността на услугата за мрежово сканиране с Web Config (валидно при доставка от завода).
- 🖵 Инсталирайте Epson Scan 2 на вашия компютър и задайте IP адреса
- □ При сканиране с помощта на задания инсталирайте Document Capture Pro (Document Capture) и задайте настройки на задания.

#### 🖵 Сканиране от работния панел

□ При използване на Document Capture Pro или Document Capture Pro Server:

Инсталирайте Document Capture Pro или Document Capture Pro Server

Настройка на DCP (режим на сървър, режим на клиента).

□ При използване на WSD протокол:

Потвърдете валидността на WSD на Web Config или на работния панел (валидно при доставка от завода)

Допълнителни настройки на устройството (компютър с Windows).

# Сканиране от компютър

Инсталирайте софтуера и проверете дали услугата за мрежово сканиране е активирана за сканиране чрез мрежа от компютъра.

#### Още по темата

- ➡ "Софтуер за инсталиране" на страница 25
- ➡ "Разрешаване на мрежово сканиране" на страница 25

## Софтуер за инсталиране

Epson Scan 2

Това е драйвер на скенера. Ако използвате устройството от компютър, инсталирайте драйвера на всеки клиентски компютър. Ако е инсталиран Document Capture Pro/Document Capture, можете да изпълните операциите, присвоени на бутоните на устройството.

C EpsonNet SetupManager драйверите на принтера могат също да бъдат разпространени заедно в пакети.

Document Capture Pro (Windows)/Document Capture (Mac OS)

Инсталирайте на клиентския компютър. Можете да извиквате и да изпълнявате задачи, регистрирани на компютър с инсталиран Document Capture Pro/Document Capture на мрежата, от работния панел на компютъра и скенера.

Можете също да сканирате от компютъра през мрежата. За сканиране се изисква Epson Scan 2.

#### Още по темата

➡ "EpsonNet SetupManager" на страница 56

## Задаване на IP адреса на скенера на Epson Scan 2

Посочете IP адреса на скенера, така че скенерът да може да се използва на мрежата.

1. Стартирайте Epson Scan 2 Utility от Старт > Всички програми > EPSON > Epson Scan 2.

Ако вече има регистриран друг скенер, отидете на стъпка 2.

Ако не е регистриран, отидете на стъпка 4.

- 2. Щракнете върху ▼ на Скенер.
- 3. Щракнете върху Настройки.
- 4. Щракнете върху Активиране на редакция, след което щракнете върху Добавяне.
- 5. Изберете името на модела на скенера от Модел.
- 6. Изберете IP адреса на скенера, който ще използвате, от Адрес в Търсене на мрежа.

Щракнете върху и щракнете върху , за да актуализирате списъка. Ако не можете да намерите IP адреса на скенера, изберете **Въведете адрес** и въведете IP адреса.

- 7. Щракнете върху Добавяне.
- 8. Щракнете върху ОК.

#### Разрешаване на мрежово сканиране

Можете да настроите услугата за мрежово сканиране, когато сканирате от клиентски компютър по мрежата. Настройката по подразбиране е разрешена.

1. Отворете Web Config и изберете Services > Network Scan.

- Уверете се, че сте избрали Enable scanning в EPSON Scan.
   Ако е избрано, тази задача е завършена. Затворете Web Config.
   Ако е изчистен, изберете го и преминете към следващата стъпка.
- 3. Щракнете върху Next.
- 4. Щракнете върху ОК.

Мрежата се свързва отново, след което настройката се разрешава.

#### Още по темата

➡ "Достъп до Web Config" на страница 23

## Сканиране с помощта на контролния панел

Функцията за сканиране в папка и функцията за сканиране към имейл чрез контролния панел на скенера, както и прехвърлянето на резултати от сканиране към имейл, папки и т.н., се извършват чрез изпълнение на задание от компютъра.

Когато прехвърляте резултати от сканиране, задайте заданието с Document Capture Pro Server или Document Capture Pro.

За подробности относно настройки и конфигуриране на заданието вижте документацията или помощта за Document Capture Pro Server или Document Capture Pro.

#### Още по темата

- ➡ "Настройки на Document Capture Pro Server/Document Capture Pro" на страница 26
- "Настройка на сървъри и папки" на страница 27

#### Софтуер за инсталиране на компютъра

#### **Document Capture Pro Server**

Това е версията на сървъра на Document Capture Pro. Инсталирайте го на сървъра на Windows. Множество устройства и задания могат да се управляват централно от сървъра. Заданията могат да се изпълняват едновременно от няколко скенера.

С помощта на сертифицирана версия на Document Capture Pro Server можете да управлявате хронологията на задания и сканиране, свързана към потребители и групи.

За подробности за Document Capture Pro Server се свържете с вашия местен офис на Epson.

#### Document Capture Pro (Windows)/Document Capture (Mac OS)

Точно както при сканирането от компютър, можете да извиквате задания, регистрирани на компютъра от контролния панел, и да ги изпълнявате. Не е възможно да изпълнявате едновременно задания на компютър от няколко скенера.

# Настройки на Document Capture Pro Server/Document Capture Pro

Извършете настройки с помощта на функцията за сканиране от работния панел на скенера.

1. Влезте в Web Config и изберете Services > Document Capture Pro.

#### Настройки на функции

#### 2. Изберете Режим на работа.

□ Server Mode:

Изберете това чрез Document Capture Pro Server или когато използвате Document Capture Pro само за задания, които са били конфигурирани за конкретен компютър.

□ Client Mode:

Задайте тази функция, когато изберете настройката за заданието на Document Capture Pro (Document Capture), инсталиран на всеки клиентски компютър в мрежата без посочване на компютъра.

- 3. Задайте следното в съответствие с избрания режим.
  - □ Server Mode:

В **Server Address** посочете сървъра, на който е инсталиран Document Capture Pro Server. Може да бъде между 2 и 252 знака във формат IPv4, IPv6, име на хост или FQDN. Във формат FQDN могат да се използват US-ASCII букви, цифри, букви и тирета (освен начални и крайни).

□ Client Mode:

Посочете **Group Settings**, за да използвате група от скенери, посочени от Document Capture Pro (Document Capture).

4. Щракнете върху Настройки.

#### Още по темата

➡ "Достъп до Web Config" на страница 23

#### Настройка на сървъри и папки

Document Capture Pro и Document Capture Pro Server запазват веднъж сканираните данни към сървъра или клиентския компютър и използват функцията за прехвърляне за изпълнение на функцията за сканиране в папка и функцията за сканиране към имейл.

Имате нужда от оторизация и информация за прехвърляне от компютъра, на който е инсталирано Document Capture Pro, Document Capture Pro Server към компютъра или облачната услуга.

Подгответе информацията на функцията, която ще използвате, отнасяща се до следното.

Можете да извършвате настройки за тези функции чрез Document Capture Pro или Document Capture Pro Server. За подробности относно настройките вижте документацията или помощта за Document Capture Pro Server или Document Capture Pro.

| Име                                     | Настройки                                                    | Изискване                                                                                                    |
|-----------------------------------------|--------------------------------------------------------------|----------------------------------------------------------------------------------------------------|
| Папка за сканиране към мрежата<br>(SMB) | Създайте и настройте споделянето<br>на папката за запис      | Административен потребителски<br>акаунт на компютъра, който създава<br>папки за запис.                                            |
|                                         | Местоназначение на папка за скани-<br>ране към мрежата (SMB) | Потребителско име и парола за вли-<br>зане в компютъра, който има папка<br>за запис и права за обновяване на<br>папката за запис. |
| Папка за сканиране към мрежата<br>(FTP) | Настройка за влизане в FTP сървър                            | Информация за вход в FTP сървъра и<br>права за обновяване на папката за<br>запис.                                                 |

| Име                                                                                      | Настройки                                  | Изискване                                                              |  |  |
|------------------------------------------------------------------------------------------|--------------------------------------------|------------------------------------------------------------------------|--|--|
| Сканиране към имейл                                                                      | Настройка на имейл сървър                  | Информация за настройка на имейл<br>сървър                             |  |  |
| Сканиране към Document Capture<br>Pro (при използване на Document<br>Capture Pro Server) | Настройка за влизане в облачни ус-<br>луги | Среда с интернет връзка<br>Регистриране на акаунт за облачни<br>услуги |  |  |

# Използване на сканиране с WSD (само за Windows)

Ако компютърът използва Windows Vista или по-нова версия, можете да използвате сканиране с WSD.

Когато WSD протоколът може да се използва, менюто Компютър (WSD) ще бъде изведено на контролния панел на скенера.

- 1. Влезте в Web Config и изберете Services > Protocol.
- Потвърдете, че е поставена отметка на Enable WSD в WSD Settings.
   Ако е поставена отметка, вашата задача е завършена и можете да затворите Web Config.
   Ако не е поставена отметка, поставете я и продължете към следващата стъпка.
- 3. Щракнете върху бутона Next.
- 4. Потвърдете настройките, след което щракнете върху Настройки.

# Настройки на системата

# Настройки на системата от контролния панел

## Настройка на яркостта на екрана

Задайте яркостта на LCD екрана.

- 1. Докоснете Настройки от началния екран.
- 2. Докоснете Общи настройки > Яркост на LCD.
- 4. Натиснете ОК.

## Настройка на звука

Задаване на звук на работата на панела и звук при грешка.

- 1. Докоснете Настройки от началния екран.
- 2. Докоснете Общи настройки > Звук.
- 3. Задайте следните елементи според необходимостта.
  - □ Звук по време на работа

Задайте силата на звука по време на работа на работния панел.

- Звук при грешка
   Задайте силата на звука при грешка.
- 4. Натиснете ОК.

#### Още по темата

➡ "Достъп до Web Config" на страница 23

#### Разпознаване на двойно подаване на оригинал

Определете функцията за разпознаване на двойно подаване на документа за сканиране и за спиране сканирането при възникването на подаване на много документи.

За сканиране на оригинали, които се считат за подаване на няколко листа като пликове или хартия със стикери, задайте ги на изключени.

#### Забележка:

Може да се зададе и от Web Config или Epson Scan 2.

- 1. Докоснете Настройки от началния екран.
- 2. Докоснете Външни Настройки за сканиране > Откр. на двойно подав.
- 3. Докоснете Откр. на двойно подав., за да го включите или изключите.
- 4. Натиснете Затвори.

#### Настройка на режим на ниска скорост

Задайте сканиране на ниска скорост, така че да не възниква засядане на хартия при сканиране на тънки документи като пликове.

- 1. Докоснете Настройки от началния екран.
- 2. Докоснете Външни Настройки за сканиране > Бавно.
- 3. Докоснете Бавно, за да го включите или изключите.
- 4. Натиснете Затвори.

# Настройки на системата чрез Web Config

#### Настройки за енергоспестяване при неактивност

Направете настройка за енергоспестяване при период на неактивност на скенера. Задайте времето в зависимост от средата на използване.

#### Забележка:

Можете също да извършите настройки за енергоспестяване на контролния панел на скенера.

- 1. Влезте в Web Config и изберете System Settings > Power Saving.
- 2. Въведете време за **Sleep Timer**, за да превключвате в режим на енергоспестяване в момент на неактивност.

Можете да зададете до 240 минути.

- 3. Изберете времето за изключване за Power Off Timer.
- 4. Щракнете върху ОК.

#### Още по темата

➡ "Достъп до Web Config" на страница 23

#### Настройка на контролен панел

Настройка на контролния панел на скенера. Можете да настроите както следва.

- 1. Влезте в Web Config и изберете System Settings > Control Panel.
- 2. Задайте следните елементи според необходимостта.
  - 🖵 Language

Изберете показания език на контролния панел.

Panel Lock

Ако изберете **ON**, се изисква администраторска парола при изпълнение на операция, която изисква административни права. Ако не е настроена администраторска парола, заключването на панела е дезактивирано.

Operation Timeout

Ако изберете **ON**, когато влезете като администратор, сесията ви автоматично приключва и се връщате в началния екран, ако няма активност за определен период от време.

Можете да зададете между 10 секунди и 240 минути с точност до секунда.

3. Щракнете върху ОК.

#### Още по темата

➡ "Достъп до Web Config" на страница 23

#### Настройка на ограничения за външен интерфейс

Можете да ограничите USB връзката от компютъра. Задайте, за да ограничите сканирането, различно от това през мрежа.

- 1. Влезте в Web Config и изберете System Settings > External Interface.
- 2. Изберете Enable или Disable.

За ограничаване изберете Disable.

3. Натиснете ОК.

#### Синхронизиране на дата и час със сървър за време

Ако използвате сертификат на сертифициращ орган, можете да предотвратите проблеми с времето.

- 1. Влезте в Web Config и изберете System Settings > Date and Time > Time Server.
- 2. Изберете Use за Use Time Server.
- 3. Въведете адреса на сървъра за време в Time Server Address.

Можете да използвате формат IPv4, IPv6 или FQDN. Въведете 252 символа или по-малко. Ако не укажете това, го оставете празно.

4. Въведете Update Interval (min).

Можете да зададете до 10 800 минути.

5. Щракнете върху ОК.

#### Забележка: Можете да потвърдите състоянието на връзката със сървъра за време в Time Server Status.

#### Още по темата

➡ "Достъп до Web Config" на страница 23

# Основни настройки за сигурност

Тази глава описва основни настройки за сигурност, които не изискват специална среда.

# Въведение в основни настройки за сигурност

Име на функция Тип функция Какво да се настрои Какво да се предотврати Настройка на Заключете настройките, Администраторът задава Предпазва от администраторска парола на устройството. неупълномощено които се отнасят до парола системата, като например прочитане и промяна на Конфигуриране или настройки на мрежа и USB информацията, записана в актуализация са налични устройството, например ИД, връзка, така че да не могат навсякъде от Web Config, да се променят, освен от парола, мрежови настройки контролния панел, Epson администратора. и контакти. Освен това, Device Admin и EpsonNet намалява много рискове за Config. сигурността, например изтичане на информация за мрежовата среда или политики за сигурност. SSL/TLS комуникация При достъп до сървър на Получаване на подписан от Установяването на Epson в интернет от сертифициращ орган идентификацията на устройство като сертификат и импортиране устройството с подписан от комуникация с компютър на скенера. сертифициращ орган чрез актуализация на сертификат предотвратява браузър или фърмуер подмяна на самоличност и комуникационното неупълномощен достъп. съдържание се криптира Освен това, чрез SSL/TLS комуникация. комуникационното съдържание на SSL/TLS е защитено и предпазва от изтичане на съдържанието на отпечатаните данни и информацията за настройката. Протоколи за Протоколи за управление, Протокол или услуга, която Намалява рисковете за управление използвани за комуникация се прилага към функции, сигурността, които могат да между устройства и разрешени или забранени възникнат при инцидентно компютри и активира/ поотделно. използване, като предпазва дезактивира функции. потребителите от използване на функции, които не са необходими.

Представяме основните настройки за сигурност на устройствата Epson.

#### Още по темата

- ➡ "Относно Web Config" на страница 22
- ➡ "EpsonNet Config" на страница 55
- ➡ "Epson Device Admin" на страница 55
- "Конфигуриране на администраторска парола" на страница 33
- Управляващи протоколи" на страница 35

# Конфигуриране на администраторска парола

Когато зададете администраторска парола, потребителите, които не са администратори, няма да могат да променят настройките за системно администриране. Можете да зададете и да промените администраторската парола, като използвате Web Config, контролния панел на скенера или софтуера (Epson Device Admin или EpsonNet Config). Когато използвате софтуера, вижте документацията за всеки от тях.

#### Още по темата

- "Конфигуриране на администраторска парола от контролния панел" на страница 33
- ➡ "Конфигуриране на администраторска парола с Web Config" на страница 33
- ➡ "EpsonNet Config" на страница 55
- ➡ "Epson Device Admin" на страница 55

# Конфигуриране на администраторска парола от контролния панел

Можете да настроите администраторската парола от контролния панел на скенера.

- 1. Докоснете Настройки от началния екран.
- 2. Докоснете Системна администрация > Администраторски настройки.

Ако елементът не се показва, плъзнете бързо по екрана нагоре, за да се покаже.

- 3. Докоснете Администраторска парола > Регистрация.
- 4. Въведете паролата, след което докоснете ОК.
- 5. Въведете паролата отново, след което докоснете ОК.
- 6. Докоснете ОК на екрана за потвърждение.

Показва се екранът с административни настройки.

7. Докоснете Заключване на настройка, после докоснете ОК на екрана за потвърждение.

Заключване на настройка е настроен на **Вкл.** и административната парола ще се изисква, когато работите с елемент от заключено меню.

#### Забележка:

- □ Ако настроите **Настройки** > **Общи настройки** > **Интервал за операцията** на **Вкл.**, скенерът ще прекрати сесията ви след период на неактивност на контролния панел.
- Можете да промените или да изтриете администраторската парола, когато изберете Промяна или Нулиране в екрана Администраторска парола и въведете администраторската парола.

# Конфигуриране на администраторска парола с Web Config

Можете да зададете администраторската парола от Web Config.

- 1. Влезте в Web Config и изберете Administrator Settings > Change Administrator Authentication Information.
- 2. Въведете парола в **New Password** и **Confirm New Password**. Въведете потребителско име, ако е необходимо.

Ако искате да смените паролата с нова, въведете текущата парола.

| Administrator Logout                               | Administrator Settings > Change A                                                        | dministrator Authentication Information |
|----------------------------------------------------|------------------------------------------------------------------------------------------|-----------------------------------------|
| E Status                                           | Current password :                                                                       |                                         |
| Product Status                                     | New Password :                                                                           | Enter between 1 and 20 characters.      |
| Network Status                                     |                                                                                          |                                         |
| Panel Snapshot                                     | Confirm New Password :                                                                   |                                         |
| Maintenance                                        | Note: It is recommended to communicate via HTTPS for entering an administrator password. |                                         |
| Hardware Status                                    |                                                                                          |                                         |
| I±l Scanner Settings                               | OK                                                                                       |                                         |
| Network Settings                                   |                                                                                          |                                         |
| Network Security Settings                          |                                                                                          |                                         |
| ▲ Services                                         |                                                                                          |                                         |
| <ul> <li>System Settings</li> </ul>                |                                                                                          |                                         |
| Export and Import Setting Value                    |                                                                                          |                                         |
| Administrator Settings                             |                                                                                          |                                         |
| Change Administrator<br>Authentication Information |                                                                                          |                                         |
| Delete Administrator Authentication<br>Information |                                                                                          |                                         |
| Administrator Name/Contact<br>Information          |                                                                                          |                                         |
| Email Notification                                 |                                                                                          |                                         |
| Basic Settings                                     |                                                                                          |                                         |
| DNS/Proxy Setup                                    |                                                                                          |                                         |

#### 3. Изберете ОК.

Забележка:

- □ За да настроите или промените заключените елементи в менюто, щракнете върху Administrator Login, после въведете администраторската парола.
- □ За да изтриете администраторската парола, щракнете върху Administrator Settings > Delete Administrator Authentication Information и след това въведете администраторската парола.

#### Още по темата

➡ "Достъп до Web Config" на страница 23

# Елементи, които да бъдат заключени с администраторска парола

Администраторите имат права за настройка и промяна на всички функции в устройството.

Също така, ако зададете администраторската парола на устройството, можете да го заключите, за да не променяте елементи, свързани с управлението на устройството.

Администраторът може да управлява следните елементи.

#### Основни настройки за сигурност

| Елемент                                             | Описание                                                                                                    |
|-----------------------------------------------------|----------------------------------------------------------------------------------------------------|
| Настройка на скенер                                 | Задаване на разпознаване на двойно подаване и режим на ниска скорост.                                                                                   |
| Настройки за Ethernet<br>връзка                     | Промяна на името на устройствата и IP адрес, настройка на DNS или прокси сървър и<br>промяна на настройки, свързани с мрежови връзки.                   |
| Настройка на услуги за<br>потребители               | Настройка за управление на комуникационни протоколи, сканиране на мрежата и услуги<br>Document Capture Pro.                                             |
| Настройка на имейл<br>сървър                        | Настройка на имейл сървър, с който устройствата комуникират директно.                                                                                   |
| Настройка за<br>сигурност                           | Настройки за мрежова сигурност, например SSL/TLS комуникация, IPsec/IP филтриране и<br>IEEE802.1X.                                                      |
| Актуализиране на<br>основен сертификат              | Актуализирането на основните сертификати е необходимо за удостоверяване на Document<br>Capture Pro Server и за актуализиране на фърмуера от Web Config. |
| Актуализация на<br>фърмуер                          | Проверка и актуализация на фърмуера на устройствата.                                                                                                    |
| Таймер, настройка на<br>таймер                      | Време за преминаване в режим на заспиване, автоматично изключване, дата/час, таймер за<br>неактивност, други настройки на таймера.                      |
| Възстановяване на<br>настройките по<br>подразбиране | Настройка за връщане на фабричните настройки на скенера.                                                                                                |
| Настройка на<br>администратора                      | Настройка на административно заключване или администраторска парола.                                                                                    |
| Настройка за<br>сертифицирано<br>устройство         | ИД настройка на удостоверяващото устройство. Настройте, ако използвате скенера на система за удостоверяване, която поддържа удостоверяващи устройства.  |

# Управляващи протоколи

Можете да сканирате, като използвате разнообразни пътища и протоколи. Можете също да използвате мрежово сканиране от неопределен брой компютри в мрежа. Например, позволено е сканиране с помощта само на определени пътища и протоколи. Можете да намалите случайните рискове за сигурността, като ограничите сканирането от определени пътища или чрез управление на достъпните функции.

Конфигурирайте настройките на протоколите.

- 1. Влезте в Web Config и изберете Services > Protocol.
- 2. Конфигурирайте всеки елемент.
- 3. Щракнете върху Next.
- 4. Щракнете върху ОК.

Настройките се прилагат за скенера.

#### Още по темата

➡ "Достъп до Web Config" на страница 23

- ➡ "Протоколи, които можете да разрешите или забраните" на страница 36
- ➡ "Елементи за настройка на протоколи" на страница 37

# Протоколи, които можете да разрешите или забраните

| Протокол            | Описание                                                                                                    |
|---------------------|----------------------------------------------------------------------------------------------------|
| Bonjour Settings    | Можете да посочите дали да се използва Bonjour. Bonjour се използва за търсене на<br>устройства, сканиране и др.                                                                       |
| SLP Settings        | Можете да разрешите или забраните функцията SLP. SLP се използва за Epson Scan 2 и мрежово търсене в EpsonNet Config.                                                                  |
| WSD Settings        | Можете да разрешите или забраните WSD функцията. Когато тя е разрешена, можете да добавите WSD устройства или да сканирате от порта WSD.                                               |
| LLTD Settings       | Можете да разрешите или забраните функцията LLTD. Когато тя е разрешена, тя е видима<br>в картата на мрежата Windows.                                                                  |
| LLMNR Settings      | Можете да разрешите или забраните функцията LLMNR. Когато функцията е разрешена,<br>можете да използвате преобразуване на имена без NetBIOS, дори и да не можете да<br>използвате DNS. |
| SNMPv1/v2c Settings | Можете да посочите дали да активирате или не SNMPv1/v2c. Тази опция се използва за настройка на устройства, мониторинг и други.                                                        |
| SNMPv3 Settings     | Можете да посочите дали да активирате или не SNMPv3. Тази опция се използва за настройка на криптирани устройства, следене и други.                                                    |

#### Още по темата

- ➡ "Управляващи протоколи" на страница 35
- ➡ "Елементи за настройка на протоколи" на страница 37
# Елементи за настройка на протоколи

| California Lobota       Contract Status         Product Status       Product Status         Product Status       Device Marine Inb Methods Status         Product Status       Bonjour Service Name used on each protocol, change it in the Network Settings         Visite Bonjour       Elevice Status         Bonjour Status       Bonjour Service Name         Bonjour Service Name       EPSON884045 local         Bonjour Service Name       EPSON884045 local         Bonjour Service Name       EPSON884045 local         Bonjour Service Name       EPSON884045 local         Bonjour Service Name       EPSON884045 local         Bonjour Service Name       EPSON884045 local         Bonjour Service Name       EPSON884045 local         Bonjour Settings       Vise Benjour         Steveness       Steveness         Brotond Import Setting Visue       Seanning Timeout (sec):         Bonice Status       Visue Settings         Seanning Timeout (sec):       Stot         Bonice Status       EPSON         ULTD Settings       Visue Settings         Visue Settings       Visue Settings         Visue Settings       Visue Settings         Status       EPSON         ULTD Settings       Visue Settings                                                                                                    | Administrator Longuit           | Services > Protocol                                                           |                                                             |
|----------------------------------------------------------------------------------------------------|---------------------------------|-------------------------------------------------------------------------------|-------------------------------------------------------------|
| Product Status       If you need to change the Location used on each protocol, change if in the Network Settings.         Demonstration       Bonjour Settings         V Use Bonjour       Bonjour Settings         Disences       EPSONB84045 Social         Bonjour Settings       Bonjour Setvice Name :         EPSON       EPSONB84045 Social         Network Settings       Location :         Services       SLP Settings         Services       SLP Settings         Second Capture Prio       W3D Settings         Second Capture Prio       W3D Settings         Second Capture Prio       W3D Settings         Second Capture Prio       W3D Settings         Second Capture Prio       W3D Settings         Diverse Name :       EPSON         Export and Import Setting Yobe       Second Capture Prio         Second Capture Prio       W3D Settings         Export and Import Setting Yobe       Enable W3D         Second Capture Prio       Export and Import Setting Yobe         Record Capture Prio       Export and Import Setting Yobe         Prioduct Status       IL Dostings         Product Status       IL TD Settings         Product Status       IL TD Settings         V Enable LLTD       Communiny Name (Read O                                                                                                    | Status<br>Deschart Status       | Note: If you need to change the Device<br>Device Name in the Network Settings | Name used on each protocol and the Bonjour Name, change the |
| Number Name         EPSON884045 local           Markinance         Borgiour Settings           Status         Borgiour Service Name         EPSON884045 local           Borgiour Service Name         EPSON884045 local         Image: Service Name           Protocol         Revork Settings         Increase Settings           Services         SP Settings         Settings           Protocol         RV Enable SLP         Settings           System Settings         RV Enable SLP         Settings           System Settings         RV Enable SLP         Settings           Administrator Setting Value         Administrator Setting Value         Settings           DisProvs Setup         Firmware Update         EPSON         Settings           Firmware Update         Product Status         Device Name         EPSON           Device Name         EPSON         Settings         Settings           IL TD Settings         Renable LLTD         Device Name         EPSON           Device Name         EPSON         Settings         Settings           IL TD Settings         Renad Write         Continuity Name (Read Only)         public           Community Name (Read Only)         public         Community Name (Read Only)         Settings                                                                                                    | Notwork Status                  | If you need to change the Location use                                        | d on each protocol, change it in the Network Settings.      |
| Individualities       V:Use Bonjour         Maintenance       Bonjour Name:         Expert and Import Settings       Location:         Services       Support Name:         Export and Import Settings       V:Enable SLP         Startings       V:Enable SLP         Document Carbon Pro       SUP Settings         System Settings       V:Enable SLP         Document Carbon Pro       SVSD Settings         System Settings       V:Enable SLP         Document Carbon Pro       SUP Settings         VSD Settings       V:Enable SLP         Document Carbon Pro       Support and Import Setting Value         Administrator Settings       V:Enable SLP         DNS/Proxy Settings       V:Enable LLTD         Product Status       Device Name :       EPSON         LLNIR Settings       V:Enable SLMPY1/v2c         Access Authority :       Read Write       Community Name (Read Only) :         SMMPv1/2S Settings       V:Enable SLMMPy3       V:Enable Settings         SMMPv1/Settings       Settings       V:Enable SUMPy3         User Name :       indimin       Access Authority :       public         Community Name (Read Only) :       jublic       V:Enable SUMPy3       V:Enable SUMPy3                                                                                                    | Panel Snapshot                  | Bonjour Settings                                                              |                                                             |
| Bonjour Name :       EPSON884045 local.         Bonjour Service Name :       EPSON         Bonjour Service Name :       EPSON         Betwork Stears       SEP Settings         Stevices       SEP Settings         Scannet Capture Pro       SSO         Bask Settings       WSO Settings         Stevices       WSO Settings         Sections       WSO Settings         Bask Settings       WSO Settings         Scannet Capture Pro       Soon         Document Capture Pro       Soon         Bask Settings       WSO Settings         Bask Settings       WSO Settings         Device Name :       EPSON         Device Name :       EPSON         Location :       Documents         DisProxy Setup       Enable LLTD         Protocol Status       Device Name :         EPSON       EPSON         LLINR Settings       WE Enable SMMPV1V/2C         Access Authority :       [ReadWrite] :         Community Name (Read Only) :       [public:         Community Name (Read Only) :       [public:         Community Name (Read Only) :       [public:         Statings       Enable SMMPv3       User Name :         Statings<                                                                                                    | Maintenance                     | 🗟 Use Bonjour                                                                 |                                                             |
| 3 Samer Settings       Bonjour Service Name : EPSON         9 Network Settings       Location :         9 Services       SLP Settings         9 System Settings       SLP Settings         9 System Settings       VSD Settings         9 System Settings       VSD Settings         9 System Settings       VSD Settings         9 System Settings       VSD Settings         9 Administrator Setting Value       Scanning Timeout (sec) : 300         9 Notice Name : EPSON       EPSON         9 Cool Certificate Update       Product Status         9 Product Status       VE Enable LLTD         9 Evice Name : EPSON       EPSON         10 Device Name : EPSON       EPSON         10 Device Name : EPSON       EPSON         10 Device Name : EPSON       EPSON         10 Device Name : EPSON       Enable LLTD         10 Device Name : EPSON       Enable SMIPV1/v2c         10 Device Name : EPSON       Enable SMIPV1/v2c         10 Device Name : EPSON       Enable SMIPV1/v2c         10 Device Name : EPSON       Enable SMIPV1/v2c         10 Device Name : EPSON       Enable SMIPV1/v2c         10 Device Name : EPSON       Enable SMIPV1/v2c         10 Device Name : EPSON       Enable SMIPV1/v2c <t< td=""><td>Hardware Status</td><td>Bonjour Name :</td><td>EPSON884045 local</td></t<>                                                                                                    | Hardware Status                 | Bonjour Name :                                                                | EPSON884045 local                                           |
| Network Sectings       Location:         Services       Sinetics         Services       SLP Settings         Strokes       SLP Settings         Strokes       SLP Settings         Strokes       SLP Settings         Strokes       SLP Settings         Strokes       SLP Settings         Strokes       Strokes         Strokes       Strokes         Strokes       <                                                                                                    | Scanner Settings                | Bonjour Service Name :                                                        | EPSON                                                       |
| Network Security Settings         Stervices         Protocol         Network Scan         Document Capture Pro         System Settings         Exposed and Import Settings         Services         Document Capture Pro         System Settings         Exposed and Import Settings         Device Name         DNSIProxy Supp         Firmware Update         Product Status         Device Name         EPSON         LLID Settings         VE Enable ILTD         Device Name         EPSON         LLMNR Settings         VE Enable SNMPv1/v2c         Access Authority :         ReadWrite):         SNMPv1 Settings         VE Enable SNMPv1/v2c         Access Authority :         ReadWrite):         SNMPv3 Settings         Enable SNMPv3         User Name         Authentication Settings         Apportim<:                                                                                                    | Network Settings                | Location :                                                                    |                                                             |
| Services       SLP Settings         Protocol       Without Scar         Document Capture Pro       WSD Settings         Export and Import Setting Value       WSD Settings         Jack Settings       Without Settings         Box Settings       Box Settings         Division Settings       Enable SLP         WSD Settings       Enable WSD         Searning Timeout (sec):       [00]         Downe Name:       EPSON         Exect canting timeout (sec):       [00]         Firmware Update       Root Centificate Update         Product Status       WE fenable LLTD         Device Name:       EPSON         LLMNR Settings       Enable SNMPv1/v2c         Zenable SNMPv1/v2c       Read/Write         Community Name (Read Only):       public         Community Name (Read Only):       public         Community Name (Read Write)       SNMPv3 Settings         Enable SNMPv3       User Name         User Name:       admin         Authentication Settings       Enable SNMPv3         User Name:       admin         Authentication Settings       Enable SNMPv3         User Name:       admin         Agorithm:       MD5                                                                                                    | Network Security Settings       |                                                                               |                                                             |
| Protocol<br>Nutwork Scan<br>Document Capture Pro<br>System Settings                                                                                                    | Services                        | SI P Settings                                                                 |                                                             |
| Nutrook Scan       Document Capture Pro         Jsystem Settings       VED Settings         Jexport and Import Setting Value       Stantos VSD         JAdministrator Settings       VED Settings         DNS/Proxy Setup       Ensole (sec):       300         Firmware Update       Locaton:       EPSON         Root Centificate Update       Enable LLTD       Device Name :       EPSON         VED Settings       VE Enable LLTD       Device Name :       EPSON         ULNINR Settings       VE Enable LLTD       Device Name :       EPSON         VED Settings       VE Enable LLTD       Device Name :       EPSON         SNMEV1V2c Settings       VE Enable LLMNR       SNMEV1V2c C       Access Authority :       ReadWrite         Community Name (Read Only) :       public       Community Name (Read Only) :       public         Community Name (Read Only) :       public       Community Name (Read Only) :       Password :         Desword :       Image:       Encryption Settings       Password :       Encryption Settings       Password :                                                                                                    | Protocol                        | E Enable SI D                                                                 |                                                             |
| Decement Capture Pro         System Settings         JAdministrator Settings         DNS/Proxy Setup         Firmware Update         Product Status         Device Name :         EPSON         Device Name :         EPSON         Device Name :         EPSON         Device Name :         EPSON         Device Name :         EPSON         Device Name :         EPSON         Device Name :         EPSON         Device Name :         EPSON         Device Name :         EPSON         Device Name :         EPSON         Device Name :         EPSON         ULINR Settings         Ø Enable LLMNR         SNMPv1/v2c Sattings         Ø Enable SNMPv1/v2c         Access Authority :         Community Name (Read Only) :         Dust Name :         Authentication Settings         Derserved :         Derserved :         Confirm Password :         Encryption Settings         Agerithm :         Dessword :         Confirm Password : </td <td>Network Scan</td> <td>M Enable SCP</td> <td></td>                                                                                                    | Network Scan                    | M Enable SCP                                                                  |                                                             |
| System Settings       VSU Sumps         Export and import Setting Value       Administrate VSD         Administrate VSD       Scanning Timeout (sec) : 300         DNS/Proxy Setup       Device Name : EPSON         Firmware Update       LLTD Settings         Root Certificate Update       VE Enable ULTD         Product Status       Device Name : EPSON         VE Enable ULTD       Device Name : EPSON         ULMNR Settings       VE Enable ULTD         VE Enable SMMPv1/v2c Settings       VE Enable SMMPv1/v2c         Access Authority : Read/Write       Community Name (Read Only) : public         Community Name (Read Only) : public       SMMPv3 Settings         Enable SMMPv3       User Name : admin         Authentication Settings       Algorithm : MDS         Algorithm : DES       Password :         Encryption Settings       Settings                                                                                                    | Document Capture Pro            | WSD Settions                                                                  |                                                             |
| Export and import Settings Value 3Administrator Settings DAdministrator Settings DNS/Proxy Setup Firmware Update Root Centificate Update Product Status ULTD Settings ULTD Settings ULTD Settings ULTNR Settings UE Enable LLTD Device Name : EPSON ULMNR Settings UE Enable LLTNR SNMPV1/v2c Settings UE Enable SNMPv1/v2c Access Authority : Read/Write Community Name (Read Only) : public Community Name (Read/Write) : SNMPv3 Settings Distribution SNMPv3 Settings Distribution Confirm Password : DES Agorithm : DES Agorithm : DES Agorith  | System Settings                 | G Fachle MICD                                                                 |                                                             |
| andministrator settings Basic Settings DNS/Proxy Setup Firmware Update Product Status UTD Settings ULTD Settings VE Enable LLTD Device Name : EPSON ULTNR Settings VE Enable LLTD Device Name : EPSON ULTNR Settings VE Enable SNMPv1/v2c Access Authonity : ReadWrite Community Name (Read Only) : public Community Name (Read Only) : public Community Name (Read Only) : public Community Name (Read Only) : public SNMPv3 Settings DSNMPv3 Settings Device Name : MDS Authentication Settings Augorithm : MDS Augorithm : MDS Augorithm : DES Agorithm : DES Agorithm : DES Agorithm : DES Agorithm : DES Agorithm : DES Agorithm : DES Agorithm : DES                                                                                                    | Export and Import Setting Value | Scenning Timport (con)                                                        | 200                                                         |
| Device Name :     EPSON       DNS/Proxy Setup     Location :       Firmware Update     LLTD Settings       Product Status     ILTD Settings       ULWNR Settings     ILLNNR Settings       VE Enable LLMNR     SNMPV1/v2c Settings       VE Enable SMMPV1/v2c     Access Authority :       Read/Write     Community Name (Read Only) :       Davice Name :     Image: SNMPV3       User Name :     Image: SNMPV3       ShMPV3 Settings     ShMPV3 Settings       Community Name (Read Only) :     public       Community Name (Read Only) :     ShMPV3       User Name :     Image: ShMPV3       ShMPV3 Settings     ShMPV3 Settings       Enable SNMPV3     ShMPV3       User Name :     Image: ShMPV3       ShMPV3 Settings     ShMPV3 Settings       Enable SNMPV3     Settings       Algorithm :     MD5       Password :     ShMPV3 Settings       Encryption Settings     Algorithm :       Algorithm :     DES       Password :     Confirm Password :       Confirm Password :     Confirm Password :                                                                                                    | Administrator Settings          | Scanning nimeout (sec)                                                        | 500                                                         |
| DNS/Proxy Setup Firmware Update Root Certificate Update Product Status  LLTD Settings  Enable LLTD Device Name : EPSON  LLMNR Settings  Enable LLMNR  SNMPv1v2c Settings  SMPv1v2c Settings  SMPv1v2c Settings  SMPv3 Settings  SMPv3 Settings  Enable SMMPv3 User Name : admin  Authentication Settings  Algorithm : MD5 Password :  Encryption Settings  Algorithm : DES  Algorithm : DES  Algorithm : DE  Algorithm : DE  Algorithm : DE  Algorithm : DE  Algorithm : DE  Algorithm : DE  Algorithm : DE  Algorithm : DE  Algorithm : DE  Algorithm : DE  Algorithm : DE  Algorithm : DE  Algorithm : | Basic Settions                  | Device Name :                                                                 | EPSON                                                       |
| Firmware Update       LLTD Settings         Root Certificate Update       In Enable LLTD         Device Name :       EPSON         LLMNR Settings       Interface         ILMNR Settings       Interface         ILMNR Settings       Interface         ILMNR Settings       Interface         ILMNR Settings       Interface         ILMNR Settings       Interface         Interface       Interface         SNMPv1/v2c Settings       Interface         Interface       Interface         Sommunity Name (Read Only):       public         Community Name (Read Only):       public         Community Name (Read Only):       Interface         SNMPv3 Settings       Interface         Interface       Interface         Algorithm:       MDS         Password :       Interface         Interface       Interface         Algorithm:       DES         Password :       Interface         Interface       Interface         Read Write       Interface         Interface       Interface         Interface       Interface         Interface       Interface         Interface       Interface </td <td>DNS/Provy Setur-</td> <td>Location :</td> <td></td>                                                                                                    | DNS/Provy Setur-                | Location :                                                                    |                                                             |
| Root Certificate Update       ILITD Settings         Product Status       IZ Enable LLTD         Device Name       EPSON         LLMNR Settings       IZ Enable LLMNR         SNMPv1/v2c Settings       IZ Enable SNMPv1/v2c         Access Authority :       ReadWrite         Community Name (Read Only) :       public         Community Name (Read Only) :       public         SNMPv3 Settings       SNMPv3         ILIANS Settings       SNMPv3         Image: Some state state s                                                                                                    | Firmware Update                 | 2014 - 2014 - 100 - 110 - 111                                                 |                                                             |
| Product Status                                                                                                    | Root Certificate Update         | LLTD Settings                                                                 |                                                             |
| Device Name :       EPSON         LLMNR Settings                                                                                                    | Product Status                  | S Enable LLTD                                                                 |                                                             |
| LLMNR Settings                                                                                                    |                                 | Device Name :                                                                 | EPSON                                                       |
| Enable LLMNR  SNMPv1/v2c Settings     Enable SNMPv1/v2c  Access Authority : ReadWhite  Community Name (Read Only) : public  Community Name (Read/Write) :  SNMPv3 Settings  Enable SNMPv3 User Name : admin  Authentication Settings  Algorithm : MD5 ✓  Password :  Encryption Settings  Algorithm : DES ✓  Password :  Confirm Password :  Encryption Settings  Algorithm : DES ✓                                                                                                    |                                 | LLMNR Settings                                                                |                                                             |
| SNMPv1/v2c Settings         ☑ Enable SNMPv1/v2c         Access Authonty :       Read/Write         Community Name (Read Only) :       jublic         Community Name (Read/Write) :                                                                                                    |                                 | Enable LLMNR                                                                  |                                                             |
| E Enable SNMPv1/v2c  Access Authority : Read/Write  Community Name (Read Only) : public  Community Name (Read/Write) :  SNMPv3 Settings Enable SNMPv3 User Name : admin  Authentication Settings  Algorithm : MD5   Password :  Encryption Settings  Algorithm : DES   Password :  Confirm Password :                                                                                                    |                                 | SNMPv1/v2c Settings                                                           |                                                             |
| Access Authority : Read/Write<br>Community Name (Read Only) : public<br>Community Name (Read/Write) :<br>SNMPv3 Settings<br>Enable SNMPv3<br>User Name : admin<br>Authentication Settings<br>Algorithm : MD5<br>Password :<br>Encryption Settings<br>Algorithm : DES<br>Password :<br>Encryption Settings                                                                                                    |                                 | Enable SNMPv1/v2c                                                             |                                                             |
| Community Name (Read Only) : public<br>Community Name (Read/Write) :                                                                                                    |                                 | Access Authority :                                                            | Read/Write ~                                                |
| Community Name (Read/Write) : SNMPv3 Settings Enable SNMPv3 User Name : admin Authentication Settings Agorithm : MD5 Password : Confirm Password : Encryption Settings Agorithm : DES Password : Confirm Password : Confirm Password :                                                                                                    |                                 | Community Name (Read Only) :                                                  | public                                                      |
| SNMPv3 Settings  Enable SNMPv3 User Name : admin  Authentication Settings  Algorithm : MD5  Password :  Confirm Password :  Encryption Settings  Algorithm : DES  Y Password :  Confirm Password :                                                                                                    |                                 | Community Name (Read/Write)                                                   |                                                             |
| Enable SNMPv3         User Name !       admin         Authentication Settings         Algorithm :       MD5         Password :          Confirm Password :          Encryption Settings          Algorithm :       DES         Password :          Encryption Settings          Algorithm :       DES         Password :          Confirm Password :                                                                                                    |                                 | SNMPv3 Settings                                                               |                                                             |
| User Name : admin Authentication Settings Algorithm : MD5  Password : Confirm Password : Encryption Settings Algorithm : DES  Password : Confirm Password :                                                                                                    |                                 | Enable SNMPv3                                                                 |                                                             |
| Authentication Settings          Algorithm :       MD5       ✓         Password :        ✓         Confirm Password :        ✓         Encryption Settings       ✓       ✓         Password :        ✓         Confirm Password :        ✓         Password :        ✓         Confirm Password :        ✓         Password :        ✓                                                                                                    |                                 | User Name :                                                                   | admin                                                       |
| Algorithm : MD5 · · · · · · · · · · · · · · · · · · ·                                                                                                    |                                 | Authentication Settings                                                       |                                                             |
| Password :<br>Confirm Password :<br>Encryption Settings<br>Algorithm : DES                                                                                                    |                                 | Algorithm :                                                                   | MD5 ~                                                       |
| Confirm Password :<br>Encryption Settings<br>Algorithm : DES<br>Password :<br>Confirm Password :                                                                                                    |                                 | Password :                                                                    |                                                             |
| Encryption Settings<br>Algorithm : DES<br>Password :<br>Confirm Password :                                                                                                    |                                 | Confirm Password :                                                            |                                                             |
| Algorithm : DES V<br>Password : Confirm Password :                                                                                                    |                                 | Encryption Settings                                                           |                                                             |
| Password : Confirm Password :                                                                                                    |                                 | Algorithm :                                                                   | DES                                                         |
| Confirm Password :                                                                                                    |                                 | Password                                                                      |                                                             |
|                                                                                                    |                                 | Confirm Password :                                                            |                                                             |
|                                                                                                    |                                 |                                                                               |                                                             |
| Context Name : EPSON                                                                                                    |                                 | Context Name :                                                                | EPSON                                                       |

| Елементи         | Стойност на настройка и описание |
|------------------|----------------------------------|
| Bonjour Settings |                                  |

| Елементи                    | Стойност на настройка и описание                                                                                                    |  |  |
|-----------------------------|----------------------------------------------------------------------------------------------------|--|--|
| Use Bonjour                 | Изберете тази опция за търсене на или използване на ус-<br>тройства чрез Bonjour.                                                                  |  |  |
| Bonjour Name                | Показва името Bonjour.                                                                                                    |  |  |
| Bonjour Service Name        | Можете да изведете и зададете името на услугата<br>Bonjour.                                                                                        |  |  |
| Location                    | Показва името на местоположението Bonjour.                                                                                                    |  |  |
| SLP Settings                |                                                                                                    |  |  |
| Enable SLP                  | Изберете тази опция, за да разрешите функция SLP. Из-<br>ползва се за откриване на мрежа в Epson Scan 2 и<br>EpsonNet Config.                      |  |  |
| WSD Settings                |                                                                                                    |  |  |
| Enable WSD                  | Изберете тази опция, за да активирате добавяне на ус-<br>тройства чрез WSD и да печатате и сканирате от WSD по-<br>рта.                            |  |  |
| Scanning Timeout (sec)      | Въведете стойност за време за изчакване на комуника-<br>цията при WSD сканиране между 3 и 3600 секунди.                                            |  |  |
| Device Name                 | Показва името на WSD устройството.                                                                                                    |  |  |
| Location                    | Показва името на местоположението WSD.                                                                                                    |  |  |
| LLTD Settings               |                                                                                                    |  |  |
| Enable LLTD                 | Изберете тази опция за разрешаване на LLTD. Скенерът е<br>показан в Windows карта на мрежата.                                                      |  |  |
| Device Name                 | Показва името на LLTD устройството.                                                                                                    |  |  |
| LLMNR Settings              |                                                                                                    |  |  |
| Enable LLMNR                | Изберете тази опция за разрешаване на LLMNR. Можете<br>да използвате преобразуване на имена без NetBIOS, дори<br>и да не можете да използвате DNS. |  |  |
| SNMPv1/v2c Settings         |                                                                                                    |  |  |
| Enable SNMPv1/v2c           | Изберете, за да разрешите SNMPv1/v2c. Показани са само<br>скенери, които поддържат SNMPv3.                                                         |  |  |
| Access Authority            | Задайте оторизация на достъпа, когато е разрешена оп-<br>цията SNMPv1/v2c. Изберете <b>Read Only</b> или <b>Read/Write</b> .                       |  |  |
| Community Name (Read Only)  | Въведете от 0 до 32 ASCII (0x20 до 0x7E) символа.                                                                                                  |  |  |
| Community Name (Read/Write) | Въведете от 0 до 32 ASCII (0x20 до 0x7E) символа.                                                                                                  |  |  |
| SNMPv3 Settings             |                                                                                                    |  |  |
| Enable SNMPv3               | SNMPv3 е разрешен, когато е поставена отметката.                                                                                                   |  |  |
| User Name                   | Въведете между 1 и 32 знака с помощта на 1-байтови символи.                                                                                        |  |  |
| Authentication Settings     |                                                                                                    |  |  |

# Основни настройки за сигурност

| Елементи            | Стойност на настройка и описание                                                                                                    |  |
|---------------------|----------------------------------------------------------------------------------------------------|--|
| Algorithm           | Изберете алгоритъм за удостоверяване на SNMPv3.                                                                                                    |  |
| Password            | Въведете паролата за удостоверяване на SNMPv3.<br>Въведете между 8 и 32 знака в ASCII (0x20 – 0x7E). Ако не<br>укажете това, го оставете празно.                       |  |
| Confirm Password    | Въведете паролата, която сте конфигурирали, за по-<br>твърждение.                                                                                                    |  |
| Encryption Settings |                                                                                                    |  |
| Algorithm           | Изберете алгоритъм за криптиране на SNMPv3.                                                                                                    |  |
| Password            | Въведете паролата за криптиране на SNMPv3.<br>Въведете между 8 и 32 знака в ASCII (0x20 – 0x7E). Ако не<br>укажете това, го оставете празно.                           |  |
| Confirm Password    | Въведете паролата, която сте конфигурирали, за по-<br>твърждение.                                                                                                    |  |
| Context Name        | Въведете 32 символа или по-малко в Unicode (UTF-8). Ако<br>не укажете това, го оставете празно. Броят на символите,<br>които могат да бъдат въведени, зависи от езика. |  |

# Още по темата

- ➡ "Управляващи протоколи" на страница 35
- ➡ "Протоколи, които можете да разрешите или забраните" на страница 36

# Настройки за работа и управление

Тази глава описва елементите, свързани с ежедневните операции и поддръжка на устройството.

# Проверка на информация на устройството

Можете да проверите следната информация на работещо устройство от **Status**, като използвате Web Config.

Product Status

Проверете езика, състоянието, номера на продукта, МАС адреса и др.

Network Status

Проверете информацията за състоянието на мрежовата връзка, IP адрес, DNS сървър и др.

Panel Snapshot

Показване на снимка на екрана, показан на контролния панел на устройството.

□ Maintenance

Проверете началната дата, информацията за сканиране и т.н.

Hardware Status

Проверете състоянието на скенера.

#### Още по темата

➡ "Достъп до Web Config" на страница 23

# Управление на устройства (Epson Device Admin)

Можете да управлявате и да работите с множество устройства от Epson Device Admin. Epson Device Admin ви позволява да управлявате устройства, разположени в различни мрежи. Следното описва основните функции за управление.

За повече информация за функциите и използването на софтуера вижте документацията или помощта на Epson Device Admin.

Откриване на устройства

Можете да откривате устройства в мрежата и после да ги регистрирате в списък. Ако Epson устройства, например принтери и скенери, са свързани към същия мрежов сегмент като компютъра на администратора, можете да ги намерите дори ако нямат присвоен IP адрес.

Можете също да откриете устройства, които са свързани към компютри в мрежата с USB кабели. Трябва да инсталирате Epson Device USB Agent на компютъра.

Настройка на устройства

Можете да направите шаблон, съдържащ елементи с настройки, например мрежов интерфейс и източник на хартия и да го приложите за други устройства като споделени настройки. Когато е свързан към мрежата, можете да присвоите IP адрес на устройство, което няма такъв.

🖵 Следене на устройства

Можете редовно да извличате състоянието и подробна информация за устройствата в мрежата. Можете да следите устройства, които са свързани към компютри в мрежата с USB кабели, и устройства от други производители, които са регистрирани в списъка с устройства. За да наблюдавате устройства, свързани с USB кабели, трябва да инсталирате Epson Device USB Agent.

□ Управление на предупреждения

Можете да следите предупрежденията за състоянието на устройствата и консумативите. Системата автоматично изпраща известия по имейл на администратора според настроените условия.

🖵 Управление на отчети

Можете да създавате редовни отчети с натрупването на данни в системата за използването на устройството и консумативите. След това можете да запишете тези създадени отчети и да ги изпратите по имейл.

#### Още по темата

➡ "Epson Device Admin" на страница 55

# Получаване на имейл известия при възникване на събития

# Относно известяванията по имейл

Можете да използвате тази функция, за да получавате предупреждения по имейл, когато се случи дадено събитие. Можете да регистрирате до 5 имейл адреса и да изберете за кои събития искате да получавате известявания.

Имейл сървърът трябва да е конфигуриран за използване на тази функция.

#### Още по темата

🕈 "Конфигуриране на сървър за електронна поща" на страница 42

# Конфигуриране на известяванията по имейл

За да използвате функцията, трябва да конфигурирате сървър за електронна поща.

- 1. Влезте в Web Config и изберете Administrator Settings > Email Notification.
- 2. Въведете имейл адреса, на който искате да получавате известявания по имейл.
- 3. Изберете езика за известявания по имейл.

#### Настройки за работа и управление

4. Поставете отметка в квадратчетата за известяванията, които искате да получавате.

| Administrator Locout                                                                                                  | Administra | ator Settings > Email Notification             |   |          |         |          |   |
|----------------------------------------------------------------------------------------------------|------------|------------------------------------------------|---|----------|---------|----------|---|
| Status                                                                                                    | Set up the | Email Server to enable the email notification. |   |          |         |          |   |
| Product Status                                                                                                    | Email A    | denses Sattings                                |   |          |         |          |   |
| Network Status                                                                                                    | Email in   | celerted language will be cent to each address |   |          |         |          |   |
| Panel Snapshot                                                                                                    | 1:         | admin@aaa.com                                  | 7 | 1 1      | English | 22       | v |
| Maintenance                                                                                                    | 2:         | aaa@aaa.com                                    |   | 1        | English | -        | ~ |
| Hardware Status                                                                                                    | 3:         |                                                |   |          | English |          | ~ |
| E Scanner Settings                                                                                                    | 4:         |                                                |   | 1        | English |          | ~ |
| Network Settings                                                                                                    | 5:         |                                                |   | 1        | English |          | ~ |
| Network Security Settings                                                                                             |            |                                                |   |          |         |          |   |
| System Settings     Export and Import Setting Value     Administrator Settings                                        | Email v    | ill be sent when product status is as checked. | 1 | 2        | 3       | 4        | 5 |
| Change Administrator                                                                                                  | Adm        | nistrator password changed                     | × | <u> </u> | Ц       | <u> </u> |   |
| Authentication Information                                                                                            | Scan       | ner error                                      | × | ×        | ш       | - U      |   |
| Delete Administrator Authentication<br>Information<br>Administrator Name/Contact<br>Information<br>Email Notification |            | OK Restore Default Settings                    | 1 |          |         |          |   |
|                                                                                                    |            |                                                |   |          |         |          |   |
| Basic Settings                                                                                                    |            |                                                |   |          |         |          |   |

5. Щракнете върху ОК.

## Още по темата

- ➡ "Достъп до Web Config" на страница 23
- ➡ "Конфигуриране на сървър за електронна поща" на страница 42

# Конфигуриране на сървър за електронна поща

Проверете следното преди конфигуриране.

- 🖵 Скенерът е свързан към мрежа.
- □ Информация за имейл сървъра на компютъра.
- 1. Влезте в Web Config и изберете Network Settings > Email Server > Basic.
- 2. Въведете стойност за всеки елемент.
- 3. Изберете ОК.

Показват се настройките, които сте избрали.

### Още по темата

- ➡ "Достъп до Web Config" на страница 23
- ➡ "Елементи за настройка на сървъра за електронна поща" на страница 43

# Елементи за настройка на сървъра за електронна поща

| El Status<br>Printer Status<br>Network Status                                                                    | Network Settings > Email Server > I<br>The certificate is required to use a s<br>Make settings on the following page<br>- CA Certificate<br>- Boot Certificate Inclate | sasic<br>ecure function of the email server.                                                            |   |
|----------------------------------------------------------------------------------------------------|----------------------------------------------------------------------------------------------------|----------------------------------------------------------------------------------------------------|---|
| E Contacts                                                                                                    | Authentication Method :                                                                                                    | SMTP AUTH                                                                                               |   |
| User Default Settings                                                                                            | Authenticated Account :                                                                                                    | 800-16.2                                                                                                |   |
| Access Control Settings                                                                                          | Authenticated Password :                                                                                                    |                                                                                                    |   |
| E Printer Settings                                                                                               | Sender's Email Address :                                                                                                    | hate mysik gene sprint to p                                                                             |   |
| Wi-Fi                                                                                                    | SMTP Server Address :                                                                                                    | 10:102-105-224                                                                                          |   |
| Wired LAN                                                                                                    | SMTP Server Port Number :                                                                                                    | 25                                                                                                    |   |
| Basic                                                                                                    | E Secure Connection :                                                                                                    | None                                                                                                    | E |
| Email Server                                                                                                    | Certificate Validation :                                                                                                    | Inable Oisable                                                                                          |   |
| Basic<br>Connection Test                                                                                         | It is recommended to enable the Ce<br>It will be connected without confirmin                                                                                           | rtificate Validation.<br>Ig the safety of the email server when the Certificate Validation is disabled. | _ |
| ELDAP Server                                                                                                    | POP3 Server Address :                                                                                                    |                                                                                                    |   |
| Network Security Settings                                                                                        | POP3 Server Port Number :                                                                                                    |                                                                                                    |   |
| E Services     System Settings     Export and Import Setting Value     Administrator Settings     Basic Settings | OK                                                                                                    |                                                                                                    |   |

| Елементи                |                                                                                                    | Настройки и обяснение                                                                                                    |  |
|-------------------------|----------------------------------------------------------------------------------------------------|----------------------------------------------------------------------------------------------------|--|
| Authentication Method   | Посочете метода на удостоверяване за скенера за достъп до сървъра за електронна<br>поща.                                                                       |                                                                                                    |  |
|                         | Off                                                                                                    | Удостоверяването е изключено, когато тече комуникация<br>със сървъра за електронна поща.                                                 |  |
|                         | SMTP AUTH                                                                                                    | Изисква се сървърът за електронна поща да поддържа<br>SMTP удостоверяване.                                                               |  |
|                         | POP before SMTP                                                                                                    | Конфигурирайте РОРЗ сървъра, когато изберете този метод.                                                                                 |  |
| Authenticated Account   | Ако изберете SMTP AUTH или POP before SMTP като Authentication Method, въведете име на акаунта за удостоверяване между 0 и 255 символа в ASCII (0x20–0x7E).    |                                                                                                    |  |
| Authenticated Password  | Ако изберете <b>SMTP AUTH</b> и.<br>удостоверена парола между<br>= ? ^ _ {   } ~ @.                                                                            | ли <b>POP before SMTP</b> като <b>Authentication Method</b> , въведете<br>у 0 и 20 знака, като използвате A–Z a–z 0–9 ! # \$ % & ' * + / |  |
| Sender's Email Address  | Въведете имейл адреса на подателя. Въведете между 0 и 255 знака в ASCII (0x20–0x7E), с изключение на: ( ) < > [ ] ; ¥. Първият знак не може да бъде точка ".". |                                                                                                    |  |
| SMTP Server Address     | Въведете между 0 и 255 знака с помощта на A–Z a–z 0–9 Можете да използвате<br>формат IPv4 или FQDN.                                                            |                                                                                                    |  |
| SMTP Server Port Number | Въведете число между 1 и б                                                                                                    | 5535.                                                                                                    |  |

## Настройки за работа и управление

| Елементи                |                                                                                                    | Настройки и обяснение                                                                                                    |  |
|-------------------------|----------------------------------------------------------------------------------------------------|----------------------------------------------------------------------------------------------------|--|
| Secure Connection       | Посочете защитен метод за свързване за имейл сървъра.                                                                                                    |                                                                                                    |  |
|                         | None                                                                                                    | Ако изберете <b>POP before SMTP</b> в <b>Authentication</b><br><b>Method</b> , методът за свързване е зададен да бъде <b>None</b> . |  |
|                         | SSL/TLS                                                                                                    | Тази опция е достъпна, когато Authentication Method е<br>Off или SMTP AUTH.                                                         |  |
|                         | STARTTLS                                                                                                    | Тази опция е достъпна, когато Authentication Method е<br>Off или SMTP AUTH.                                                         |  |
| Certificate Validation  | Сертификатът е проверен при разрешаването му. Препоръчваме задаване на <b>Enable</b> .                                                                                                    |                                                                                                    |  |
| POP3 Server Address     | Ако изберете <b>POP before SMTP</b> като <b>Authentication Method</b> , въведете POP3 адреса на сървъра между 0 и 255 знака, като ползвате A–Z a–z 0–9 Можете да използвате формат IPv4 или FQDN. |                                                                                                    |  |
| POP3 Server Port Number | Ако изберете <b>РОР before SI</b><br>65535.                                                                                                    | <b>ИТР</b> за Authentication Method, въведете число между 1 и                                                                       |  |

## Още по темата

➡ "Конфигуриране на сървър за електронна поща" на страница 42

# Проверка на връзката с пощенския сървър

- 1. Влезте в Web Config и изберете Network Settings > Email Server > Connection Test.
- 2. Изберете Start.

Тестът за свързване към имейл сървъра е стартиран. След диагностиката се показва доклад от проверката.

## Още по темата

- ➡ "Достъп до Web Config" на страница 23
- 🕈 "Позовавания при диагностика на връзката с имейл сървъра" на страница 44

# Позовавания при диагностика на връзката с имейл сървъра

| Съобщения                                                                   | Обяснение                                                                                                    |
|-----------------------------------------------------------------------------|----------------------------------------------------------------------------------------------------|
| Connection test was successful.                                             | Това съобщение се появява, когато връзката със сървъра е успешна.                                                                                                    |
| SMTP server communication error.<br>Check the following Network<br>Settings | <ul> <li>Това съобщение се появява, когато</li> <li>Скенерът не е свързан към мрежа</li> <li>SMTP сървърът не работи</li> <li>Мрежовата връзка е прекъсната по време на комуникация</li> </ul> |
|                                                                             | Получени са непълни данни                                                                                                    |

# Настройки за работа и управление

| Съобщения                                                                                                    | Обяснение                                                                                                    |
|----------------------------------------------------------------------------------------------------|----------------------------------------------------------------------------------------------------|
| POP3 server communication error.                                                                                                    | Това съобщение се появява, когато                                                                                                    |
| Check the following Network<br>Settings                                                                                                | Скенерът не е свързан към мрежа                                                                                                    |
|                                                                                                    | РОРЗ сървърът не работи                                                                                                    |
|                                                                                                    | Ф Мрежовата връзка е прекъсната по време на комуникация                                                                                                    |
|                                                                                                    | Получени са непълни данни                                                                                                    |
| An error occurred while connecting to                                                                                                  | Това съобщение се появява, когато                                                                                                    |
| SMTP server. Check the followings<br>SMTP Server Address - DNS Server                                                                  | Неуспешно свързване към DNS сървър                                                                                                    |
|                                                                                                    | Неуспешно преобразуване на имена за SMTP сървър                                                                                                    |
| An error occurred while connecting to                                                                                                  | Това съобщение се появява, когато                                                                                                    |
| POP3 server. Check the followings<br>POP3 Server Address - DNS Server                                                                  | Неуспешно свързване към DNS сървър                                                                                                    |
|                                                                                                    | Неуспешно преобразуване на имена за РОРЗ сървър                                                                                                    |
| SMTP server authentication error.<br>Check the followings Authentication<br>Method - Authenticated Account -<br>Authenticated Password | Това съобщение се появява, когато удостоверяването на SMTP сървъра е<br>неуспешно.                                                                                            |
| POP3 server authentication error.<br>Check the followings Authentication<br>Method - Authenticated Account -<br>Authenticated Password | Това съобщение се появява, когато удостоверяването на РОРЗ сървъра е неуспешно.                                                                                               |
| Unsupported communication method.<br>Check the followings SMTP Server<br>Address - SMTP Server Port Number                             | Това съобщение се появява, когато се опитвате да комуникирате с<br>неподдържани протоколи.                                                                                    |
| Connection to SMTP server failed.<br>Change Secure Connection to None.                                                                 | Това съобщение се появява при SMTP несъответствие между сървър и клиент<br>или когато сървърът не поддържа защитена SMTP връзка (SSL връзка).                                 |
| Connection to SMTP server failed.<br>Change Secure Connection to SSL/TLS.                                                              | Това съобщение се появява при SMTP несъответствие между сървър и клиент<br>или когато сървърът изпраща заявка за използване на SSL/TLS свързване за<br>защитена SMTP връзка.  |
| Connection to SMTP server failed.<br>Change Secure Connection to<br>STARTTLS.                                                          | Това съобщение се появява при SMTP несъответствие между сървър и клиент<br>или когато сървърът изпраща заявка за използване на STARTTLS свързване за<br>защитена SMTP връзка. |
| The connection is untrusted. Check the following Date and Time                                                                         | Това съобщение се появява, когато настройката за датата и часа на скенера е<br>грешна или сертификатът е изтекъл.                                                             |
| The connection is untrusted. Check the following CA Certificate                                                                        | Това съобщение се появява, когато скенерът няма основен сертификат,<br>съответстващ на сървъра, или когато CA Certificate не е импортиран.                                    |
| The connection is not secured.                                                                                                    | Това съобщение се появява, когато полученият сертификат е повреден.                                                                                                    |
| SMTP server authentication failed.<br>Change Authentication Method to<br>SMTP-AUTH.                                                    | Това съобщение се появява, когато методът на удостоверяване на сървъра и клиента не съвпадат. Сървърът поддържа SMTP AUTH.                                                    |
| SMTP server authentication failed.<br>Change Authentication Method to<br>POP before SMTP.                                              | Това съобщение се появява, когато методът на удостоверяване на сървъра и клиента не съвпадат. Сървърът не поддържа SMTP AUTH.                                                 |

| Съобщения                                                                                      | Обяснение                                                                 |
|------------------------------------------------------------------------------------------------|---------------------------------------------------------------------------|
| Sender's Email Address is incorrect.<br>Change to the email address for your<br>email service. | Това съобщение се появява, когато посоченият имейл на изпращача е грешен. |
| Cannot access the product until processing is complete.                                        | Това съобщение се появява, когато скенерът е зает.                        |

#### Още по темата

🕈 "Проверка на връзката с пощенския сървър" на страница 44

# Обновяване на фърмуер

# Обновяване на фърмуера чрез Web Config

Обновява фърмуера чрез използване на Web Config. Устройството трябва да е свързано към интернет.

- 1. Влезте в Web Config и изберете Basic Settings > Firmware Update.
- 2. Щракнете върху Start.

Започва проверка на фърмуера и ако съществува обновен фърмуер, се показва информация.

3. Щракнете върху Start и следвайте инструкциите на екрана.

#### Забележка:

Можете да актуализирате фърмуера и от Epson Device Admin. Можете да проверите информацията за фърмуера визуално в списъка с устройства. Полезно е, когато искате да обновите фърмуера на няколко устройства. За повече подробности вижте помощта или Epson Device Admin.

#### Още по темата

- ➡ "Достъп до Web Config" на страница 23
- ➡ "Epson Device Admin" на страница 55

# Обновяване на фърмуера чрез използване на Epson Firmware Updater

Можете да изтеглите фърмуера на устройството от уебсайта на Epson на компютър, след което да свържете устройството и компютъра чрез USB кабел, за да обновите фърмуера. Ако не можете да обновите по мрежата, опитайте този начин.

- 1. Отворете уебсайта на Epson и изтеглете фърмуера.
- 2. Свържете компютъра, който съдържа изтегления фърмуер, към устройството чрез USB кабел.
- 3. Щракнете двукратно върху изтегления .ехе файл.

Epson Firmware Updater се стартира.

4. Следвайте инструкциите на екрана.

# Архивиране на настройките

Чрез експортиране на елементите от настройките в Web Config можете да ги копирате на други скенери.

# Експортиране на настройки

Експортирате всяка настройка на скенера.

- 1. Влезте в Web Config и след това изберете Export and Import Setting Value > Export.
- 2. Изберете настройките, които искате да експортирате.

Изберете настройките, които искате да експортирате. Ако изберете основна категория, подкатегориите също ще бъдат избрани. Обаче, подкатегориите, които водят до грешки чрез дублиране в рамките на една и съща мрежа (като IP адрес и др.) не могат да бъдат избрани.

3. Въведете парола за шифроване на експортирания файл.

Нужна Ви е парола за импортиране на файла. Оставете полето празно, ако не искате да шифровате файла.

4. Щракнете върху Export.

## 🚺 Важно:

*Ако искате да експортирате мрежовите настройки на скенера като име на скенера и IP адрес, изберете Enable to select the individual settings of device* и изберете още елементи. Използвайте само избраните стойности на новия скенер.

#### Още по темата

➡ "Достъп до Web Config" на страница 23

# Импортиране на настройките

Импортирайте експортирания Web Config файл в скенера.

## 🕥 Важно:

Когато импортирате стойности, които включват индивидуална информация като име на скенера или IP адрес, се уверете, че същият IP адрес не съществува в същата мрежа. Ако IP адресът се застъпва, скенерът не отразява стойността.

- 1. Влезте в Web Config и след това изберете Export and Import Setting Value > Import.
- 2. Изберете експортирания файл и въведете паролата за криптиране.
- 3. Щракнете върху Next.

## Настройки за работа и управление

- 4. Изберете настройките, които искате да импортирате и щракнете върху Next.
- 5. Щракнете върху ОК.

Настройките се прилагат за скенера.

## Още по темата

➡ "Достъп до Web Config" на страница 23

# Отстраняване на проблеми

# Съвети за отстраняване на проблеми

Можете да намерите повече информация в следното ръководство.

□ Ръководство на потребителя

Предлага указания за използване на скенера, поддръжка и отстраняване на проблеми.

# Проверка на регистъра за сървър и мрежово устройство

В случай на проблем с мрежовата връзка можете да идентифицирате причината, като потвърдите регистъра на сървъра на електронната поща, LDAP сървър и т.н., да проверите състоянието с помощта на мрежовия регистър на регистрите и командите на системното оборудване като рутери.

# Инициализиране на мрежовите настройки

# Възстановяване на мрежовите настройки от контролния панел

Можете да възстановите всички мрежови настройки до първоначалните им стойности.

- 1. Докоснете Настройки от началния екран.
- 2. Докоснете Системна администрация > Възстановяване на настройки по подразбиране > Настройки на мрежата.
- 3. Прочетете съобщението, след това изберете Да.
- 4. Когато се появи съобщение, указващо завършване, докоснете Затвори.

Екранът се затваря автоматично след определен период от време, ако не натиснете Затвори.

# Проверка на комуникацията между устройства и компютри

# Проверка на връзката чрез команда Ping — Windows

Можете да използвате командата Ping, за да се уверите, че компютърът е свързан към скенера. Следвайте стъпките по-долу, за да проверите връзката с командата Ping.

1. Вижте IP адреса на скенера за връзката, която искате да проверите.

Можете да проверите това от Epson Scan 2.

- 2. Изведете екрана на командната среда на компютъра.
  - ❑ Windows 10

Щракнете върху стартовия бутон с десния бутон на мишката или го натиснете и задръжте, после изберете Команден прозорец.

□ Windows 8.1/Windows 8/Windows Server 2012 R2/Windows Server 2012

Изведете екрана на приложението, след което изберете Команден прозорец.

- Windows 7/Windows Server 2008 R2/Windows Vista/Windows Server 2008 или по-стари Щракнете върху стартовия бутон, изберете Всички програми или Програми > Принадлежности > Команден прозорец.
- 3. Въведете 'ping xxx.xxx.xxx', след това натиснете клавиша Enter.

Въведете IP адреса на скенера на мястото на xxx.xxx.xxx.

4. Проверете статуса на комуникацията.

Ако скенерът и компютърът комуникират, ще се покаже следното съобщение.

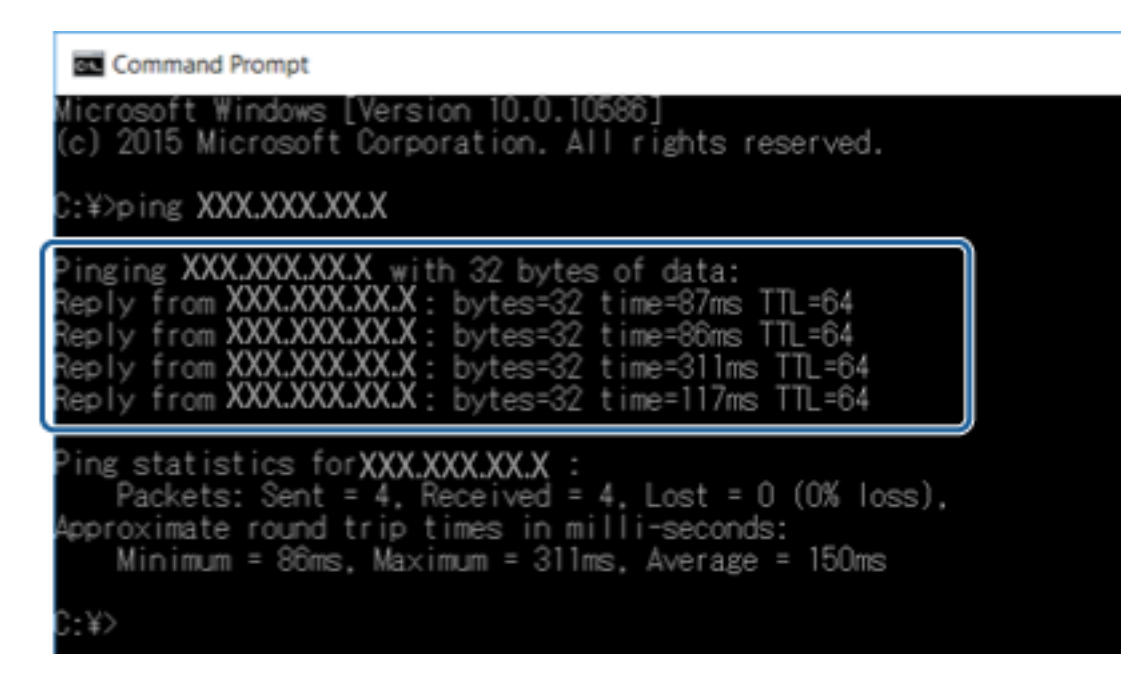

Ако скенерът и компютърът не комуникират, ще се покаже следното съобщение.

# Проверка на връзката чрез команда Ping — Mac OS

Можете да използвате командата Ping, за да се уверите, че компютърът е свързан към скенера. Следвайте стъпките по-долу, за да проверите връзката с командата Ping.

1. Вижте IP адреса на скенера за връзката, която искате да проверите.

Можете да проверите това от Epson Scan 2.

2. Стартирайте Network Utility.

Напишете "Network Utility" в **Spotlight**.

3. Щракнете върху раздел **Ping**, въведете IP адреса, който сте проверили в стъпка 1, след което щракнете върху **Ping**.

| • • •                            | Ne                              | etwork Utility      |             |            |           |    |
|----------------------------------|---------------------------------|---------------------|-------------|------------|-----------|----|
| Info Nets                        | tat Ping Lookup                 | Traceroute          | Whois       | Finger     | Port Scan |    |
| Enter the network add            | ess to ping.<br>XXX.XXX.XXX.XXX | <b>) x</b> . 10.0.2 | .1 or www.e | xample.cor | n)        |    |
| Send an unlimited n Send only 10 | umber of pings<br>pings         |                     |             |            |           | ng |
|                                  |                                 |                     |             |            |           |    |
|                                  |                                 |                     |             |            |           |    |

4. Проверете статуса на комуникацията.

Ако скенерът и компютърът комуникират, ще се покаже следното съобщение.

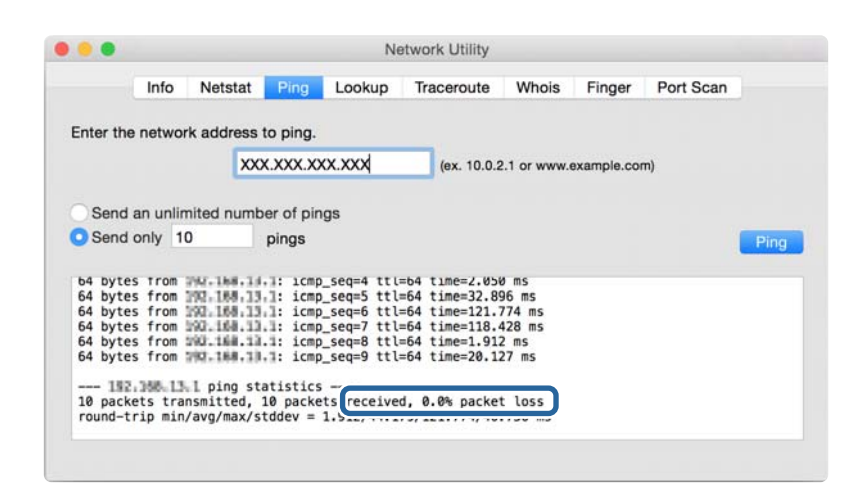

Ако скенерът и компютърът не комуникират, ще се покаже следното съобщение.

|          |             |            |            |        | -           |       |             |           |
|----------|-------------|------------|------------|--------|-------------|-------|-------------|-----------|
|          | Info        | Netstat    | Ping       | Lookup | Traceroute  | Whois | Finger      | Port Scan |
|          |             |            |            |        |             |       |             |           |
| nter the | enetwor     | 'k address | to ping.   |        |             |       |             |           |
|          |             | XX         | x x x x x  | vy vyv | lax 10.0.5  | 1     |             | -         |
|          |             | ~          | A.AAA.A    |        | (ex. 10.0.2 |       | skample.coi | 11)       |
|          |             |            |            |        |             |       |             |           |
| Send     | an unlin    | nited numb | per of pir | ngs    |             |       |             |           |
| Sond     | only 10     | 0          | ninge      |        |             |       |             |           |
| Jenu     | Unity 10    |            | pings      |        |             |       |             | P         |
|          |             |            |            |        |             |       |             |           |
| Request  | timeout     | t for lcmp | _seq 2     |        |             |       |             |           |
| Request  | timeou      | t for icmp | _seq 3     |        |             |       |             |           |
| Request  | timeou      | t for icmp | _seq 4     |        |             |       |             |           |
| Request  | timeout     | t for icmp | _seq 5     |        |             |       |             |           |
| Request  | timeout     | t for icmp | _seq 6     |        |             |       |             |           |
| Request  | timeout     | t for icmp | _seq 7     |        |             |       |             |           |
|          | timeout     | t for icmp | _seq 8     |        |             |       |             |           |
| Request  |             |            | 100000     |        |             |       |             |           |
| Request  | 10.000 A.M. |            |            |        |             |       |             |           |

# Проблеми при използване на мрежов софтуер

# Няма достъп до Web Config

#### Конфигуриран ли е правилно ІР адресът на скенера?

Конфигурирайте IP адреса с Epson Device Admin или EpsonNet Config.

#### Вашият браузър поддържа ли шифроване в голям обем за Encryption Strength за SSL/TLS?

Шифроването в голям обем за Encryption Strength за SSL/TLS е, както следва. Web Config е достъпна само в браузър, поддържащ шифроване в голям обем. Проверете поддръжката за криптиране на вашия браузър.

- 🖵 80 бита: AES256/AES128/3DES
- 🖵 112 бита: AES256/AES128/3DES
- 🖵 128 бита: AES256/AES128

🖵 192 бита: AES256

🖵 256 бита: AES256

## Появява се съобщение "Изтекла" при достъп до Web Config чрез SSL комуникация (https).

Ако сертификатът е изтекъл, получете сертификата отново. Ако съобщението се появява преди датата на нейното изтичане, се уверете, че датата на скенера е конфигурирана правилно.

## Появява се съобщението "Името на сертификата за сигурност не съвпада с…" при достъп до Web Config чрез SSL комуникация (https).

IP адресът на скенера, въведен за **Common Name** за създаване на самоподписан сертификат или CSR, не съвпада с адреса, въведен в браузъра. Получете и импортирайте сертификата отново или сменете името на скенера.

## Осъществява се достъп до скенера през прокси сървър.

Ако използвате прокси сървър с вашия скенер, трябва да конфигурирате настройките за прокси на вашия браузър.

□ Windows:

Изберете Контролен панел > Мрежа и интернет > Опции за интернет > Връзки > LAN настройки > Прокси сървър и след това изберете да не се използва прокси сървър за локални адреси.

□ Mac OS:

Изберете Системни предпочитания > Мрежа > Разширени > Прокси сървъри и след това регистрирайте локалния адрес за Настройки за заобикаляне на прокси сървъра за тези хостове & домейни.

Пример:

192.168.1.\*: Локален адрес 192.168.1.XXX, маска на подмрежа 255.255.255.0

192.168.\*.\*: Локален адрес 192.168.XXX.XXX, маска на подмрежа 255.255.0.0

## Още по темата

- ➡ "Достъп до Web Config" на страница 23
- ➡ "Задаване на IP адрес" на страница 15
- ♥ "Присвояване на IP адрес с EpsonNet Config" на страница 56

# Името на модела и/или IP адресът не се показват на EpsonNet Config

# Избрахте ли Блокирай, Отказ или Изключване, когато се появи екранът за защитата на Windows или защитната стена?

Ако изберете **Блокирай**, **Отказ** или **Изключване**, IP адресът и името на модела няма да се показват на EpsonNet Config или EpsonNet Setup.

За да коригирате това, perucтpupaйте EpsonNet Config като изключение с помощта на защитната стена на Windows и търговски софтуер за сигурност. Ако използвате антивирусна програма или програма за сигурност, затворете я и след това се опитайте да използвате EpsonNet Config.

## Отстраняване на проблеми

## Дали зададеното време на изчакване за грешка в комуникацията е твърде кратко?

Изпълнете EpsonNet Config и изберете **Tools** > **Options** > **Timeout**, а след това увеличете продължителността на времето за настройката **Communication Error**. Имайте предвид, че това може да накара EpsonNet Config да работи по-бавно.

## Още по темата

- ➡ "Изпълнение на EpsonNet Config Windows" на страница 56
- ➡ "Изпълнение на EpsonNet Config Mac OS" на страница 56

# Приложение

# Въведение в мрежов софтуер

Следното описва софтуера, който конфигурира и управлява устройствата.

# **Epson Device Admin**

Epson Device Admin е приложение, което ви позволява да инсталирате устройства в мрежата и да конфигурирате и управлявате устройствата. Можете да получите подробна информация за устройствата, например състояние и консумативи, да изпращате известия за предупреждения и да създавате отчет за използването на устройството. Можете също да направите шаблон, съдържащ елементи с настройки, и да го приложите за други устройства като споделени настройки. Можете да изтеглите Epson Device Admin от уебсайта за поддръжка на Epson. За повече информация вижте документацията или помощта на Epson Device Admin.

# Стартиране на Epson Device Admin (само за Windows)

Изберете Всички програми > EPSON > Epson Device Admin > Epson Device Admin.

## Забележка:

Ако се появи предупреждение на защитната стена, разрешете достъпа за Epson Device Admin.

# **EpsonNet Config**

EpsonNet Config позволява на администратора да конфигурира мрежовите настройки на скенера като задаване на IP адрес и промяна на режима на свързване. Функцията за партидна настройка се поддържа на Windows. За повече информация вижте документацията или помощта на EpsonNet Config.

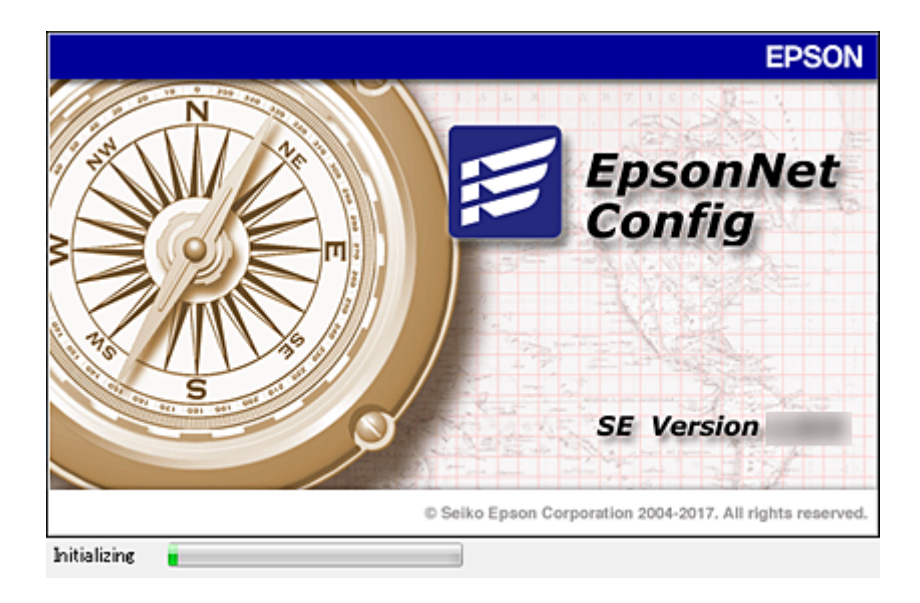

# Изпълнение на EpsonNet Config — Windows

Изберете Всички програми > EpsonNet > EpsonNet Config SE > EpsonNet Config.

**Забележка:** Ако се появи предупреждение на защитната стена, разрешете достъпа за EpsonNet Config.

# Изпълнение на EpsonNet Config — Mac OS

Изберете Отиди > Приложения > Epson Software > EpsonNet > EpsonNet Config SE > EpsonNet Config.

# EpsonNet SetupManager

EpsonNet SetupManager е софтуер за създаване на пакет за лесна инсталация на скенера като инсталиране на драйвера на скенера, инсталиране на Document Capture Pro. Този софтуер позволява на администратора да създава уникални софтуерни пакети и да ги разпределя между различни групи.

За повече информация посетете регионалния уебсайт на Epson.

# Присвояване на IP адрес с EpsonNet Config

Можете да присвоите IP адрес на скенера от EpsonNet Config. EpsonNet Config ви позволява да присвоите IP адрес на скенер, който няма такъв след свързване с Ethernet кабел.

# Присвояване на IP с партидни настройки

# Създаване на файл за партидни настройки

Като използвате MAC адреса и името на модела като ключове, можете да създадете нов SYLK файл за задаване на IP адрес.

- 1. Отворете приложение за работна таблица (например Microsoft Excel) или текстов редактор.
- 2. Въведете "Info\_MACAddress", "Info\_ModelName" и "TCPIP\_IPAddress" в първия ред като имена на елементите в настройката.

Въведете елементите от настройката за следните текстови низове. Правете разлика между главни и малки букви и двубайтови/еднобайтови символи; ако се различава само един символ, елементът няма да бъде разпознат.

Въведете име на елемента от настройката, както е описано по-долу; в противен случай EpsonNet Config няма да разпознае елементите.

| Info_MACAddress | Info_ModelName | TCPIP_IPAddress |
|-----------------|----------------|-----------------|
|                 |                |                 |
|                 |                |                 |

3. Въведете МАС адреса, името на модела и IP адрес за всеки мрежов интерфейс.

| Info_MACAddress | Info_ModelName | TCPIP_IPAddress |
|-----------------|----------------|-----------------|
| 0000XXXX0001    | ALC-XXXXX      | 192.168.100.102 |
| 0000XXXX0002    | ALC-XXXXX      | 192.168.100.103 |
| 0000XXXX0003    | ALC-XXXXX      | 192.168.100.104 |

4. Въведете име и запишете като SYLK файл (\*.slk).

# Партидни настройки от конфигурационен файл

Присвояване на IP адрес в конфигурационния файл (SYLK файл) едновременно. Трябва да създадете конфигурационния файл преди присвояването.

- 1. Свържете всички устройства към мрежа с помощта на Ethernet кабели.
- 2. Включете скенера.
- 3. Стартирайте EpsonNet Config.

Показва се списък със скенери в мрежата. Може да отнеме известно време, преди да се покажат.

- 4. Щракнете върху **Tools** > **Batch Settings**.
- 5. Щракнете върху **Ореп**.
- 6. В екрана за избор изберете SYLK файл (\*.slk) който съдържа настройките, после щракнете върху **Open**.

7. Изберете устройства, за които искате да направите партидни настройки с колоната Status, настроена на Unassigned и Process Status, настроен на Assign Successful.

Когато правите множество избори, натиснете Ctrl или Shift и щракнете или плъзнете с мишката.

| le(E) Display(V) | Tools() Help(H)    | -                   | -            |                 |         | ~              |
|------------------|--------------------|---------------------|--------------|-----------------|---------|----------------|
| Open 🖰 O         | Verwrite and Save  | Display Devices     | Display Sett | ing Information | Refresh | Transmit       |
| atus             | Process Status     | Transmission Result | IP Address   | Info_Model      | Name    | Info_MACAddres |
| Acquire Current  | Assign Successful  |                     | 192,168,14,2 | EP ET Ser       | ies     | 44D244EE6198   |
| Acquire Current  | Invalid Check Resu |                     | 192,168,14,6 | Series          |         | 64EB8C7872F3   |
| Acquire Current  | Assign Successful  |                     | 192,168,14.9 | XX-XXXX         |         | 44D244EE80D4   |
|                  |                    |                     |              |                 |         |                |
|                  |                    |                     |              |                 |         |                |
|                  |                    |                     |              |                 |         |                |
|                  |                    |                     |              |                 |         |                |
|                  |                    |                     |              |                 |         |                |
|                  |                    |                     |              |                 |         |                |
|                  |                    |                     |              |                 |         |                |
|                  |                    |                     |              |                 |         |                |
|                  |                    |                     |              |                 |         |                |
|                  |                    |                     |              |                 |         |                |
|                  |                    |                     |              |                 |         |                |
|                  |                    |                     |              |                 |         |                |
|                  |                    |                     |              |                 |         |                |
|                  |                    |                     |              |                 |         |                |
|                  |                    |                     |              |                 |         |                |
|                  |                    |                     |              |                 |         |                |
|                  |                    |                     |              |                 |         |                |
|                  |                    |                     |              |                 |         |                |
|                  |                    |                     |              |                 |         |                |
|                  |                    |                     |              |                 |         |                |
|                  |                    |                     |              |                 |         |                |
|                  |                    |                     |              |                 |         |                |
|                  |                    |                     |              |                 |         |                |
|                  |                    |                     |              |                 |         |                |

- 8. Щракнете върху **Transmit**.
- 9. Когато се покаже екранът за въвеждане на парола, въведете паролата и щракнете върху ОК.

Предаване на настройки.

#### Забележка:

Информацията се предава към мрежовия интерфейс до приключване на индикатора за напредък. Не изключвайте устройството или безжичния адаптер и не изпращайте данни към устройството.

10. В екран Transmitting Settings щракнете върху OK.

|            |            |       | <br>- |       |
|------------|------------|-------|-------|-------|
| -          |            |       |       | (1/1) |
| Status     |            |       |       |       |
| Device     | REDAKETHER | 0.000 |       |       |
| revolution |            |       |       |       |

#### Приложение

11. Проверете състоянието на устройството, което сте настроили.

За устройства, които показват 👋 или 🥏, проверете съдържанието на файла с настройки или дали устройството е рестартирано нормално.

| Икона | Status            | Process Status   | Обяснение                                                                                                    |
|-------|-------------------|------------------|----------------------------------------------------------------------------------------------------|
| 0     | Setup<br>Complete | Setup Successful | Настройката е приключена нормално.                                                                                                    |
| ٢     | Setup<br>Complete | Rebooting        | Когато се предава информацията, всяко устройство трябва<br>да се рестартира, за да се разреши настройката. Изпълнява<br>се проверка, за да се определи дали устройството може да<br>се свърже след рестартирането. |
| 0     | Setup<br>Complete | Reboot Failed    | Не може да се провери устройството след предаване на<br>настройките. Проверете дали устройството е включено или<br>дали се е рестартирало нормално.                                                                |
| ٢     | Setup<br>Complete | Searching        | Търсене на устройството, указано във файла с настройки.*                                                                                                    |
| 0     | Setup<br>Complete | Search Failed    | Не могат да се проверят устройства, които вече са<br>настроени. Проверете дали устройството е включено или<br>дали се е рестартирало нормално.*                                                                    |

\* Само когато се показва информация за настройката.

#### Още по темата

- ➡ "Изпълнение на EpsonNet Config Windows" на страница 56
- ➡ "Изпълнение на EpsonNet Config Mac OS" на страница 56

# Задаване на IP адрес за всяко устройство

Задайте IP адрес на скенера от EpsonNet Config.

- 1. Включете скенера.
- 2. Свържете скенера към мрежата с помощта на Ethernet кабел.
- 3. Стартирайте EpsonNet Config.

Показва се списък със скенери в мрежата. Може да отнеме известно време, преди да се покажат.

4. Щракнете двукратно върху скенера, който искате да използвате.

#### Забележка:

Ако сте свързали няколко скенера от един и същ модел, можете да идентифицирате скенера по МАС адрес.

5. Изберете Network > TCP/IP > Basic.

6. Въведете адреси за IP Address, Subnet Mask и Default Gateway.

| Network     Information     Basic     Administration Infc     OTCP/IP | Method for Specifying IP Address O Automatic U Set using 800019 U Set using Automatic Private IP Address | re (APIFA) | Manua | D   |    |     |     |     |
|-----------------------------------------------------------------------|----------------------------------------------------------------------------------------------------|------------|-------|-----|----|-----|-----|-----|
| - Besk                                                                | IP Address Setting                                                                                       |            |       |     |    |     |     |     |
| Bonjour                                                               | P Address                                                                                                |            | 141   |     | 14 | 179 |     | 216 |
| WSD                                                                   | Subnet Mask:                                                                                             | 255        | 141   | 255 |    | 255 | 1.1 | 0   |
| -LLTD                                                                 | Default Gateway                                                                                          | 10         | 1     | 1   |    | 179 |     | 1   |
|                                                                       |                                                                                                    |            |       |     |    |     |     |     |
|                                                                       |                                                                                                    |            |       |     |    |     |     |     |

#### Забележка:

Въведете статичен адрес, когато свързвате скенера към защитена мрежа.

7. Щракнете върху **Transmit**.

Извежда се потвърждение за предаване на информацията на екрана.

8. Щракнете върху ОК.

Показва се екранът за потвърждение на предаването.

#### Забележка:

Информацията се предава към устройството и след това се извежда съобщението "Конфигурацията е успешно завършена". Не изключвайте устройството и не изпращайте данни към услугата.

9. Щракнете върху ОК.

### Още по темата

- ➡ "Изпълнение на EpsonNet Config Windows" на страница 56
- ➡ "Изпълнение на EpsonNet Config Mac OS" на страница 56

# Използване на порт за скенера

Скенерът използва следния порт. Тези портове трябва да са разрешени, за да са свободни за мрежовия администратор, ако е необходимо.

| Подател<br>(клиент)   | Употреба                                                                                                  | Местоназначе<br>ние (сървър) | Протокол                       | Номер на порт |
|-----------------------|----------------------------------------------------------------------------------------------------|------------------------------|--------------------------------|---------------|
| Скенер                | Изпращане на имейл (Известяване                                                                           | SMTP сървър                  | SMTP (TCP)                     | 25            |
|                       | по имеил)                                                                                                 |                              | SMTP SSL/TLS<br>(TCP)          | 465           |
|                       |                                                                                                    |                              | SMTP STARTTLS<br>(TCP)         | 587           |
|                       | РОР преди SMTP връзка<br>(Известяване по имейл)                                                           | РОР сървър                   | POP3 (TCP)                     | 110           |
|                       | Control WSD                                                                                               | Клиентски<br>компютър        | WSD (TCP)                      | 5357          |
|                       | Търсене на компютър при сканиране<br>по заявка от Document Capture Pro                                    | Клиентски<br>компютър        | Network Push<br>Scan Discovery | 2968          |
|                       | Събиране на информация за<br>заданието при Push сканиране от<br>Document Capture Pro                      | Клиентски<br>компютър        | Мрежово Push<br>сканиране      | 2968          |
| Клиентски<br>компютър | Откриване на скенера от<br>приложение като EpsonNet Config и<br>драйвер на скенера.                       | Скенер                       | ENPC (UDP)                     | 3289          |
|                       | Събиране и настройка на MIB<br>информация от приложения като<br>EpsonNet Config и драйвера на<br>скенера. | Скенер                       | SNMP (UDP)                     | 161           |
|                       | Търсене на WSD скенер                                                                                     | Скенер                       | WS-Discovery<br>(UDP)          | 3702          |
|                       | Пренасочване на данни от<br>сканиране от Document Capture Pro                                             | Скенер                       | Мрежово<br>сканиране (TCP)     | 1865          |

В тази глава описваме разширени функции за сигурност.

# Настройки за сигурност и предпазване от опасност

Когато устройството е свързано към мрежата, имате достъп до него от отдалечено местоположение. Освен това, много хора могат да споделят устройството, което е удобно и подобрява оперативната ефективност. Но рисковете за неупълномощен достъп, използване и подправяне на данните се увеличават. Ако използвате устройството в среда с достъп до интернет, рисковете са още по-големи.

За да се избегне тази опасност, устройствата на Epson имат множество технологии за сигурност.

Настройте устройството според необходимостта и условията на средата, която е изградена с информация за средата на клиента.

| Име                 | Тип функция                                                                                                    | Какво да се настрои                                                                                                    | Какво да се предотврати                                                                                                    |
|---------------------|----------------------------------------------------------------------------------------------------|----------------------------------------------------------------------------------------------------|----------------------------------------------------------------------------------------------------|
| SSL/TLS комуникация | Пътят на комуникацията<br>между компютъра и<br>устройството е криптиран с<br>SSL/TLS комуникация.<br>Съдържанието на<br>комуникацията чрез<br>браузър е защитено.                                                                                                    | Задаване на сертификат на<br>сертифициращ орган за<br>сървъра, който е<br>сертификат, подписан от СА<br>(сертифициращ орган) на<br>устройството.         | Предотвратяване на<br>изтичане на информация за<br>настройките и<br>съдържанието на<br>прехвърлените данни към<br>скенера от компютъра.<br>Достъпът до сървъра на<br>Ерson в интернет от<br>устройството може също да<br>бъде защитен с помощта на<br>актуализация на фърмуера<br>и др. |
| IPsec/IP филтриране | Можете да настроите<br>разделяне и прекъсване на<br>данните от определен<br>клиент или от конкретен<br>вид. Тъй като IPsec защитава<br>данните по IP пакет<br>(кодиране и<br>удостоверяване), можете<br>безопасно да споделяте<br>незащитен протокол за<br>сканиране. | Създаване на базова<br>политика и индивидуална<br>политика, за да настроите<br>клиента или типа данни,<br>които имат право на достъп<br>до устройството. | Защита от неупълномощен<br>достъп, подправяне и<br>прехващане на<br>комуникационните данни<br>към устройството.                                                                                                    |
| SNMPv3              | Добавени са функции,<br>например следене на<br>свързаните устройства по<br>мрежата, интегритет на<br>данните към SNMP<br>протокола за управление,<br>криптиране,<br>удостоверяване на<br>потребителите и др.                                                          | Разрешаване на SNMPv3,<br>последвано от задаване на<br>начин за удостоверяване и<br>криптиране.                                                          | Осигуряване на промяна на<br>настройките по мрежата и<br>поверителност при следене<br>на състоянието.                                                                                                    |

| Име                                  | Тип функция                                                                                                    | Какво да се настрои                                                                                                    | Какво да се предотврати                                                                                            |
|--------------------------------------|----------------------------------------------------------------------------------------------------|----------------------------------------------------------------------------------------------------|----------------------------------------------------------------------------------------------------|
| IEEE802.1X                           | Позволява свързване само<br>на потребител, който е<br>удостоверен за свързване<br>по Ethernet. Позволява само<br>на потребители, които имат<br>разрешение, да използват<br>устройството.                                                                                                    | Настройка на<br>удостоверяване към RADIUS<br>сървър (сървър за<br>удостоверяване).                                                                 | Защита от неупълномощен<br>достъп и използване на<br>устройството.                                                 |
| Прочитане на карта<br>за самоличност | Можете да използвате<br>устройството, като<br>задържите карта за<br>самоличност над<br>свързаното упълномощено<br>устройство. Можете да<br>ограничите придобиването<br>на регистри за всеки<br>потребител и устройство и<br>да ограничите наличните<br>устройства и функции за<br>всеки потребител и група. | Свържете устройството за<br>удостоверяване към<br>устройството, после<br>настройте информацията за<br>потребител в системата за<br>удостоверяване. | Предотвратяване на<br>неупълномощено<br>използване и<br>неправомерна смяна на<br>самоличността на<br>устройството. |

## Още по темата

- ➡ "SSL/TLS комуникация със скенера" на страница 63
- ➡ "Криптирана комуникация с IPsec/IP филтриране" на страница 71
- ➡ "Използване на SNMPv3 протокол" на страница 83
- ➡ "Свързване на скенера към мрежа IEEE802.1X" на страница 85

# Настройки на функции за сигурност

Когато настройвате IPsec/IP филтриране или IEEE802.1X, е препоръчително да отворите Web Config, като използвате SSL/TLS за споделяне на информацията за настройките, за да намалите опасността от подправяне или прихващане на данните.

# SSL/TLS комуникация със скенера

Когато се настрои сертификат на сървъра чрез SSL/TLS (Слой със защитени сокети/Защита на транспортния слой) комуникация към скенера, можете да криптирате пътя на комуникация между компютрите. Направете това, ако искате да предотвратите дистанционен и неупълномощен достъп.

# Относно цифрово сертифициране

🖵 Сертификат, подписан от сертифициращ орган

Сертификат, подписан от сертифициращ орган (СА), трябва да се получи от сертифициращ орган. Можете да осигурите сигурни комуникации с помощта на сертификат, подписан от сертифициращ орган. Можете да използвате сертификат, подписан от сертифициращ орган, за всяка функция за сигурност.

🖵 Сертификат на сертифициращ орган

Сертификатът на сертифициращ орган показва, че трета страна е проверила самоличността на сървъра. Това е ключов компонент в стила на сигурност "мрежа на доверие". Трябва да получите сертификат на сертифициращ орган за удостоверяване на сървъра от сертифициращия орган, който го издава.

🖵 Самоподписан сертификат

Самоподписаният сертификат е сертификат, който скенерът издава и подписва сам. Този сертификат е ненадежден и не може да се избегне неправомерна смяна на самоличността. Ако използвате този сертификат за SSL/TLS сертификат, на браузъра може да се покаже предупреждение за сигурност. Можете да използвате този сертификат само за SSL/TLS комуникация.

## Още по темата

- 🕈 "Получаване и импортиране на сертификат, подписан от сертифициращ орган" на страница 64
- ➡ "Изтриване на сертификат, подписан от сертифициращ орган" на страница 68
- ➡ "Актуализиране на самоподписан сертификат" на страница 68

# Получаване и импортиране на сертификат, подписан от сертифициращ орган

# Получаване на сертификат, подписан от сертифициращ орган

За да получите сертификат, подписан от сертифициращ орган, създайте CSR (заявка за подписване на сертификат) и я приложете по отношение на сертифициращия орган. Можете да създадете CSR с помощта на Web Config и компютър.

Следвайте стъпките, за да създадете CSR и да получите сертификат, подписан от сертифициращ орган, с помощта на Web Config. Когато създавате CSR с помощта на Web Config, сертификатът е във формат PEM/ DER.

- 1. Влезте в Web Config и след това изберете Network Security Settings. След това изберете SSL/TLS > Certificate или IPsec/IP Filtering > Client Certificate или IEEE802.1X > Client Certificate.
- 2. Щракнете върху Generate на CSR.

Отваря се страница за създаване на CSR.

3. Въведете стойност за всеки елемент.

#### Забележка:

Наличната дължина на ключа и съкращенията варират според сертифициращия орган. Създайте заявка съгласно правилата на всеки сертифициращ орган.

4. Щракнете върху ОК.

Показва се съобщение за завършване.

5. Изберете Network Security Settings. След това изберете SSL/TLS > Certificate или IPsec/IP Filtering > Client Certificate или IEEE802.1X > Client Certificate.

6. Щракнете върху един от бутоните за изтегляне на **CSR** в съответствие с определения формат от всеки сертифициращ орган, за да изтеглите CSR на компютър.

#### 🕥 Важно:

Не генерирайте CSR отново. Ако направите това, възможно е да не можете да импортирате издаден CA-signed Certificate.

7. Изпратете CSR до сертифициращ орган и получете CA-signed Certificate.

Следвайте правилата на всеки сертифициращ орган относно метода и формата на изпращане.

8. Запазете издадения CA-signed Certificate на компютър, свързан към скенера.

Получаването на CA-signed Certificate е завършено, когато запазите сертификата в определена дестинация.

#### Още по темата

- ➡ "Достъп до Web Config" на страница 23
- ➡ "Елементи за настройка на CSR" на страница 65
- ➡ "Импортиране на сертификат, подписан от сертифициращ орган" на страница 66

## Елементи за настройка на CSR

| Administrator Looput             | Network Security Settings > SS | SL/TLS > Certificate |                                                                                                    |
|----------------------------------|--------------------------------|----------------------|----------------------------------------------------------------------------------------------------|
| Status                           | Key Length :                   | 1                    | 14.2048at 1918-255                                                                                                    |
| Product Status                   | Common Name :                  |                      | PERMITA PERMITANA AND ADDRESS AND ADDRESS ADDRESS ADDRES<br>ADDRESS ADDRESS ADDRESS ADDRESS ADDRESS ADDRESS ADDRESS ADDRESS ADDRESS ADDRESS ADDRESS ADDRESS ADDRESS ADDRESS ADDRESS ADDRE |
| Network Status                   | Organization :                 |                      |                                                                                                    |
| Panel Snapshot                   | Organizational Unit :          |                      |                                                                                                    |
| Maintenance                      | Locality                       |                      |                                                                                                    |
| Hardware Status                  | State/Drawince                 |                      |                                                                                                    |
| canne onangs<br>latwork Settions | Country Country                |                      |                                                                                                    |
| letwork Security Settings        | Country                        |                      |                                                                                                    |
| Essures                          | OK                             | Back                 |                                                                                                    |
| Basic                            |                                |                      |                                                                                                    |
| Certificate                      |                                |                      |                                                                                                    |
| EIPsectP Fitering                |                                |                      |                                                                                                    |
| EIEEE802.1X                      |                                |                      |                                                                                                    |
| CA Certificate                   |                                |                      |                                                                                                    |
| envices                          |                                |                      |                                                                                                    |
| System Settings                  |                                |                      |                                                                                                    |
| oport and Import Setting Value   |                                |                      |                                                                                                    |
| ministrator Settings             |                                |                      |                                                                                                    |
| Setings                          |                                |                      |                                                                                                    |
| NS/Proxy Setup                   |                                |                      |                                                                                                    |
| irmware Update                   |                                |                      |                                                                                                    |
| and the second standards         |                                |                      |                                                                                                    |
| oot Certificate Update           |                                |                      |                                                                                                    |

| Елементи   | Настройки и обяснение             |
|------------|-----------------------------------|
| Key Length | Изберете дължина на ключа за CSR. |

| Елементи                                                       | Настройки и обяснение                                                                                              |
|----------------------------------------------------------------|----------------------------------------------------------------------------------------------------|
| Common Name                                                    | Може да въведете между 1 и 128 знака. Ако това е IP адрес, той трябва да<br>бъде статичен IP адрес.                |
|                                                                | Пример:                                                                                                    |
|                                                                | URL адрес за достъп до Web Config: https://10.152.12.225                                                           |
|                                                                | Използвано име: 10.152.12.225                                                                                      |
| Organization/ Organizational Unit/<br>Locality/ State/Province | Можете да въведете между 0 и 64 знака в ASCII (0x20–0x7E). Можете да<br>отделите идентификационно име със запетаи. |
| Country                                                        | Въведете кода на страната с двуцифрен номер, определен от ISO-3166.                                                |

#### Още по темата

• "Получаване на сертификат, подписан от сертифициращ орган" на страница 64

# Импортиране на сертификат, подписан от сертифициращ орган

## Важно:

- Уверете се, че датата и часът на скенера са настроени правилно.
- □ Ако получите сертификат с помощта на CSR, създадена от Web Config, можете да импортирате сертификата веднъж.
- 1. Влезте в Web Config и след това изберете Network Security Settings. След това изберете SSL/TLS > Certificate или IPsec/IP Filtering > Client Certificate или IEEE802.1X > Client Certificate.
- 2. Щракнете върху Import.

Отваря се страница за импортиране на сертификат.

3. Въведете стойност за всеки елемент.

В зависимост от това къде създавате CSR и файловия формат на сертификата, необходимите настройки могат да се различават. Въведете стойности на изискваните елементи според следното.

- 🖵 Сертификат във формат PEM/DER, получен от Web Config
  - **□ Private Key**: Не конфигурирайте, защото скенерът съдържа личен ключ.
  - **D Password**: Не конфигурирайте.
  - □ CA Certificate 1/CA Certificate 2: По желание
- Сертификат във формат PEM/DER, получен от компютър
  - **• Private Key**: Трябва да зададете.
  - **П Password**: Не конфигурирайте.
  - □ CA Certificate 1/CA Certificate 2: По желание

- Сертификат във формат РКСЅ#12, получен от компютър
  - □ Private Key: Не конфигурирайте.
  - □ Password: По желание
  - **СА Certificate 1/СА Certificate 2**: Не конфигурирайте.
- 4. Щракнете върху ОК.

Показва се съобщение за завършване.

**Забележка:** Щракнете върху **Confirm**, за да проверите информацията за сертификата.

## Още по темата

➡ "Достъп до Web Config" на страница 23

➡ "Елементи за настройка на импортиране на сертификат, подписан от сертифициращ орган" на страница 67

# Елементи за настройка на импортиране на сертификат, подписан от сертифициращ орган

| Administrator Logout                                                                                      | Network Security Settings > SSL/TLS > Certificate |                     |                 |                   |
|----------------------------------------------------------------------------------------------------|---------------------------------------------------|---------------------|-----------------|-------------------|
| Status                                                                                                    | Server Certificate :                              |                     | Certificate     | (PEM/DER)         |
| Product Status                                                                                            |                                                   |                     | Browse          | BL Rock and an    |
| Network Status                                                                                            | Private Key :                                     |                     | Browse          | Non-control       |
| Panel Snapshot                                                                                            | Password                                          |                     |                 |                   |
| Mainerance<br>Hardware Status                                                                             | Ch Codificate 1                                   |                     | 1               | The matter of     |
| Conner Software                                                                                           | CA Geroncale 1.                                   |                     | Browse          | T art cucher have |
| Natural Satings                                                                                           | CA Certificate 2 :                                |                     | Browse          | S2, CRCort, perc  |
| Network Security Settings                                                                                 | Note: It is recommended to con                    | nmunicate via HTTPS | S for importing | g a certificate.  |
| Essurtus                                                                                                  | ~                                                 | Back                |                 |                   |
| Basic                                                                                                    |                                                   | 0004                | 0.0             |                   |
| Certificate                                                                                               |                                                   |                     |                 |                   |
| BIPsectP Fittering                                                                                        |                                                   |                     |                 |                   |
| ■IEEE802.1X                                                                                               |                                                   |                     |                 |                   |
| CA Certificate                                                                                            |                                                   |                     |                 |                   |
| Services                                                                                                  |                                                   |                     |                 |                   |
| System Settings                                                                                           |                                                   |                     |                 |                   |
| Export and Import Setting Value                                                                           |                                                   |                     |                 |                   |
| a serdenen an en de en er en en elle e seren elle e seren elle                                            |                                                   |                     |                 |                   |
| Administrator Settings                                                                                    |                                                   |                     |                 |                   |
| Administrator Settings                                                                                    |                                                   |                     |                 |                   |
| Administrator Settings<br>Basic Settings<br>DNS/Proxy Setup                                               |                                                   |                     |                 |                   |
| 3 Administrator Settings<br>Basic Settings<br>DNS/Proxy Setup<br>Firmware Update                          |                                                   |                     |                 |                   |
| Administrator Settings<br>Basic Settings<br>DNS/Proxy Setup<br>Firmware Update<br>Root Certificate Update |                                                   |                     |                 |                   |

| Елементи                                  | Настройки и обяснение                                                                                                    |
|-------------------------------------------|----------------------------------------------------------------------------------------------------|
| Server Certificate или Client Certificate | Изберете формат на сертификата.                                                                                                    |
| Private Key                               | Ако получите сертификат във формат PEM/DER с помощта на CSR, създадена от компютър, укажете файла с личен ключ, който съответства на сертификата. |

| Елементи         | Настройки и обяснение                                                                                                    |
|------------------|----------------------------------------------------------------------------------------------------|
| Password         | Въведете парола за криптиране на личен ключ.                                                                                                    |
| CA Certificate 1 | Ако форматът на вашия сертификат е <b>Certificate (PEM/DER)</b> , импортирайте<br>сертификат на сертифициращ орган, който издава сертификата на сървъра.<br>Посочете файл, ако има нужда. |
| CA Certificate 2 | Ако форматът на вашия сертификат е <b>Certificate (PEM/DER)</b> , импортирайте сертификат на сертифициращ орган, който издава <b>CA Certificate 1</b> . Посочете файл, ако има нужда.     |

#### Още по темата

➡ "Импортиране на сертификат, подписан от сертифициращ орган" на страница 66

# Изтриване на сертификат, подписан от сертифициращ орган

Можете да изтриете импортиран сертификат, когато сертификатът е изтекъл или когато вече не е необходима криптирана връзка.

## 🚺 Важно:

Ако получите сертификат с помощта на CSR, създадена от Web Config, не можете да импортирате изтрит сертификат отново. В този случай създайте CSR и получете сертификат отново.

- Влезте в Web Config и след това изберете Network Security Settings. След това изберете SSL/TLS > Certificate или IPsec/IP Filtering > Client Certificate или IEEE802.1X > Client Certificate.
- 2. Щракнете върху **Delete**.
- 3. Потвърдете, че искате да изтриете сертификата в показаното съобщение.

#### Още по темата

➡ "Достъп до Web Config" на страница 23

# Актуализиране на самоподписан сертификат

Ако скенерът поддържа функция за HTTPS сървър, можете да актуализирате самоподписания сертификат. При достъп до Web Config с помощта на самоподписан сертификат се появява предупредително съобщение.

Използвайте самоподписания сертификат временно, докато получите и импортирате сертификат, подписан от сертифициращ орган.

- 1. Влезте в Web Config и изберете Network Security Settings > SSL/TLS > Certificate.
- 2. Щракнете върху **Update**.
- 3. Въведете Common Name.

Въведете IP адрес или идентификатор, например FQDN име за скенера. Може да въведете между 1 и 128 знака.

Забележка:

Можете да отделите идентификационно име (CN) със запетаи.

4. Посочете срок на валидност на сертификата.

| Administrator Looout                                                                                                    | Network Security Settings > SSL/TLS > Certificate |      |                                                 |
|----------------------------------------------------------------------------------------------------|---------------------------------------------------|------|-------------------------------------------------|
| Status                                                                                                    | Key Length :                                      |      | TALA MARKA SINA 200.                            |
| Product Status                                                                                                    | Common Name :                                     |      | International Approximation Access 10.8, 176-10 |
| Network Status                                                                                                    | Organization :                                    |      | SEIKO EPSON CORP                                |
| Panel Snapshot<br>Maintenance                                                                                                    | Valid Date (UTC) :                                |      | 2016-11-24 02:49:09 UTC                         |
| Hardware Status                                                                                                    | Certificate Validity (year)                       |      | 10                                              |
| canner Settings                                                                                                    |                                                   |      |                                                 |
| etwork Settings                                                                                                    | Next                                              | Back |                                                 |
| ework Security Settings                                                                                                    |                                                   |      |                                                 |
|                                                                                                    |                                                   |      |                                                 |
| SL/TLS                                                                                                    |                                                   |      |                                                 |
| SSL/TLS                                                                                                    |                                                   |      |                                                 |
| Basic<br>Cettfrate                                                                                                    |                                                   |      |                                                 |
| SSL/TLS<br>Basic<br>Certificate                                                                                                    |                                                   |      |                                                 |
| SSL/TLS<br>Basic<br>Certificate<br>PsecIP Filtering                                                                                                    |                                                   |      |                                                 |
| SSL/TLS<br>Basic<br>Certificate<br>IPsecIP Fittering<br>IEEE802.1X                                                                                                    |                                                   |      |                                                 |
| SSL/TLS<br>Basic<br>Certificate<br>IIPsec/IP Fittering<br>IEEE802.1X<br>CA Certificate                                                                                                    |                                                   |      |                                                 |
| SSUTLS<br>Basic<br>Certificate<br>PsecIP Fittering<br>EEE802 1X<br>CA Certificate<br>Nices                                                                                                    |                                                   |      |                                                 |
| SSL/TLS<br>Basic<br>Certificate<br>PsecIP Fitering<br>EEE802.1X<br>CA Certificate<br>vices<br>tem Settings                                                                                                    |                                                   |      |                                                 |
| SSL/TLS Basic Certificate PsecIP Fitering EEE802 1X CA Certificate rvices stem Settings port and Import Setting Value                                                                                                    |                                                   |      |                                                 |
| SSL/TLS Basic Certificate PsecIP Fitering EEE802.1X CA Certificate vices tem Settings sont and Import Setting Value ministrator Settings                                                                                                    |                                                   |      |                                                 |
| ISSU/TLS<br>Basic<br>Certificate<br>IIPsecIP Fitering<br>IIEEE802.1X<br>CA Certificate<br>envices<br>stem Settings<br>port and Import Setting Value<br>dministrator Settings<br>in: Settings                                                                                                    |                                                   |      |                                                 |
| SSL/TLS Basic Certificate PesectP Fittering EEE802 1X CA Certificate Ntices stem Settings port and Import Setting Value ministrator Settings SSProv Setup                                                                                                    |                                                   |      |                                                 |
| SSL/TLS Basic Certificate Performed Performed |                                                   |      |                                                 |
| SL/TLS Basic Certificate certificate tsecIP Fitering EE802.1X A Certificate cros em Settings out and Import Setting Value anistrator Settings Settings Settings SiProxy Setup mware Update ti Certificate Update                                                                                                    |                                                   |      |                                                 |

5. Щракнете върху Next.

Показва се съобщение за потвърждение.

## 6. Щракнете върху ОК.

Скенерът се актуализира.

#### Забележка:

Щракнете върху **Confirm**, за да проверите информацията за сертификата.

#### Още по темата

➡ "Достъп до Web Config" на страница 23

# Конфигурирайте CA Certificate

Можете да импортирате, покажете и изтриете CA Certificate.

# Импортиране на CA Certificate

1. Влезте в Web Config и след това изберете Network Security Settings > CA Certificate.

- 2. Щракнете върху **Import**.
- 3. Посочете CA Certificate, който искате да импортирате.

| Administrator Lopout              | Network Security Settings > CA Certificate |                                                    |  |
|-----------------------------------|--------------------------------------------|----------------------------------------------------|--|
| E Status                          | CA Certificate :                           | Browse                                             |  |
| Product Status                    | Note: It is recommended to                 | communicate via HTTPS for importing a certificate. |  |
| Network Status                    | 1                                          |                                                    |  |
| Panel Snapshot                    | OK                                         | Back                                               |  |
| Maintenance                       |                                            |                                                    |  |
| Hardware Status                   |                                            |                                                    |  |
| E Scanner Settings                |                                            |                                                    |  |
| El Network Settings               |                                            |                                                    |  |
| El Network Security Settings      |                                            |                                                    |  |
| B SSL/TLS                         |                                            |                                                    |  |
| El PseciP Fitening                |                                            |                                                    |  |
| BIEEE802.1X                       |                                            |                                                    |  |
| CA Centricate                     |                                            |                                                    |  |
| B Services<br>8 Surteen Settinger |                                            |                                                    |  |
| E System Settings                 |                                            |                                                    |  |
| E Administrator Sattines          |                                            |                                                    |  |
| a Harmistator George              |                                            |                                                    |  |
| Basic Settings                    |                                            |                                                    |  |
| DNS/Proxy Setup                   |                                            |                                                    |  |
| Firmware Update                   |                                            |                                                    |  |
| Root Certificate Update           |                                            |                                                    |  |
| Product Status                    |                                            |                                                    |  |
|                                   |                                            |                                                    |  |
|                                   |                                            |                                                    |  |
|                                   |                                            |                                                    |  |

## 4. Щракнете върху ОК.

Когато импортирането завърши, ще се върнете на екрана **CA Certificate** и импортираният CA Certificate ще бъде показан.

## Още по темата

➡ "Достъп до Web Config" на страница 23

# Изтриване на CA Certificate

Можете да изтриете импортиран CA Certificate.

1. Влезте в Web Config и след това изберете Network Security Settings > CA Certificate.

2. Щракнете върху Delete до CA Certificate, който искате да изтриете.

| Administrator Lopost                                         | Click [<br>The se | it Security Settings > CA Certificate<br>Reboot Network) to apply importing or deleting the certificate to the communication immediatel<br>ting may be applied to the communication after other settings are changed or the device is res | y<br>started. |
|--------------------------------------------------------------|-------------------|----------------------------------------------------------------------------------------------------|---------------|
| Network Status<br>Panel Snapshot<br>Maintenance              | 1                 | Certificate:<br>Data:<br>Version: 3 (0x2)<br>Serial Number:                                                                                                    | Delete        |
| E Scanner Settings                                           | 2                 |                                                                                                    | Import        |
| B Network Settings                                           | 3                 |                                                                                                    | Import        |
| ■ SSL/TLS                                                    | 4                 |                                                                                                    | Import        |
| IPsecIP Filtering IEEE802.1X                                 | 5                 |                                                                                                    | Import        |
| CA Certificate                                               | 6                 |                                                                                                    | Import        |
| в Services<br>El System Settings                             | 7                 |                                                                                                    | Import        |
| Export and Import Setting Value<br>Administrator Settings    | 8                 |                                                                                                    | Import        |
| Davis College                                                | 9                 |                                                                                                    | Import        |
| DNS/Proxy Setup                                              | 10                |                                                                                                    | Import        |
| Firmware Update<br>Root Certificate Update<br>Product Status |                   | Reboot Network                                                                                                    |               |

3. Потвърдете, че искате да изтриете сертификата в показаното съобщение.

#### Още по темата

➡ "Достъп до Web Config" на страница 23

# Криптирана комуникация с IPsec/IP филтриране

# Относно IPsec/IP Filtering

Ако скенерът поддържа IPsec/IP филтриране, можете да филтрирате трафика по IP адреси, услуги и порт. Чрез комбиниране на филтрирането можете да конфигурирате скенера да приема или да блокира определени клиенти и определени данни. Освен това можете да подобрите нивото на защита, като използвате IPsec.

За да филтрирате трафика, конфигурирайте политиката по подразбиране. Политиката по подразбиране се прилага за всеки потребител или група, които се свързват към скенера. За по-фин контрол върху потребители и групи от потребители конфигурирайте групови политики. Групова политика представлява едно или повече правила, приложени към потребител или група потребители. Скенерът контролира IP пакетите, които съответстват на конфигурирани политики. IP пакетите се удостоверяват по реда на групова политика 1 до 10, след това политика по подразбиране.

#### Забележка:

Компютри, които работят под Windows Vista или по-нова версия или под Windows Server 2008 или по-нова версия, поддържат IPsec.

# Конфигуриране на Default Policy

- 1. Влезте в Web Config и изберете Network Security Settings > IPsec/IP Filtering > Basic.
- 2. Въведете стойност за всеки елемент.
- 3. Щракнете върху Next.

Показва се съобщение за потвърждение.

4. Щракнете върху ОК.

Скенерът се актуализира.

## Още по темата

- ➡ "Достъп до Web Config" на страница 23
- ➡ "Елементи за настройка на Default Policy" на страница 72

# Елементи за настройка на Default Policy

| EPSON                                                                                | all the second second sec |                                                                       |  |
|--------------------------------------------------------------------------------------|----------------------------------------------------------------------------------------------------|-----------------------------------------------------------------------|--|
| Administrator Logout<br>Status<br>Product Status<br>Network Status<br>Panel Snapshot | Network Security Settings > IPsecIP Filterin<br>Each policy is applied with following priori<br>Group Policy 1 > Group Policy 2 > _ > Group<br>Default Policy 1 2 3                                                                                                    | g > Basic<br>bes:<br>xpp Policy 10 > Default Policy<br>4 5 6 7 8 9 10 |  |
| Maintenance<br>Hardware Status                                                       | IPsec/IP Filtering:                                                                                                    | Enable     Disable                                                    |  |
| E Scanner Settings                                                                   | Derault Policy                                                                                                    |                                                                       |  |
| Network Settings                                                                     | Access Control :                                                                                                    | IPsec                                                                 |  |
| Network Security Settings                                                            | IKE Version :                                                                                                    | IKEv1 © IKEv2                                                         |  |
| ■ SSL/TLS                                                                            | Authentication Method :                                                                                                    | Pre-Shared Key                                                        |  |
| EIPsectP Filtering                                                                   | Pre-Shared Key :                                                                                                    |                                                                       |  |
| Basic                                                                                | Confirm Pre-Shared Key :                                                                                                    |                                                                       |  |
| Client Certificate                                                                   | Encapsulation                                                                                                    | Transport Mode                                                        |  |
| LEIEE802.1X                                                                          | Barrata Catawa (Turnel Made) -                                                                                                    | Charappent Prove                                                      |  |
| CA Certificate                                                                       | Remote Galeway(Turnet Wode)                                                                                                    |                                                                       |  |
| ± Services                                                                           | Security Protocol :                                                                                                    | ESP                                                                   |  |
| B System Settings                                                                    | -Algorithm Settings                                                                                                    |                                                                       |  |
| Administrator Settings                                                               | -IKE                                                                                                    |                                                                       |  |
|                                                                                      | Encryption :                                                                                                    | Any                                                                   |  |
| DNS(Drow Sohr)                                                                       | Authentication :                                                                                                    | Any                                                                   |  |
| Eirmware Undate                                                                      | Key Exchange                                                                                                    | Any                                                                   |  |
| Root Certificate Lindate                                                             |                                                                                                    | 201                                                                   |  |
| Product Status                                                                       | ESP                                                                                                    |                                                                       |  |
|                                                                                      | Encryption                                                                                                    | Any                                                                   |  |
|                                                                                      | Authorization -                                                                                                    | Anu                                                                   |  |

| Елементи           | Настройки и обяснение                                                              |  |
|--------------------|------------------------------------------------------------------------------------|--|
| IPsec/IP Filtering | Можете да активирате или дезактивирате функцията за IPsec/IP Filtering филтриране. |  |
| Елементи       |                                            | Настройки и обяснение                                                                                                    |
|----------------|--------------------------------------------|----------------------------------------------------------------------------------------------------|
| Access Control | Конфигурирайте контролен                   | метод за трафик на IP пакети.                                                                                                    |
|                | Permit Access                              | Изберете тази опция, за да разрешите преминаване на<br>конфигурирани IP пакети.                                                         |
|                | Refuse Access                              | Изберете тази опция, за да забраните преминаване на<br>конфигурирани IP пакети.                                                         |
|                | IPsec                                      | Изберете тази опция, за да разрешите преминаване на<br>конфигурирани IPsec пакети.                                                      |
| IKE Version    | Изберете IKEv1 или IKEv2 за в              | зерсия на ІКЕ.                                                                                                    |
|                | Изберете един от елементит                 | е според устройството, към което е свързан скенерът.                                                                                    |
| IKEv1          | Когато изберете <b>ІКЕv1</b> за <b>ІКЕ</b> | Version, се показват следните елементи.                                                                                                 |
|                | Authentication Method                      | За да изберете <b>Certificate</b> , трябва да получите и да<br>импортирате предварително сертификат, подписан от<br>сертифициращ орган. |
|                | Pre-Shared Key                             | Ако изберете <b>Pre-Shared Key</b> за <b>Authentication Method</b> ,<br>въведете предварително споделен ключ между 1 и 127<br>знака.    |
|                | Confirm Pre-Shared Key                     | Въведете ключа, който сте конфигурирали за<br>потвърждение.                                                                             |
| IKEv2          | Когато изберете <b>IKEv2</b> за <b>IKE</b> | Version, се показват следните елементи.                                                                                                 |
| Local          | Authentication Method                      | За да изберете <b>Certificate</b> , трябва да получите и да<br>импортирате предварително сертификат, подписан от<br>сертифициращ орган. |
|                | ID Туре                                    | Изберете вида на ИД на скенера.                                                                                                    |
|                | ID                                         | Въведете ИД на скенера, което отговаря на вида на ИД.                                                                                   |
|                |                                            | Не можете да използвате "@", "#" и "=" за първия символ.                                                                                |
|                |                                            | <b>Distinguished Name</b> : въведете от 1 до 128 1-байтови<br>ASCII (0x20 до 0x7E) символа. Трябва да включите "=".                     |
|                |                                            | IP Address: въведете IPv4 или IPv6 формат.                                                                                              |
|                |                                            | <b>FQDN</b> : въведете комбинация между 1 и 255 символа, като<br>използвате А – Z, а – z, 0 – 9, "-" и точка (.).                       |
|                |                                            | Email Address: въведете от 1 до 128 1-байтови ASCII (0x20 до 0x7E) символа. Трябва да включите "@".                                     |
|                |                                            | <b>Кеу ID</b> : въведете от 1 до 128 1-байтови ASCII (0x20 до 0x7E) символа.                                                            |
|                | Pre-Shared Key                             | Ако изберете <b>Pre-Shared Key</b> за <b>Authentication Method</b> ,<br>въведете предварително споделен ключ между 1 и 127<br>знака.    |
|                | Confirm Pre-Shared Key                     | Въведете ключа, който сте конфигурирали за потвърждение.                                                                                |

| Елементи                       |                                             | Настройки и обяснение                                                                                                    |
|--------------------------------|---------------------------------------------|----------------------------------------------------------------------------------------------------|
| Remote                         | Authentication Method                       | За да изберете <b>Certificate</b> , трябва да получите и да<br>импортирате предварително сертификат, подписан от<br>сертифициращ орган.                      |
|                                | ID Туре                                     | Изберете типа на ИД на устройството, което искате да<br>удостоверите.                                                                                        |
|                                | ID                                          | Въведете ИД на скенера, което отговаря на вида на ИД.                                                                                                    |
|                                |                                             | Не можете да използвате "@", "#" и "=" за първия символ.                                                                                                    |
|                                |                                             | <b>Distinguished Name</b> : въведете от 1 до 128 1-байтови<br>ASCII (0x20 до 0x7E) символа. Трябва да включите "=".                                          |
|                                |                                             | IP Address: въведете IPv4 или IPv6 формат.                                                                                                    |
|                                |                                             | <b>FQDN</b> : въведете комбинация между 1 и 255 символа, като използвате А – Z, а – z, 0 – 9, "-" и точка (.).                                               |
|                                |                                             | Email Address: въведете от 1 до 128 1-байтови ASCII (0x20 до 0x7E) символа. Трябва да включите "@".                                                          |
|                                |                                             | <b>Кеу ID</b> : въведете от 1 до 128 1-байтови ASCII (0x20 до 0x7E) символа.                                                                                 |
|                                | Pre-Shared Key                              | Ако изберете <b>Pre-Shared Key</b> за <b>Authentication Method</b> ,<br>въведете предварително споделен ключ между 1 и 127<br>знака.                         |
|                                | Confirm Pre-Shared Key                      | Въведете ключа, който сте конфигурирали за<br>потвърждение.                                                                                                  |
| Encapsulation                  | Ако изберете <b>IPsec</b> за <b>Acces</b>   | <b>s Control</b> , трябва да конфигурирате режим на капсулиране.                                                                                             |
|                                | Transport Mode                              | Ако използвате скенера само на една и съща LAN мрежа,<br>изберете това. Криптират се IP пакети от слой 4 или по-<br>нов.                                     |
|                                | Tunnel Mode                                 | Ако използвате скенера в мрежа с възможности за<br>интернет като IPsec-VPN, изберете тази опция. Криптират<br>се заглавната част и данните на IP пакетите.   |
| Remote Gateway(Tunnel<br>Mode) | Ако изберете <b>Tunnel Mode</b> з<br>знака. | ва <b>Encapsulation</b> , въведете адрес на шлюз между 1 и 39                                                                                                |
| Security Protocol              | IPsec за Access Control, избе               | ерете опция.                                                                                                    |
|                                | ESP                                         | Изберете тази опция, за да гарантирате целостта на<br>удостоверяването и данните, както и криптирането на<br>данните.                                        |
|                                | АН                                          | Изберете тази опция, за да гарантирате целостта на<br>удостоверяването и данните. Дори ако криптирането на<br>данни е забранено, можете да използвате IPsec. |
| Algorithm Settings             |                                             |                                                                                                    |

| Елементи |                | Настройки и обяснение                                                                     |
|----------|----------------|-------------------------------------------------------------------------------------------|
| IKE      | Encryption     | Изберете алгоритъма за криптиране на ІКЕ.                                                 |
|          |                | Елементите са различни в зависимост от версията на IKE.                                   |
|          | Authentication | Изберете алгоритъма за удостоверяване на ІКЕ.                                             |
|          | Key Exchange   | Изберете алгоритъма за размяна на ключове за IKE.                                         |
|          |                | Елементите са различни в зависимост от версията на IKE.                                   |
| ESP      | Encryption     | Изберете алгоритъма за криптиране на ESP.                                                 |
|          |                | Тази опция е достъпна, когато <b>ESP</b> е избран за <b>Security</b><br><b>Protocol</b> . |
|          | Authentication | Изберете алгоритъма за удостоверяване на ESP.                                             |
|          |                | Тази опция е достъпна, когато <b>ESP</b> е избран за <b>Security</b><br><b>Protocol</b> . |
| АН       | Authentication | Изберете алгоритъма за криптиране на АН.                                                  |
|          |                | Тази опция е достъпна, когато <b>АН</b> е избран за <b>Security</b><br><b>Protocol</b> .  |

### Още по темата

➡ "Конфигуриране на Default Policy" на страница 72

### Конфигуриране на Group Policy

- 1. Влезте в Web Config и изберете Network Security Settings > IPsec/IP Filtering > Basic.
- 2. Щракнете върху номериран раздел, който искате да конфигурирате.
- 3. Въведете стойност за всеки елемент.
- 4. Щракнете върху Next.

Показва се съобщение за потвърждение.

5. Щракнете върху ОК.

Скенерът се актуализира.

- ➡ "Достъп до Web Config" на страница 23
- ➡ "Елементи за настройка на Group Policy" на страница 76

## Елементи за настройка на Group Policy

| Administrator Logout            | Network Security Settings > IPsecIP Filter  | ing > Basic                       |  |
|---------------------------------|---------------------------------------------|-----------------------------------|--|
| 🖃 Status                        | Each policy is applied with following price | ordes.                            |  |
| Product Status                  | Group Policy 1 > Group Policy 2 > > 0       | sroup Policy 10 > Default Policy  |  |
| Network Status                  | Default Policy 1 2 3                        | 4 5 6 7 8 9 10                    |  |
| Panel Snapshot                  |                                             |                                   |  |
| Maintenance                     | Enable this Group Policy                    |                                   |  |
| Hardware Status                 | Access Control:                             | IPsec                             |  |
| E Scanner Settings              | Local Address (Scanner) :                   | Any addresses                     |  |
| Network Settings                | Remote Address/Host)                        |                                   |  |
| Network Security Settings       | Hathed of Chaosing Dat                      | Deat Number                       |  |
| ■ SSL/TLS                       | Menod of Choosing Port.                     | Port Number                       |  |
| EIPsectP Filtering              | Service Name :                              | Any                               |  |
| Basic                           |                                             | SNMP                              |  |
| Client Certificate              |                                             | D LPR                             |  |
| € IEEE802.1X                    |                                             | IPP/IPPS                          |  |
| CA Certificate                  |                                             | WSD                               |  |
| Services                        |                                             | WS-Discovery                      |  |
| E System Settings               |                                             | Network Push Scan                 |  |
| Export and Import Setting Value |                                             | Network Push Scan Discovery       |  |
| Administrator Settings          |                                             | FTP Control (Local)               |  |
|                                 |                                             | FTP Data (Remote)                 |  |
| Basic Settings                  |                                             | FTP Control (Remote)              |  |
| DNS/Proxy Setup                 |                                             | CIFS (Remote)                     |  |
| Firmware Update                 |                                             | NetBIOS Name Service (Local)      |  |
| Root Certificate Update         |                                             | NetBIOS Session Service (Local)   |  |
| Product Status                  |                                             | NetBIOS Name Service (Remote)     |  |
|                                 |                                             | NetBIOS Datagram Service (Remote) |  |
|                                 |                                             | HTTP (Local)                      |  |
|                                 |                                             | HTTPS (Local)                     |  |

| Елементи                 | Настройки и обяснение                                                                                                    |                                                                                 |  |
|--------------------------|----------------------------------------------------------------------------------------------------|---------------------------------------------------------------------------------|--|
| Enable this Group Policy | Можете да активирате или дезактивирате групова политика.                                                                                                    |                                                                                 |  |
| Access Control           | Конфигурирайте контролен метод за трафик на IP пакети.                                                                                                    |                                                                                 |  |
|                          | Permit Access Изберете тази опция, за да разрешите преминаване на конфигурирани IP пакети.                                                                                            |                                                                                 |  |
|                          | Refuse Access                                                                                                    | Изберете тази опция, за да забраните преминаване на<br>конфигурирани IP пакети. |  |
|                          | IPsec Изберете тази опция, за да разрешите преминаване на конфигурирани IPsec пакети.                                                                                                 |                                                                                 |  |
| Local Address (Scanner)  | Изберете IPv4 адрес или IPv6 адрес, който съответства на средата на вашата мрежа. Ако<br>IP адресът се задава автоматично, можете да изберете <b>Use auto-obtained IPv4 address</b> . |                                                                                 |  |
| Remote Address(Host)     | Въведете IP адреса на устройството за контрол на достъпа. IP адресът трябва да бъде 43<br>знака или по-малко. Ако не въведете IP адрес, се контролират всички адреси.                 |                                                                                 |  |
|                          | <b>Забележка:</b><br>Ако IP адресът се задава автоматично (например определен от DHCP),<br>връзката може да не е налична. Конфигурирайте статичен IP адрес.                           |                                                                                 |  |
| Method of Choosing Port  | Изберете метод за определя                                                                                                    | не на портовете.                                                                |  |
| Service Name             | Ако изберете Service Name                                                                                                    | за Method of Choosing Port, изберете опция.                                     |  |

| Елементи           |                                                                                                    | Настройки и обяснение                                                                                                    |  |
|--------------------|----------------------------------------------------------------------------------------------------|----------------------------------------------------------------------------------------------------|--|
| Transport Protocol | Ако изберете <b>Port Number</b> з<br>режим на капсулиране.                                                                                                    | а <b>Method of Choosing Port</b> , трябва да конфигурирате                                                                                    |  |
|                    | Any Protocol                                                                                                    | Изберете тази опция, за да контролирате всички типове<br>протоколи.                                                                           |  |
|                    | ТСР                                                                                                    | Изберете тази опция, за да контролирате данните за<br>уникаст.                                                                                |  |
|                    | UDP                                                                                                    | Изберете тази опция, за да контролирате данните за излъчване и мултикаст.                                                                     |  |
|                    | ICMPv4                                                                                                    | Изберете тази опция, за да контролирате командата ping.                                                                                       |  |
| Local Port         | Ако изберете <b>Port Number</b> за <b>Method of Choosing Port</b> и ако изберете <b>TCP</b> или <b>UDP</b> за <b>Transport Protocol</b> , въведете номера на портове, за да контролирате приемането на пакети, като ги отделяте със запетаи. Можете да въведете максимално 10 номера на портове.           |                                                                                                    |  |
|                    | Пример: 20,80,119,5220                                                                                                    |                                                                                                    |  |
|                    | Ако не въведете номер на по                                                                                                    | орт, се контролират всички портове.                                                                                                    |  |
| Remote Port        | Ако изберете <b>Port Number</b> за <b>Method of Choosing Port</b> и ако изберете <b>TCP</b> или <b>UDP</b> за<br><b>Transport Protocol</b> , въведете номера на портове, за да контролирате изпращането на<br>пакети, като ги отделяте със запетаи. Можете да въведете максимално 10 номера на<br>портове. |                                                                                                    |  |
|                    | Пример: 25,80,143,5220                                                                                                    |                                                                                                    |  |
|                    | Ако не въведете номер на по                                                                                                    | орт, се контролират всички портове.                                                                                                    |  |
| IKE Version        | Изберете IKEv1 или IKEv2 за версия на IKE.                                                                                                    |                                                                                                    |  |
|                    | Изберете един от елементите според устройството, към което е свързан скенерът.                                                                                                    |                                                                                                    |  |
| IKEv1              | Когато изберете <b>ІКЕv1</b> за <b>ІКЕ</b>                                                                                                    | Version, се показват следните елементи.                                                                                                    |  |
|                    | Authentication Method                                                                                                    | Ако изберете <b>IPsec</b> за <b>Access Control</b> , изберете опция.<br>Използваният сертификат се среща често с политика по<br>подразбиране. |  |
|                    | Pre-Shared Key                                                                                                    | Ако изберете <b>Pre-Shared Key</b> за <b>Authentication Method</b> ,<br>въведете предварително споделен ключ между 1 и 127<br>знака.          |  |
|                    | Confirm Pre-Shared Key                                                                                                    | Въведете ключа, който сте конфигурирали за<br>потвърждение.                                                                                   |  |
| IKEv2              | Когато изберете <b>IKEv2</b> за <b>IKE</b>                                                                                                    | . Version, се показват следните елементи.                                                                                                    |  |

| Елементи |                        | Настройки и обяснение                                                                                                    |
|----------|------------------------|----------------------------------------------------------------------------------------------------|
| Local    | Authentication Method  | Ако изберете <b>IPsec</b> за <b>Access Control</b> , изберете опция.<br>Използваният сертификат се среща често с политика по<br>подразбиране. |
|          | ID Type                | Изберете вида на ИД на скенера.                                                                                                    |
|          | ID                     | Въведете ИД на скенера, което отговаря на вида на ИД.                                                                                         |
|          |                        | Не можете да използвате "@", "#" и "=" за първия символ.                                                                                      |
|          |                        | <b>Distinguished Name</b> : въведете от 1 до 128 1-байтови<br>ASCII (0x20 до 0x7E) символа. Трябва да включите "=".                           |
|          |                        | IP Address: въведете IPv4 или IPv6 формат.                                                                                                    |
|          |                        | <b>FQDN</b> : въведете комбинация между 1 и 255 символа, като използвате А – Z, а – z, 0 – 9, "-" и точка (.).                                |
|          |                        | <b>Email Address</b> : въведете от 1 до 128 1-байтови ASCII (0x20 до 0x7Е) символа. Трябва да включите "@".                                   |
|          |                        | <b>Кеу ID</b> : въведете от 1 до 128 1-байтови ASCII (0x20 до<br>0x7E) символа.                                                               |
|          | Pre-Shared Key         | Ако изберете <b>Pre-Shared Key</b> за <b>Authentication Method</b> ,<br>въведете предварително споделен ключ между 1 и 127<br>знака.          |
|          | Confirm Pre-Shared Key | Въведете ключа, който сте конфигурирали за<br>потвърждение.                                                                                   |
| Remote   | Authentication Method  | Ако изберете <b>IPsec</b> за <b>Access Control</b> , изберете опция.<br>Използваният сертификат се среща често с политика по<br>подразбиране. |
|          | ID Type                | Изберете типа на ИД на устройството, което искате да<br>удостоверите.                                                                         |
|          | ID                     | Въведете ИД на скенера, което отговаря на вида на ИД.                                                                                         |
|          |                        | Не можете да използвате "@", "#" и "=" за първия символ.                                                                                      |
|          |                        | <b>Distinguished Name</b> : въведете от 1 до 128 1-байтови<br>ASCII (0x20 до 0x7E) символа. Трябва да включите "=".                           |
|          |                        | IP Address: въведете IPv4 или IPv6 формат.                                                                                                    |
|          |                        | <b>FQDN</b> : въведете комбинация между 1 и 255 символа, като използвате А – Z, а – z, 0 – 9, "-" и точка (.).                                |
|          |                        | <b>Email Address</b> : въведете от 1 до 128 1-байтови ASCII (0x20 до 0x7Е) символа. Трябва да включите "@".                                   |
|          |                        | <b>Кеу ID</b> : въведете от 1 до 128 1-байтови ASCII (0x20 до 0x7E) символа.                                                                  |
|          | Pre-Shared Key         | Ако изберете <b>Pre-Shared Key</b> за <b>Authentication Method</b> ,<br>въведете предварително споделен ключ между 1 и 127<br>знака.          |
|          | Confirm Pre-Shared Key | Въведете ключа, който сте конфигурирали за<br>потвърждение.                                                                                   |

| Елементи                       |                                             | Настройки и обяснение                                                                                                    |
|--------------------------------|---------------------------------------------|----------------------------------------------------------------------------------------------------|
| Encapsulation                  | Ако изберете <b>IPsec</b> за <b>Acces</b>   | s Control, трябва да конфигурирате режим на капсулиране.                                                                                                    |
|                                | Transport Mode                              | Ако използвате скенера само на една и съща LAN мрежа,<br>изберете това. Криптират се IP пакети от слой 4 или по-<br>нов.                                     |
|                                | Tunnel Mode                                 | Ако използвате скенера в мрежа с възможности за<br>интернет като IPsec-VPN, изберете тази опция. Криптират<br>се заглавната част и данните на IP пакетите.   |
| Remote Gateway(Tunnel<br>Mode) | Ако изберете <b>Tunnel Mode</b> з<br>знака. | за <b>Encapsulation</b> , въведете адрес на шлюз между 1 и 39                                                                                                |
| Security Protocol              | Ако изберете <b>IPsec</b> за <b>Acces</b>   | s Control, изберете опция.                                                                                                    |
|                                | ESP                                         | Изберете тази опция, за да гарантирате целостта на<br>удостоверяването и данните, както и криптирането на<br>данните.                                        |
|                                | АН                                          | Изберете тази опция, за да гарантирате целостта на<br>удостоверяването и данните. Дори ако криптирането на<br>данни е забранено, можете да използвате IPsec. |
| Algorithm Settings             |                                             |                                                                                                    |
| IKE                            | Encryption                                  | Изберете алгоритъма за криптиране на ІКЕ.                                                                                                    |
|                                |                                             | Елементите са различни в зависимост от версията на ІКЕ.                                                                                                    |
|                                | Authentication                              | Изберете алгоритъма за удостоверяване на IKE.                                                                                                    |
|                                | Key Exchange                                | Изберете алгоритъма за размяна на ключове за ІКЕ.                                                                                                    |
|                                |                                             | Елементите са различни в зависимост от версията на IKE.                                                                                                    |
| ESP                            | Encryption                                  | Изберете алгоритъма за криптиране на ESP.                                                                                                    |
|                                |                                             | Тази опция е достъпна, когато <b>ESP</b> е избран за <b>Security</b><br><b>Protocol</b> .                                                                    |
|                                | Authentication                              | Изберете алгоритъма за удостоверяване на ESP.                                                                                                    |
|                                |                                             | Тази опция е достъпна, когато ESP е избран за Security<br>Protocol.                                                                                          |
| АН                             | Authentication                              | Изберете алгоритъма за удостоверяване за АН.                                                                                                    |
|                                |                                             | Тази опция е достъпна, когато <b>АН</b> е избран за <b>Security</b><br><b>Protocol</b> .                                                                     |

- ➡ "Конфигуриране на Group Policy" на страница 75
- ➡ "Комбинация от Local Address (Scanner) и Remote Address(Host) на Group Policy" на страница 80
- ➡ "Позовавания на име на услуга в груповата политика" на страница 80

### Комбинация от Local Address (Scanner) и Remote Address(Host) на Group Policy

|                         |                        | Настройка на Local Address (Scanner) |                    |                             |
|-------------------------|------------------------|--------------------------------------|--------------------|-----------------------------|
|                         |                        | IPv4                                 | IPv6 <sup>*2</sup> | Any addresses <sup>*3</sup> |
| Настройка на            | IPv4* <sup>1</sup>     | 1                                    | _                  | 1                           |
| Remote<br>Address(Host) | IPv6* <sup>1, *2</sup> | _                                    | 1                  | 1                           |
|                         | Празен                 | 1                                    | 1                  | 1                           |

\*1 Ако IPsec е избрано за Access Control, не можете да определяте в дължината на префикса.

\*2 Ако **IPsec** е избрано за **Access Control**, можете да изберете локален адрес за връзката (fe80::), но груповата политика ще бъде деактивирана.

\*3 Освен локални за връзката ІРv6 адреси.

### Позовавания на име на услуга в груповата политика

### Забележка:

Неналичните услуги се показват, но не могат да бъдат избирани.

| Име на услуга                  | Тип на<br>протокола | Номер на<br>локален порт | Номер на<br>отдалечен<br>порт | Управлявани функции                                                                                         |
|--------------------------------|---------------------|--------------------------|-------------------------------|----------------------------------------------------------------------------------------------------|
| Any                            | -                   | -                        | -                             | Всички услуги                                                                                               |
| ENPC                           | UDP                 | 3289                     | Всеки порт                    | Търсене на скенер от приложения<br>като EpsonNet Config и драйвера за<br>скенер                             |
| SNMP                           | UDP                 | 161                      | Всеки порт                    | Получаване и конфигуриране на MIB<br>от приложения като EpsonNet Config<br>и драйвера за скенер на Epson    |
| WSD                            | ТСР                 | Всеки порт               | 5357                          | Управление на WSD                                                                                           |
| WS-Discovery                   | UDP                 | 3702                     | Всеки порт                    | Търсене на скенер от WSD                                                                                    |
| Network Scan                   | ТСР                 | 1865                     | Всеки порт                    | Пренасочване на данни от<br>сканиране от Document Capture Pro                                               |
| Network Push<br>Scan Discovery | UDP                 | 2968                     | Всеки порт                    | Търсене на компютър от скенера.                                                                             |
| Network Push<br>Scan           | ТСР                 | Всеки порт               | 2968                          | Получаване на информация за<br>задание от push сканиране от<br>Document Capture Pro или Document<br>Capture |
| HTTP (Local)                   | ТСР                 | 80                       | Всеки порт                    | НТТР(S) сървър (пренасочване на                                                                             |
| HTTPS (Local)                  | ТСР                 | 443                      | Всеки порт                    | данни на Web Config и WSD)                                                                                  |

| Име на услуга  | Тип на<br>протокола | Номер на<br>локален порт | Номер на<br>отдалечен<br>порт | Управлявани функции                                          |
|----------------|---------------------|--------------------------|-------------------------------|--------------------------------------------------------------|
| HTTP (Remote)  | ТСР                 | Всеки порт               | 80                            | HTTP(S) клиент (комуникация между                            |
| HTTPS (Remote) | ТСР                 | Всеки порт               | 443                           | надстроика на фърмуер и<br>надстройка на основен сертификат) |

### Примери за конфигурация на IPsec/IP Filtering

### Приемане само на IPsec пакети

Този пример е за конфигуриране само на политика по подразбиране.

**Default Policy**:

- □ IPsec/IP Filtering: Enable
- □ Access Control: IPsec
- □ Authentication Method: Pre-Shared Key
- □ **Pre-Shared Key**: Въведете до 127 знака.

**Group Policy**:

Не конфигурирайте.

### Приемане на сканиране с помощта на Epson Scan 2 и настройки на скенера

Този пример позволява комуникацията на данните за сканиране и конфигурацията на скенера от посочени услуги.

### **Default Policy**:

- □ IPsec/IP Filtering: Enable
- □ Access Control: Refuse Access

**Group Policy**:

- **Enable this Group Policy**: Поставете отметка в квадратчето.
- □ Access Control: Permit Access
- □ Remote Address(Host): IP адрес на клиент
- □ Method of Choosing Port: Service Name
- □ Service Name: Поставете отметка в квадратчето ENPC, SNMP, Network Scan, HTTP (Local) и HTTPS (Local).

### Получаване на достъп само от определен IP адрес

Този пример позволява на посочен IP адрес да получи достъп до скенера.

**Default Policy**:

- □ IPsec/IP Filtering: Enable
- □ Access Control:Refuse Access

**Group Policy**:

**□** Enable this Group Policy: Поставете отметка в квадратчето.

#### □ Access Control: Permit Access

□ Remote Address(Host): IP адрес на клиент на администратора

#### Забележка:

Независимо от конфигурацията на политиката клиентът ще има възможност за достъп и конфигуриране на скенера.

### Конфигуриране на сертификат за IPsec/IP Filtering

Конфигурирайте сертификата на клиента за IPsec/IP филтриране. Ако искате да конфигурирате сертифициращ орган, отидете на **CA Certificate**.

- 1. Влезте в Web Config и изберете Network Security Settings > IPsec/IP Filtering > Client Certificate.
- 2. Импортирайте сертификата в Client Certificate.

Ако вече сте импортирали сертификат, публикуван от сертифициращ орган в IEEE802.1X или SSL/TLS, можете да копирате сертификата и да го използвате при IPsec/IP филтриране. За да копирате, изберете сертификата от **Сору From**, след което щракнете върху **Сору**.

| EPSON                                                                                                    | son.                                                                    |                                                                                     |                               |  |  |
|----------------------------------------------------------------------------------------------------|-------------------------------------------------------------------------|-------------------------------------------------------------------------------------|-------------------------------|--|--|
| Administrator Logout                                                                                                    | Network Security Setting<br>On the following page, m<br>-CA Certificate | s > IPsecIP Filtering > Client Certifica<br>ake settings on the CA certificate to w | te<br>enfy peer certificales. |  |  |
| Panel Snapshot<br>Maintenance                                                                                                    | Import                                                                  | Import Confirm Delete                                                               |                               |  |  |
| Hardware Status<br>E Scanner Settings                                                                                                    | Copy From :                                                             | Certificate for SSL/TLS                                                             | Сору                          |  |  |
| Prevent County Settings   Set SEL/TLS   Prevent Security Settings   Prevent Security Settings   Prevent Settings  Security Settings  Prevent Settings  Prevent Settings Prevent Settings Prevent Settings | Generate                                                                | Download (PEM)                                                                      | Download (DER)                |  |  |
| Administrator Settings                                                                                                    |                                                                         |                                                                                     |                               |  |  |

- ➡ "Достъп до Web Config" на страница 23
- 🕈 "Получаване и импортиране на сертификат, подписан от сертифициращ орган" на страница 64

## Използване на SNMPv3 протокол

### Относно SNMPv3

SNMP е протокол, който изпълнява мониторинг и контрол за събиране на информация за устройствата, свързани в мрежата. SNMPv3 е подобрена версия на функцията за управление на сигурността.

Когато използвате SNMPv3, мониторингът на състоянието и промените на настройките на SNMP комуникацията (пакет) може да се удостовери и криптира с цел да се защити SNMP комуникацията (пакета) от мрежови рискове, например подправяне, промяна на самоличността и прехващане.

### Конфигуриране на SNMPv3

Ако скенерът поддържа протокола SNMPv3, можете да наблюдавате и контролирате достъпа до скенера.

- 1. Влезте в Web Config и изберете Services > Protocol.
- 2. Въведете стойност за всеки елемент SNMPv3 Settings.
- 3. Щракнете върху Next.

Показва се съобщение за потвърждение.

4. Щракнете върху ОК.

Скенерът се актуализира.

- ➡ "Достъп до Web Config" на страница 23
- ➡ "Елементи за настройка на SNMPv3" на страница 84

### Елементи за настройка на SNMPv3

|                                 | commercial commercial commer<br>Commercial commercial commercial commercial commercial commercial commercial commercial commercial commercial commercial commercial commercial commercial commercial commercial commercial commercial commercial commercial commercial comm |            |  |
|---------------------------------|----------------------------------------------------------------------------------------------------|------------|--|
| Administrator Logout            | C Enable LLMNR                                                                                                    |            |  |
| 3 Status                        |                                                                                                    |            |  |
| Product Status                  | SNMPv1/v2c Settings                                                                                                    |            |  |
| Network Status                  | Enable SNMPv1/v2c                                                                                                    |            |  |
| Panel Snapshot                  | Access Authority :                                                                                                    | Read/Write |  |
| Maintenance                     | Community Name (Read Only) :                                                                                                    | public     |  |
| Hardware Status                 | Community Name (Read/Write)                                                                                                    |            |  |
| Scanner Settings                |                                                                                                    |            |  |
| Network Settings                | Chillip O Settions                                                                                                    |            |  |
| 3 Network Security Settings     | SNMEV3 Seconds                                                                                                    |            |  |
| ■ SSL/TLS                       | III Enable SNMPV3                                                                                                    |            |  |
| IPsecIP Filtering               | User Name :                                                                                                    | admin      |  |
| EIEEE802.1X                     | - Authentication Settings                                                                                                    |            |  |
| <u>CA Certificate</u>           | Aboutton                                                                                                    | MDS        |  |
| Services                        | Agonam.                                                                                                    | MUS        |  |
| Protocol                        | Password                                                                                                    |            |  |
| Network Scan                    | Confirm Password :                                                                                                    |            |  |
| Document Capture Pro            |                                                                                                    |            |  |
| d System Settings               | Encryption Settings                                                                                                    |            |  |
| Export and Import Setting Value | Algorithm :                                                                                                    | DES        |  |
| d Administrator Settings        | Password                                                                                                    |            |  |
| Basic Settings                  | Confirm Password                                                                                                    | 6          |  |
| DNS/Proxy Setup                 |                                                                                                    |            |  |
| Firmware Update                 |                                                                                                    |            |  |
| Root Certificate Update         | Context Name :                                                                                                    | EPSON      |  |
| Droduct Status                  |                                                                                                    |            |  |

| Елементи                | Настройки и обяснение                                        |
|-------------------------|--------------------------------------------------------------|
| Enable SNMPv3           | SNMPv3 е активиран, когато има отметка в квадратчето.        |
| User Name               | Въведете между 1 и 32 знака с помощта на символи от 1 байт.  |
| Authentication Settings |                                                              |
| Algorithm               | Изберете алгоритъм за удостоверяване.                        |
| Password                | Въведете между 8 и 32 знака в ASCII (0x20-0x7E).             |
| Confirm Password        | Въведете паролата, която сте конфигурирали, за потвърждение. |
| Encryption Settings     |                                                              |
| Algorithm               | Изберете алгоритъм за криптиране.                            |
| Password                | Въведете между 8 и 32 знака в ASCII (0x20-0x7E).             |
| Confirm Password        | Въведете паролата, която сте конфигурирали, за потвърждение. |
| Context Name            | Въведете между 1 и 32 знака с помощта на символи от 1 байт.  |

### Още по темата

➡ "Конфигуриране на SNMPv3" на страница 83

## Свързване на скенера към мрежа IEEE802.1Х

### Конфигуриране на мрежа IEEE802.1Х

Ако скенерът поддържа IEEE802.1X, можете да използвате скенера в мрежа с удостоверяване, която е свързана към RADIUS сървър и концентратор като удостоверител.

- 1. Влезте в Web Config и изберете Network Security Settings > IEEE802.1X > Basic.
- 2. Въведете стойност за всеки елемент.
- 3. Щракнете върху Next.

Показва се съобщение за потвърждение.

4. Щракнете върху ОК.

Скенерът се актуализира.

### Още по темата

- ➡ "Достъп до Web Config" на страница 23
- ➡ "Елементи за настройка на мрежа IEEE802.1X" на страница 85
- ➡ "Няма достъп до принтера или скенера след конфигуриране на IEEE802.1X" на страница 90

### Елементи за настройка на мрежа IEEE802.1X

| Administrator Lopout                                                                                                    | Network Security Settings > IEEE802.1 | X > Basic          |  |
|----------------------------------------------------------------------------------------------------|---------------------------------------|--------------------|--|
| E Status                                                                                                    | IEEE802.1X (Wired LAN):               | * Enable Disable   |  |
| Product Status                                                                                                    | EAP Type :                            | EAP-TLS            |  |
| Network Status                                                                                                    | User ID :                             |                    |  |
| Panel Snapshot                                                                                                    | Password :                            |                    |  |
| Mainfenance<br>Hardware Status                                                                                                    | Confirm Password                      |                    |  |
| Scanner Settings                                                                                                    | Server ID                             |                    |  |
| Network Settings                                                                                                    | Certificate Validation :              | * Enable O Disable |  |
| Network Security Settings                                                                                                    | Anonemous Nama                        |                    |  |
| <b>⊞</b> SSL/TLS                                                                                                    | From the Street                       |                    |  |
| Basic<br>Client Certificate<br>CA Certificate<br>CA Certificate<br>System Settings<br>System Settings<br>Administrator Setting Value<br>Administrator Settings<br>Basic Settings<br>DNS/Proxy Setup<br>Firmware Update<br>Root Certificate Update<br>Product Status |                                       |                    |  |

| Елементи               | Настройки и обяснение                                                                                                    |                                                 |
|------------------------|----------------------------------------------------------------------------------------------------|-------------------------------------------------|
| IEEE802.1X (Wired LAN) | Можете да разрешите или забраните настройки на страницата ( <b>IEEE802.1X &gt; Basic</b> ) за<br>IEEE802.1X (кабелна LAN).                                                                                                    |                                                 |
| ЕАР Туре               | Изберете опция за метод на удостоверяване между скенера и RADIUS сървъра.                                                                                                    |                                                 |
|                        | EAP-TLS                                                                                                    | Трябва да получите и да импортирате сертификат, |
|                        | PEAP-TLS                                                                                                    | подписан от сертифициращ орган.                 |
|                        | PEAP/MSCHAPv2                                                                                                    | Трябва да конфигурирате парола.                 |
| User ID                | Конфигурирайте ИД, което да се използва за удостоверяване на RADIUS сървъра.<br>Въведете от 1 до 128 1-байтови ASCII (0x20 до 0x7E) символа.                                                                                                   |                                                 |
|                        |                                                                                                    |                                                 |
| Password               | Конфигурирайте парола за удостоверяване на скенера.<br>Въведете от 1 до 128 1-байтови ASCII (0x20 до 0x7Е) символа. Ако използвате Windows<br>сървър като RADIUS сървър, можете да въведете до 127 символа.                                    |                                                 |
|                        |                                                                                                    |                                                 |
| Confirm Password       | Въведете паролата, която сте конфигурирали, за потвърждение.                                                                                                    |                                                 |
| Server ID              | Можете да конфигурирате ИД на сървър за удостоверяване с посочения RADIUS<br>сървър. Удостоверителят проверява дали ИД на сървъра се съдържа в полето subject/<br>subjectAltName на сертификата на сървъра, който е изпратен от RADIUS сървър. |                                                 |
|                        | Въведете от 0 до 128 1-байтови ASCII (0x20 до 0x7E) символа.                                                                                                    |                                                 |
| Certificate Validation | Можете да зададете проверка на сертификата без оглед на метода на удостоверяване.<br>Импортирайте сертификата в <b>CA Certificate</b> .                                                                                                    |                                                 |
| Anonymous Name         | Ако изберете <b>PEAP-TLS</b> или <b>PEAP/MSCHAPv2</b> за <b>Authentication Method</b> , можете да конфигурирате анонимно име вместо ИД на потребител за фаза 1 на PEAP удостоверяване.                                                         |                                                 |
|                        | Въведете от 0 до 128 1-байтови ASCII (0x20 до 0x7E) символа.                                                                                                    |                                                 |
| Encryption Strength    | Можете да изберете едно от следните.                                                                                                    |                                                 |
|                        | High                                                                                                    | AES256/3DES                                     |
|                        | Middle                                                                                                    | AES256/3DES/AES128/RC4                          |

### Още по темата

➡ "Конфигуриране на мрежа IEEE802.1X" на страница 85

## Конфигуриране на сертификат за IEEE802.1Х

Конфигуриране на клиентски сертификат за IEEE802.1X. Ако искате да конфигурирате сертификата на сертифициращия орган, отидете на **CA Certificate**.

1. Влезте в Web Config и изберете Network Security Settings > IEEE802.1X > Client Certificate.

2. Въведете сертификат в Client Certificate.

Можете да копирате сертификата, ако е публикуван от сертифициращ орган. За да копирате, изберете сертификата от **Сору From**, след което щракнете върху **Сору**.

| EPSON                                                              | L-7160%                                                                                                    |
|--------------------------------------------------------------------|----------------------------------------------------------------------------------------------------|
| Administrator Lopout<br>Status<br>Product Status<br>Network Status | Network Security Settings > IEEE802.1X > Client Certificate On the following page, make settings on the CA certificate to verify peer certificatesCA Certificate Client Certificate |
| Panel Snapshot                                                     | Import Confirm Delete                                                                                                    |
| Maintenance<br>Hardware Status                                     | Copy From Certificate for SSL/TLS Copy                                                                                                    |
| Network Settings                                                   |                                                                                                    |
| Network Security Settings SSL/TLS                                  | CSR Generate Download (PEM) Download (DER)                                                                                                    |
|                                                                    |                                                                                                    |
| EIEEE802.1X                                                        |                                                                                                    |
| Client Certificate                                                 |                                                                                                    |
| CA Certificate                                                     |                                                                                                    |
| E Services                                                         |                                                                                                    |
|                                                                    |                                                                                                    |
| Administrator Settings                                             |                                                                                                    |
| Basic Settings                                                     |                                                                                                    |
| DNS/Proxy Setup                                                    |                                                                                                    |
| Firmware Update                                                    |                                                                                                    |
| Product Status                                                     |                                                                                                    |
|                                                                    |                                                                                                    |
|                                                                    |                                                                                                    |
|                                                                    |                                                                                                    |

### Още по темата

- ➡ "Достъп до Web Config" на страница 23
- ➡ "Получаване и импортиране на сертификат, подписан от сертифициращ орган" на страница 64

## Решаване на проблеми за повишена защита

### Възстановяване на настройките за сигурност

Когато установите силно защитена среда, например IPsec/IP филтриране или IEEE802.1X, е възможно да не можете да комуникирате с устройствата поради неправилни настройки или проблеми с устройството или сървъра. В този случай възстановете настройките за сигурност на устройството, за да направите отново настройките или за да получите временен достъп.

### Забраняване на използване на функция за сигурност от контролен панел

Можете да забраните IPsec/IP филтриране или IEEE802.1X от контролния панел на скенера.

1. Докоснете Настройки > Настройки на мрежата.

- 2. Натиснете Промяна на настройки.
- 3. Докоснете елементите, които искате да забраните.
  - 🖵 IPsec/IP филтриране
  - □ IEEE802.1X
- 4. Когато се появи съобщение, указващо завършване, докоснете Продължи.

### Възстановяване на функциите за сигурност с Web Config

При IEEE802.1X устройствата в мрежата може да не бъдат разпознати. В този случай забранете функцията от контролния панел на скенера.

При IPsec/IP филтриране можете да забраните функцията, ако имате достъп до устройството от компютъра.

### Забраняване на IPsec/IP филтриране от Web Config

- 1. Влезте в Web Config и изберете Network Security Settings > IPsec/IP Filtering > Basic.
- 2. Изберете Disable за IPsec/IP Filtering в Default Policy.
- 3. Щракнете върху Next, после изчистете Enable this Group Policy за всички групови политики.
- 4. Щракнете върху ОК.

### Още по темата

➡ "Достъп до Web Config" на страница 23

### Проблеми при използване на функциите за мрежова сигурност

### Забравен предварително споделен ключ

### Конфигурирайте ключа отново с помощта на Web Config.

За да промените ключа, влезте в Web Config и изберете Network Security Settings > IPsec/IP Filtering > Basic > Default Policy или Group Policy.

Когато промените предварително споделения ключ, конфигурирайте го за компютри.

### Още по темата

➡ "Достъп до Web Config" на страница 23

### Не може да комуникира с IPsec комуникация

#### Използвате ли неподдържан алгоритъм за настройките на компютъра?

Скенерът поддържа следните алгоритми.

| Методи за защита                         | Алгоритми                                                                                                    |
|------------------------------------------|----------------------------------------------------------------------------------------------------|
| ІКЕ алгоритъм за криптиране              | AES-CBC-128, AES-CBC-192, AES-CBC-256, AES-GCM-128*, AES-GCM-192*, AES-GCM-256*, 3DES                                                                                                    |
| ІКЕ алгоритъм за удостоверяване          | SHA-1, SHA-256, SHA-384, SHA-512, MD5                                                                                                    |
| IKE алгоритъм за размяна на ключо-<br>ве | DH Group1, DH Group2, DH Group5, DH Group14, DH Group15, DH<br>Group16, DH Group17, DH Group18, DH Group19, DH Group20, DH<br>Group21, DH Group22, DH Group23, DH Group24, DH Group25, DH<br>Group26, DH Group27*, DH Group28*, DH Group29*, DH Group30* |
| ESP алгоритъм за криптиране              | AES-CBC-128, AES-CBC-192, AES-CBC-256, AES-GCM-128, AES-GCM-192, AES-GCM-256, 3DES                                                                                                    |
| ESP алгоритъм за удостоверяване          | SHA-1, SHA-256, SHA-384, SHA-512, MD5                                                                                                    |
| АН алгоритъм за удостоверяване           | SHA-1, SHA-256, SHA-384, SHA-512, MD5                                                                                                    |

\* Възможно само за IKEv2

#### Още по темата

➡ "Криптирана комуникация с IPsec/IP филтриране" на страница 71

### Не може да комуникира внезапно

### Невалиден ли е IP адресът на скенера или е променен?

Забранете IPsec от контролния панел на скенера.

Ако DHCP е остарял, рестартирането или IPv6 адресът е остарял или не е получен, регистрираният за скенера IP адрес за Web Config (Network Security Settings > IPsec/IP Filtering > Basic > Group Policy > Local Address (Scanner)) може да не бъде намерен.

Използвайте статичен IP адрес.

#### Невалиден ли е IP адресът на компютъра или е променен?

Забранете IPsec от контролния панел на скенера.

Ако DHCP е остарял, рестартирането или IPv6 адресът е остарял или не е получен, регистрираният за скенера IP адрес за Web Config (Network Security Settings > IPsec/IP Filtering > Basic > Group Policy > Remote Address(Host)) може да не бъде намерен.

Използвайте статичен IP адрес.

- ➡ "Достъп до Web Config" на страница 23
- ➡ "Криптирана комуникация с IPsec/IP филтриране" на страница 71

### Не може да се установи връзка след конфигуриране на IPsec/IP филтриране

#### Възможно е зададената стойност да е грешна.

Забранете IPsec/IP филтриране от контролния панел на скенера. Свържете скенера и компютъра и отново конфигурирайте настройките за IPsec/IP филтриране.

#### Още по темата

➡ "Криптирана комуникация с IPsec/IP филтриране" на страница 71

### Няма достъп до принтера или скенера след конфигуриране на IEEE802.1Х

#### Възможно е настройките да са грешни.

Дезактивирайте IEEE802.1X от контролния панел на скенера. Свържете скенера и компютъра и след това конфигурирайте отново IEEE802.1X.

#### Още по темата

➡ "Конфигуриране на мрежа IEEE802.1X" на страница 85

### Проблеми при използване на цифров сертификат

### Не може да се импортира сертификат, подписан от сертифициращ орган

### Съвпада ли информацията на сертификата, подписан от сертифициращ орган, и на CSR?

Ако на сертификата, подписан от сертифициращ орган, и на CSR няма еднаква информация, CSR не може да се импортира. Проверете следното:

Опитвате ли се да импортирате сертификата към устройство, което няма същата информация? Проверете информацията на CSR и след това импортирайте сертификата към устройство, което има същата информация.

Презаписахте ли запазената в скенера CSR след изпращането й на сертифициращ орган? Получете сертификата, подписан от сертифициращ орган, отново с CSR.

### Дали сертификатът, подписан от сертифициращ орган, е по-голям от 5 КВ?

Не можете да импортирате сертификат, подписан от сертифициращ орган, който е по-голям от 5 КВ.

#### Правилна ли е паролата за импортиране на сертификата?

Ако забравите паролата си, не можете да импортирате сертификата.

### Още по темата

+ "Импортиране на сертификат, подписан от сертифициращ орган" на страница 66

### Не може да се актуализира самоподписан сертификат

#### Въведено ли е Common Name?

Трябва да е въведено Соттоп Name.

#### Въведени ли са неподдържани знаци за Common Name? Например, не се поддържа японски език.

Въведете между 1 и 128 знака във формат IPv4, IPv6, име на хост или FQDN в ASCII (0x20-0x7E).

#### Включени ли са запетая или интервал в Common Name?

Ако е въведена запетая, **Common Name** се разделя в тази точка. Ако е въведен само интервал преди или след запетая, възниква грешка.

### Още по темата

\*Актуализиране на самоподписан сертификат" на страница 68

### Не може да се създаде CSR

### Въведено ли е Common Name?

Трябва да е въведено Соттоп Name.

## Въведени ли са неподдържани знаци за Common Name, Organization, Organizational Unit, Locality, State/Province? Например, не се поддържа японски език.

Въведете знаци във формат IPv4, IPv6, име на хост или FQDN в ASCII (0x20-0x7E).

### Включени ли са запетая или интервал в Common Name?

Ако е въведена запетая, **Common Name** се разделя в тази точка. Ако е въведен само интервал преди или след запетая, възниква грешка.

#### Още по темата

"Получаване на сертификат, подписан от сертифициращ орган" на страница 64

### Появява се предупреждение за цифров сертификат

| Съобщения                   | Причина/Какво да се направи                    |
|-----------------------------|------------------------------------------------|
| Enter a Server Certificate. | Причина:                                       |
|                             | Не сте избрали файл за импортиране.            |
|                             | Какво да се направи:                           |
|                             | Изберете файл и щракнете върху <b>Import</b> . |

| Съобщения                                | Причина/Какво да се направи                                                                                                    |
|------------------------------------------|----------------------------------------------------------------------------------------------------|
| CA Certificate 1 is not entered.         | Причина:                                                                                                    |
|                                          | Сертификат на сертифициращ орган 1 не е въведен, а е въведен само<br>сертификат на сертифициращ орган 2.                                                                                                 |
|                                          | Какво да се направи:                                                                                                    |
|                                          | Импортирайте първо сертификат на сертифициращ орган 1.                                                                                                    |
| Invalid value below.                     | Причина:                                                                                                    |
|                                          | Неподдържани знаци се съдържат в пътя до файла и/или паролата.                                                                                                    |
|                                          | Какво да се направи:                                                                                                    |
|                                          | Уверете се, че знаците за елемента са въведени правилно.                                                                                                    |
| Invalid date and time.                   | Причина:                                                                                                    |
|                                          | Не са зададени дата и час на скенера.                                                                                                    |
|                                          | Какво да се направи:                                                                                                    |
|                                          | Задайте дата и час с помощта на Web Config или EpsonNet Config.                                                                                                    |
| Invalid password.                        | Причина:                                                                                                    |
|                                          | Зададената за сертификат на сертифициращ орган парола и въведената<br>парола не съвпадат.                                                                                                    |
|                                          | Какво да се направи:                                                                                                    |
|                                          | Въведете правилната парола.                                                                                                    |
| Invalid file.                            | Причина:                                                                                                    |
|                                          | Не импортирате файл със сертификат в Х509 формат.                                                                                                    |
|                                          | Какво да се направи:                                                                                                    |
|                                          | Уверете се, че сте избрали правилния сертификат, изпратен от надежден<br>сертифициращ орган.                                                                                                    |
|                                          | Причина:                                                                                                    |
|                                          | Импортираният файл е твърде голям. Максималният размер на файла е 5 КВ.                                                                                                    |
|                                          | Какво да се направи:                                                                                                    |
|                                          | Ако сте избрали правилния файл, сертификатът може да е повреден или<br>подправен.                                                                                                    |
|                                          | Причина:                                                                                                    |
|                                          | Веригата, съдържаща се в сертификата, е невалидна.                                                                                                    |
|                                          | Какво да се направи:                                                                                                    |
|                                          | За повече информация относно сертификата вижте уеб сайта на<br>сертифициращия орган.                                                                                                    |
| Cannot use the Server Certificates that  | Причина:                                                                                                    |
| include more than three CA certificates. | Файлът на сертификата в PKCS#12 формат съдържа повече от 3 сертификата<br>на сертифициращ орган.                                                                                                    |
|                                          | Какво да се направи:                                                                                                    |
|                                          | Импортирайте всеки сертификат, като го конвертирате от PKCS#12 формат в<br>PEM формат, или импортирайте файла със сертификата в PKCS#12 формат,<br>който съдържа до 2 сертификата на сертифициращ орган. |

| Съобщения                                                                                                  | Причина/Какво да се направи                                                                                                    |
|----------------------------------------------------------------------------------------------------|----------------------------------------------------------------------------------------------------|
| The certificate has expired. Check if the certificate is valid, or check the date and time on the product. | Причина:                                                                                                    |
|                                                                                                    | Сертификатът е изтекъл.                                                                                                    |
|                                                                                                    | Какво да се направи:                                                                                                    |
|                                                                                                    | Ако сертификатът е изтекъл, получете и импортирайте нов сертификат.                                                                                              |
|                                                                                                    | Ако сертификатът не е изтекъл, се уверете, че датата и часът на скенера са<br>настроени правилно.                                                                |
| Private key is required.                                                                                   | Причина:                                                                                                    |
|                                                                                                    | Няма сдвоен личен ключ със сертификата.                                                                                                    |
|                                                                                                    | Какво да се направи:                                                                                                    |
|                                                                                                    | Ако сертификатът е в PEM/DER формат и е получен от CSR с помощта на<br>компютър, посочете файла с личен ключ.                                                    |
|                                                                                                    | Ако сертификатът е в РКСЅ#12 формат и е получен от CSR с помощта на<br>компютър, създайте файл, който съдържа личния ключ.                                       |
|                                                                                                    | Причина:                                                                                                    |
|                                                                                                    | Импортирали сте повторно PEM/DER сертификата, получен от CSR с помощта<br>на Web Config.                                                                         |
|                                                                                                    | Какво да се направи:                                                                                                    |
|                                                                                                    | Ако сертификатът е в PEM/DER формат и е получен от CSR с помощта на Web<br>Config, можете да го импортирате само веднъж.                                         |
| Setup failed.                                                                                              | Причина:                                                                                                    |
|                                                                                                    | Конфигурацията не може да се завърши, тъй като комуникацията между<br>скенера и компютъра е неуспешна или файлът не може да се прочете поради<br>някакви грешки. |
|                                                                                                    | Какво да се направи:                                                                                                    |
|                                                                                                    | След проверка на дадения файл и комуникацията, импортирайте файла<br>отново.                                                                                     |

### Още по темата

➡ "Относно цифрово сертифициране" на страница 63

# Изтриване на сертификат, подписан от сертифициращ орган, по погрешка

### Има ли файл с резервно копие на сертификата?

Ако имате резервно копие на файла, импортирайте сертификата отново.

Ако получавате сертификат с помощта на CSR, създадена от Web Config, не можете да импортирате изтрит сертификат отново. Създайте CSR и получете нов сертификат.

- ➡ "Изтриване на сертификат, подписан от сертифициращ орган" на страница 68
- ➡ "Импортиране на сертификат, подписан от сертифициращ орган" на страница 66